CL200 / CL350 / CL400 / CL500

# BT-MADAP Software manual

Edition

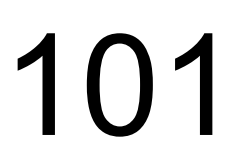

CL200 / CL350 / CL400 / CL500

# BT-MADAP Software manual

1070 072 163-101 (97.11) GB

© 1997

by Robert Bosch GmbH, Erbach / Germany All rights reserved, including applications for protective rights. Reproduction or distribution by any means subject to our prior written permission.

Discretionary charge 20,- DM

| 1                     | Safety Instructions                           | 1-1                       |
|-----------------------|-----------------------------------------------|---------------------------|
| 1.1                   | Proper use                                    | 1-1                       |
| 1.2                   | Qualified personnel                           |                           |
| 1.3                   | Safety markings on components                 |                           |
| 1.4                   | Safety instructions in this manual            | 1-4                       |
| 1.5                   | Safety instructions for the described product | 1-5                       |
|                       |                                               |                           |
| 2                     | Introduction                                  | 2-1                       |
| 2.1                   | Overview                                      |                           |
| 22                    | Functions and Features                        | 2-1                       |
| 23                    | Sequential Control and Diagnostics Concept    | 2-2                       |
| 2.4                   | Menu and Module Structure                     | 2-3                       |
| 241                   | BT20 Menu Tree                                | 2-4                       |
| 2.4.2                 | BT5 Menu Tree                                 |                           |
| 243                   | CI 200 Module Structure                       | 2-8                       |
| 2.4.4                 | CL350 / CL400 / CL500 Module Structure        | 2-9                       |
|                       |                                               |                           |
| 3                     | CL200 Control Functions                       | 3-1                       |
| 3.1                   | Introduction                                  | 3-1                       |
| 3.2                   | Definitions                                   | 3-1                       |
| 3.2.1                 | Modules                                       | 3-1                       |
| 3.2.2                 | Markers                                       | 3-2                       |
| 3.3                   | Programming                                   | 3-3                       |
| 3.3.1                 | Module Call                                   | 3-3                       |
| 3.3.2                 | Program Structure                             | 3-4                       |
| 3.3.3                 | BTSMADAP Parameter Description                | 3-5                       |
| 3.3.4                 | Register Contents                             | 3-5                       |
| 3.3.5                 | Messages                                      | 3-6                       |
| 3.4                   | Operating Modes                               | 3-7                       |
| 3.4.1                 | Manual Operation / Setup                      | 3-7                       |
| 3.4.2                 | Inching Mode / Single Step                    | 3-8                       |
| 3.4.3                 | Semi-automatic Mode                           | 3-9                       |
| 3.4.4                 | Automatic Mode                                | 3-10                      |
| 3.4.5                 | D6 — Selected Operating Mode                  | 3-11                      |
|                       | 3.4.5.1 OpMode Bit Priorities                 | 3-14                      |
| 3.4.6                 | D8 — OpMode Message                           | 3-14                      |
| 3.5                   | Step Module                                   | 3-17                      |
| 3.5.1                 | Diagnostics                                   | 3-19                      |
| 3.6                   | Cascade Data Module                           | 3-20                      |
| 3.7                   | Command Output                                | 3-22                      |
|                       |                                               |                           |
| 4<br>1 1              | LL300 / LL400 / LL500 CONTROL FUNCTIONS       | 4-1                       |
| 4.1                   |                                               | 4-1                       |
| 4.2                   | Definitions                                   | 4-1                       |
| 4.2.1                 | Modules                                       | 4-1                       |
| 4.2.2                 |                                               | 4-2                       |
| 4.3                   | Programming                                   | 4-3                       |
| 4.J.I                 | IVIUUUIE Udil<br>Drogrom Structure            | 4-3                       |
| 4.J.Z                 | Flogram Structure                             | 4-3<br>1 1                |
| 4.3.3                 | NETTE ratatice Description                    | +-4<br>م ا                |
| 4.J.4<br>1/1          | Negisier Outlettis                            | 4-5<br>۸ ۵                |
| <del>-</del> +<br>ЛЛ1 | Manual Operation / Setun                      | 0-+4<br>م ار              |
| יד.ד<br>ביד.ד         | Inching Mode / Single Sten                    | <del>4</del> -0<br>1 7    |
| 4.4.2<br>4.4.2        | Semi-automatic Mode                           | <i>۲-ب</i><br><u>۸</u> _۸ |
| 4.4.0<br>4.4.4        | Automatic Mode                                | 0- <del>ب</del>           |
| 7.7.7                 | / domado mode                                 | 3                         |

| 4.4.5 | D6 — Selected Operating Mode                                          |      |
|-------|-----------------------------------------------------------------------|------|
| 116   | 4.4.5.1 Opivioue bit Friorities                                       |      |
| 4.4.0 | Do — Opinoue message                                                  |      |
| 4.5   | Diagnostics                                                           |      |
| 4.5.1 | Cascade Data Module                                                   | / 10 |
| 4.0   | Cascade Data Module                                                   |      |
| 4.7   | Command Output                                                        |      |
| 5     | BTSMADAP & BTS ZV Function Modules                                    |      |
| 5.1   | BTSMADAP Function Module                                              |      |
| 5.1.1 | Module Functions                                                      |      |
| 5.2   | BTSMADAP Function Module for CL200                                    |      |
| 5.2.1 | Prerequisites and Allocations                                         |      |
| 5.2.2 | Description of Parameters                                             |      |
| 5.3   | BTSMADAP Function Module for CL400 / CL500                            |      |
| 5.3.1 | Prerequisites and Allocations                                         |      |
| 5.3.2 | Description of Parameters                                             |      |
| 5.3.3 | DIAG500E Diagnostic Messages                                          |      |
| 5.4   | BTS ZV Function Module                                                |      |
| 5.4.1 | Module Functions                                                      |      |
| 5.4.2 | Calling the BTS_ZV Function Module                                    |      |
|       | 5.4.2.1 Description of Parameters                                     |      |
|       | 5.4.2.2 CL350 / CL400 / CL500 — Allocation of Synchronization Results |      |
|       | · · · · · · · · · · · · · · · · · · ·                                 |      |
| 6     | DM255 / 254 / 120 Data Modules                                        | 6-1  |
| 6.1   | BTS Diag Diagnostics Data Module (DM254)                              | 6-1  |
| 6.2   | Komm DB Communication Data Module (DM255)                             | 6-2  |
| 6.3   | DM120 Data Module                                                     |      |
| 6.3.1 | Automatic Diagnostic Range                                            | 6-5  |
| 6.3.2 | Control Flags                                                         | 6-6  |
| 6.3.3 | Cascade Information Structure                                         | 6-8  |
| 6.3.4 | Manual Diagnostic Range                                               | 6-8  |
|       |                                                                       |      |
| 7     | BT5 Menu Description                                                  | 7-1  |
| 7.1   | Startup Screen                                                        | 7-1  |
| 7.2   | Setup Menu                                                            | 7-2  |
| 7.3   | Diagnostic Function                                                   |      |
| 7.3.1 | Cascade Status                                                        |      |
| 7.3.2 | Criteria Display                                                      | 7-5  |
| 7.3.3 | Explanation of Terms                                                  | 7-7  |
| 7.4   | BT 20 Main Menu                                                       |      |
| 7.4.1 | Display Mask Group Branching Menu                                     |      |
|       | 7.4.1.1 Display Mask Groups                                           | 7-11 |
| 7.4.2 | Operation Mask Branching Menu                                         |      |
|       | 7.4.2.1 Operation Mask Groups                                         | 7-13 |
| 7.4.3 | Message Menu                                                          |      |
|       | 7.4.3.1 Status Messages                                               | 7-15 |
|       | 7.4.3.2 Serial Messages                                               | 7-15 |
|       | (.4.3.3 Message Parameters                                            |      |
| 7.5   | Service Menu                                                          |      |
| 7.5.1 | PG Communication Mask                                                 |      |
| 7.5.2 | Power-Up Conditions                                                   | 7-19 |
| 7.5.3 | Operand Status Branching Menu                                         |      |
|       | 7.5.3.1 Operand Status Display                                        | 7-21 |
| 7.5.4 | Internal Messages                                                     |      |
| 7.5.5 | Date / Time                                                           |      |

| 8     | BT20 Menu Descriptions                                              | 8-1  |
|-------|---------------------------------------------------------------------|------|
| 8.1   | Startup Screen                                                      | 8-2  |
| 8.2   | Setup Menu                                                          | 8-3  |
| 8.3   | Diagnostic Function                                                 | 8-4  |
| 8.3.1 | Cascade Status                                                      | 8-4  |
| 8.3.2 | Criteria Analysis                                                   | 8-5  |
| 8.3.3 | Explanation of Terms                                                | 8-7  |
| 8.4   | BT20 Main Menu                                                      | 8-9  |
| 8.4.1 | Display Mask Group Branching Menu                                   | 8-10 |
|       | 8.4.1.1 Display Mask Groups                                         |      |
| 8.4.2 | Operation Mask Branching Menu                                       | 8-13 |
|       | 8.4.2.1 Operation Mask Groups                                       |      |
| 8.4.3 | Message Menu                                                        | 8-16 |
|       | 8.4.3.1 Status Messages                                             |      |
|       | 8.4.3.2 Serial Messages                                             |      |
|       | 8.4.3.3 Message Parameters                                          | 8-18 |
| 8.5   | Power-Up Conditions                                                 | 8-19 |
| 8.6   | Service Menu                                                        | 8-20 |
| 8.6.1 | Clock / PLC Status Messages                                         |      |
| 8.6.2 | I /O /M /EI /EO Status / Control                                    |      |
| 8.6.3 | Timer / Counter Status                                              |      |
| 8.6.4 | DM /DF /(DB) Timer / Counter Status                                 |      |
|       |                                                                     |      |
| 9     | TS Programming System                                               |      |
| 9.1   | Introduction                                                        |      |
| 9.2   | Menu Tree                                                           |      |
| 9.3   | TS Programming System Operation                                     |      |
| 9.3.1 | Keyboard and Mouse Operation                                        |      |
| 9.3.2 | Project                                                             |      |
| 9.3.3 | Masks                                                               |      |
|       | 9.3.3.1 Help Text                                                   |      |
|       | 9.3.3.2 Messages                                                    |      |
|       | 9.3.3.3 Text Lists                                                  |      |
| 9.3.4 | BT5 Operator Terminal — Masks Requiring Editing                     |      |
|       | 9.3.4.1 BT5 – Operation Mask                                        |      |
|       | 9.3.4.2 BT5 – Power-Up Conditions Mask                              |      |
|       | 9.3.4.3 BT5 – Display Mask                                          |      |
| 9.3.5 | BT20 Operator Terminal — Masks Requiring Editing                    |      |
|       | 9.3.5.1 BT20 – Operation Mask                                       |      |
|       | 9.3.5.2 BT20 – Power-Up Conditions Mask                             |      |
|       | 9.3.5.3 BT20 – Display Mask                                         |      |
| 9.3.6 | Variables                                                           |      |
| 9.3.7 | Parameters                                                          |      |
| 9.4   | Procedural Description                                              |      |
| 9.4.1 | Copying Data From Program Diskette                                  |      |
| 9.4.2 | Loading Project File for Editing                                    |      |
| 9.4.3 | Editing Display Masks                                               |      |
| 9.4.4 | BT5 — Operator Terminal Procedures                                  |      |
|       | 9.4.4.1 BT5 – Operation Mask No. 211                                |      |
|       | 9.4.4.2 BT5 – Operation Mask No. 212 through 226                    | 9-23 |
|       | 9.4.4.3 BT5 – Power-Up Conditions Mask No. 20                       |      |
|       | 9.4.4.4 BT5 – Power-Up Conditions Mask No's. 21-23                  |      |
|       | 9.4.4.5 BT5 – Display Mask No. 110                                  | 9-26 |
|       | 9.4.4.6 BT5 – Display Mask No's. 110-113, 120-123, 130-133, 140-143 | 9-29 |
|       |                                                                     |      |

| 9.4.5  | BT20 — Operator Terminal Procedures                                  |       |
|--------|----------------------------------------------------------------------|-------|
|        | 9.4.5.1 BT20 – Operation Mask No. 211                                |       |
|        | 9.4.5.2 BT20 – Operation Mask No. 212 through 226                    |       |
|        | 9.4.5.3 BT20 – Power-Up Conditions Mask No. 20                       | 9-30  |
|        | 9.4.5.4 BT20 – Power-Up Conditions Mask No's. 21-23                  | 9-32  |
|        | 9.4.5.5 BT20 – Display Mask No. 110                                  | 9-33  |
|        | 9.4.5.6 BT20 – Display Mask No's. 110-113, 120-123, 130-133, 140-143 | 9-35  |
| 9.4.6  | Variables                                                            |       |
| 9.4.7  | Compiling Mask Files                                                 |       |
| 9.4.8  | Transferring .S3 File to Operator Terminal                           |       |
| 10     | Tesi Mod Software Installation                                       |       |
| 10.1   | Installing the Software                                              |       |
| 10.2   | English-Language User Interface                                      |       |
| 10.3   | Directory Structure                                                  | 10-3  |
| 10.4   | BT-MADAP Program Diskette                                            |       |
| 10.5   | Concluding Remarks                                                   |       |
| 11     | Appendix                                                             |       |
| 11.1   | Examples of Step Modules                                             |       |
| 11.1.1 | Handling the -STOEM Fault Marker                                     | 11-1  |
| 11.1.2 | 2 Using Wait Time                                                    | 11-2  |
| 11.1.3 | 8 Monitoring Time Stop                                               | 11-3  |
| 11.1.4 | Using -VERZW Branching Marker                                        | 11-4  |
| 11.2   | Characteristic Data of Standard Modules                              | 11-6  |
| 11.2.1 | KETTE200 Cascade Management Module                                   | 11-6  |
| 11.2.2 | 2. KETTE Function Module                                             | 11-6  |
| 11.2.3 | B DIAG500E Diagnostics Module                                        | 11-7  |
| 11.3   | Fault Messages                                                       | 11-8  |
| 11.3.1 | BUEP19E Fault Messages – CL200                                       | 11-10 |
| 11.3.2 | BUEP19E Fault Messages – CL350 / CL400 / CL500                       | 11-11 |
| 11.4   | BT-MADAP Order Numbers                                               | 11-13 |

# **1** Safety Instructions

Before you start working with the BT-MADAP software, we recommend that you thoroughly familiarize yourself with the contents of this manual. Keep this manual in a place where it is always accessible to all users.

#### 1.1 **Proper use**

This instruction manual presents a comprehensive set of instructions and information required for the standard operation of the described products.

The products described hereunder

- were developed, manufactured, tested and documented in accordance with the relevant safety standards. In standard operation, and provided that the specifications and safety instructions relating to the project phase, installation and correct operation of the product are followed, there should arise no risk of danger to personnel or property.
- are certified to be in full compliance with the requirements of the
  - COUNCIL DIRECTIVE 89/336/EEC of May 3rd 1989 on the approximation of the laws of the Member States relating to electromagnetic compatibility, 93/68/EEC (amendments of Directives), and 93/44/EEC (relating to machinery)
  - COUNCIL DIRECTIVE 73/23/EEC (electrical equipment designed for use within certain voltage limits)
  - Harmonized standards EN 50081–2 and EN 50082–2
- are designed for operation in an industrial environment (Class A emissions). The following restrictions apply:
  - No direct connection to the public low-voltage power supply is permitted.
  - Connection to the medium and/or high–voltage system must be provided via transformer.

The following applies for application within a personal residence, in business areas, on retail premises or in a small–industry setting:

- Installation in a control cabinet or housing with high shield attenuation.
- Cables that exit the screened area must be provided with filtering or screening measures.
- The user will be required to obtain a single operating license issued by the appropriate national authority or approval body. In Germany, this is the Federal Institute for Posts and Telecommunications, and/or its local branch offices.
- $\Rightarrow$  This is a Class A device. In a residential area, this device may cause radio interference. In such case, the user may be required to introduce suitable countermeasures, and to bear the cost of the same.

Proper transport, handling and storage, placement and installation of the product are indispensable prerequisites for its subsequent flawless service and safe operation.

#### 1.2 Qualified personnel

This instruction manual is designed for specially trained personnel. The relevant requirements are based on the job specifications as outlined by the ZVEI and VDMA professional associations in Germany. Please refer to the following German–Language publication: Weiterbildung in der Automatisierungstechnik Publishers: ZVEI and VDMA Maschinenbau Verlag Postfach 71 08 64

#### 60498 Frankfurt/Germany

Interventions in the hardware and software of our products not described in this instruction manual may only be performed by our skilled personnel.

Unqualified interventions in the hardware or software or non–compliance with the warnings listed in this instruction manual or indicated on the product may result in serious personal injury or damage to property.

Installation and maintenance of the products described hereunder is the exclusive domain of trained electricians as per IEV 826–09–01 (modified) who are familiar with the contents of this manual.

Trained electricians are persons of whom the following is true:

- They are capable, due to their professional training, skills and expertise, and based upon their knowledge of and familiarity with applicable technical standards, of assessing the work to be carried out, and of recognizing possible dangers.
- They possess, subsequent to several years' experience in a comparable field of endeavour, a level of knowledge and skills that may be deemed commensurate with that attainable in the course of a formal professional education.

With regard to the foregoing, please read the information about our comprehensive training program. The professional staff at our training centre will be pleased to provide detailed information. You may contact the centre by telephone at (+49) 6062 78–258. 1.3 Safety markings on components

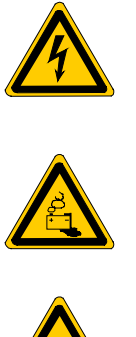

DANGER! High voltage!

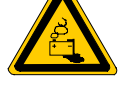

DANGER! Corrosive battery acid!

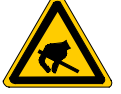

CAUTION! Electrostatically sensitive components!

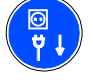

Disconnect mains power before opening!

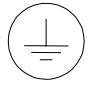

Lug for connecting PE conductor only!

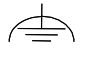

Functional earthing or low-noise earth only!

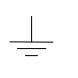

Screened conductor only!

# 1.4 Safety instructions in this manual

| <b>DANGEROUS ELECTRICAL VOLTAGE</b><br>This symbol warns of the presence of a <b>dangerous electrical voltage</b> .<br>Insufficient of lacking compliance with this warning can result in <b>per-</b><br><b>sonal injury</b> . |
|----------------------------------------------------------------------------------------------------|
| <b>DANGER</b><br>This symbol is used wherever insufficient or lacking observance of this instruction can result in <b>personal injury.</b>                                                                                     |
| <b>CAUTION</b><br>This symbol is used wherever insufficient or lacking observance of in-<br>structions can result in <b>damage to equipment or data files.</b>                                                                 |

 $\Rightarrow$  This symbol is used to alert the user to an item of special interest.

# 1.5 Safety instructions for the described product

|         | DANGER<br>Fatal injury hazard through ineffective Emergency–OFF devices!<br>Emergency–OFF safety devices must remain effective and acces-<br>sible during all operating modes of the system. The release of<br>functional locks imposed by Emergency–OFF devices must never<br>be allowed to cause an uncontrolled system restart! Before restor-<br>ing power to the system, test the Emergency–OFF sequence! |
|---------|----------------------------------------------------------------------------------------------------|
|         | DANGER<br>Danger to persons and equipment!<br>Test every new program before operating the system!                                                                                                    |
|         | DANGER<br>Retrofits or modifications may interfere with the safety of the prod-<br>ucts described hereunder!                                                                                                    |
|         | The consequences may be severe personal injury or damage to<br>equipment or the environment. Therefore, any system retrofitting<br>or modification utilizing equipment components from other manu-<br>facturers will require express approval by Bosch.                                                                                                    |
|         | DANGEROUS ELECTRICAL VOLTAGE<br>Unless described otherwise, maintenance procedures must always<br>be carried out only while the system is isolated from the power<br>supply. During this process, the system must be blocked to pre-<br>vent an unauthorized or inadvertent restart.                                                                                                    |
|         | If measuring or testing procedures must be carried out on the ac-<br>tive system, these must be carried out by trained electricians.                                                                                                    |
|         | CAUTION<br>Danger to the module!<br>Do not insert or remove the module while the controller is switched<br>ON! This may destroy the module. Prior to inserting or removing<br>the module, switch OFF or remove the power supply module of the<br>controller, external power supply and signal voltage!                                                                                                    |
| <u></u> | CAUTION<br>Only Bosch–approved spare parts may be used!                                                                                                    |

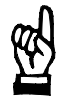

#### CAUTION Danger to the module! All ESD protection measures must be observed when using the module! Prevent electrostatic discharges!

Observe the following protective measures for electrostatically endangered modules (EEM)!

- The Employees responsible for storage, transport and handling must be trained in ESD protection.
- EEMs must be stored and transported in the protective packaging specified.
- Out of principle, EEMs may be handled only at special ESD work stations equipped for this particular purpose.
- Employees, work surfaces and all devices and tools that could come into contact with EEMs must be on the same potential (e.g. earthed).
- An approved earthing wrist strap must be worn. It must be connected to the work surface via a cable with integrated 1 MW resistor.
- EEMs may under no circumstances come into contact with objects susceptible to accumulating an electrostatic charge. Most items made of plastic belong to this category.
- When installing EEMs in or removing them from an electronic device, the power supply of the device must be switched OFF.

#### 1.6 Trademarks

All trademarks referring to software that is installed on Bosch products when shipped from the factory represent the property of their respective owners.

At the time of shipment from the factory, all installed software is protected by copyright. Software may therefore be duplicated only with the prior permission of the respective manufacturer or copyright owner.

MS–DOSr and Windows<sup>™</sup> are registered trademarks of Microsoft Corporation.

| 2 Introduction                |                                                                                                    |
|-------------------------------|----------------------------------------------------------------------------------------------------|
|                               | The <b>BT-MADAP</b> software is the successor of the proven MADAP software packet which was developed for both the CL400 and the CL500 multiple-processor control unit. As an added feature, BT-MADAP supports the CL200 compact control unit.                              |
| 2.1 Overview                  |                                                                                                    |
|                               | BT-MADAP requires the following hardware components:                                                                                                    |
|                               | • CL200, CL400 or CL500 programmable logic controller (PLC).                                                                                                    |
|                               | BT5 or BT20 operator terminal                                                                                                    |
|                               | When compared with the familiar MADAP software, BT-MADAP provides significant advantages providing distinctive cost savings.                                                                                                    |
| BT-MADAP Advantages           |                                                                                                    |
|                               | <ul> <li>Reduced volume of program code (memory requirements) through di-<br/>rect access to PLC data from the control panel</li> </ul>                                                                                                    |
|                               | Cycle time effectiveness                                                                                                    |
|                               | <ul> <li>No interface module required because access to data is possible via<br/>interface of programming unit.</li> </ul>                                                                                                    |
|                               | • Visualization module (diagnostics module) no longer required.                                                                                                    |
|                               | <ul> <li>Omission of above mentioned modules results in space savings in<br/>physical controller construction.</li> </ul>                                                                                                    |
|                               | • For the user switching from MADAP to BT-MADAP, the most signifi-<br>cant feature is the absolute compatibility of control functions (sequen-<br>tial function program) for the CL400 and CL500 controllers.                                                               |
| 2.2 Functions and Features    |                                                                                                    |
|                               | A brief listing of the major features appears below:                                                                                                    |
| Controlling machine sequences |                                                                                                    |
|                               | For up to 60 sequences with 128 steps each, this function assumes the entire cascade management, complete with MANUAL, INCHING and AUTOMATIC modes, up to the point of command output. For MANUAL and AUTOMATIC modes, different conditions can be programmed in each step. |
| Machine operation             |                                                                                                    |
|                               | Ease of operation through 16 preprogrammed screen masks, each hand-<br>ling 8 manual operating functions. Instead of the previous time-consuming<br>programming routines, only simple parameterization (selection of para-<br>meter values) remains to be carried out.      |

#### **Diagnosing Sequencing Faults**

All processing sequences can be monitored and diagnosed in both timespecific and peripheral-controlled fashion. In addition, the diagnostic function can be used to cause the current statuses of any cascade sequence, in conjunction with its operating mode and the current cascade information, to be displayed.

When displaying the cascade information of the screen of the operating panel, the step indication uses the instruction list (IL) format.

#### **Displaying and Modifying Operand Statuses**

The current status of any control operand can be displayed and modified in different display formats.

#### **Displaying Control Information**

Internal controller information, such as CPU Halted, I/O Fixated, Battery Warning, as well as the system time and the values affecting cycle time and the selected watchdog function, are indicated.

#### 2.3 Sequential Control and Diagnostics Concept

The concept is based upon the observation that — similar to the operation of smaller controllers — smaller, more cost-effective operating devices can be used for the visual presentation of diagnostic data, even for the more powerful control units. For this reason, the task of a cascade sequence diagnostic function in the form of a software solution consists of depositing the diagnostic data in a transfer memory buffer for access by subsequent processing functions. The processing and display of the referred data is handled by the external **BT5** and **BT20** operating terminals that are able to read this buffer without requiring assistance. The DM120 data module has been designated as the transfer memory module.

The two main processing tasks, such as:

- Controller procedures, and
- Diagnostic functions

are handled, in the case of the CL200, by the KETTE200 cascade management module. With the CL400/CL500, the KETTE function module and the DIAG500E module assume the control functions. Additional function modules are required to establish the relevant connections with operating and display devices. For the BT5 and BT20 operating terminals, the BTSMADAP and BTS ZV function modules are available.

In the case of the CL200, the two above mentioned main processing tasks were implemented in the controller firmware, and therefore do not burden the application PLC memory. The function is enabled by the **KET-TE200.PBL** module.

#### Comparison of Diagnostic Concepts, CL200 vs. CL350 / CL400 / CL500

| Definition                  | CL200                                                                                                    | CL350 / CL400 / CL500                                                                                             |  |  |  |  |  |
|-----------------------------|----------------------------------------------------------------------------------------------------|----------------------------------------------------------------------------------------------------|--|--|--|--|--|
| Cascade mana-<br>gement     | For all process sequences, the KETTE200 cascade management module is called up only in the BTSMADAP function module.                                                                                                    | For each process sequence, a separate module call of the KETTE cascade management mo-<br>dule must be programmed. |  |  |  |  |  |
| Synchronization             | Not implemented.                                                                                                    | All cascades in all steps.                                                                                        |  |  |  |  |  |
| Operating Modes             | Are written directly into the data modules.                                                                                                    | Are defined by means of parameters in the KETTE module.                                                           |  |  |  |  |  |
| Diagnostics                 | As the function is integrated in the KET-<br>TE200, it does not require a specific call-<br>up.                                                                                                    | For all process sequences, the DIAG500E func-<br>tion module is called once by the BTSMADAP<br>PM.                |  |  |  |  |  |
| BT-MADAP                    | The menu administration is handled by the processing of standard modules occurs in t                                                                                                    | BT5/BT20 operating terminal. Parameter he PLC program.                                                            |  |  |  |  |  |
| Allocation of<br>KETTE DM's | For the CL200, the binary statuses of both a omitted.                                                                                                    | active steps and of command outputs were                                                                          |  |  |  |  |  |
| Marker allocation           | As the size of the marker address range varies with different controllers, the addresses of the functionally defined BEFA and WSB markers differ also. The same is true for the scratch marker range.                                                                                                    |                                                                                                    |  |  |  |  |  |
| Step module<br>programming  | Due to variances between the diagnostics routines of different controllers, in the case of the CL200 the JPCY jump instruction (never executed) must be entered for non-bit commands. This is done in order to ensure that, for the purpose of diagnostic functions, such commands (e.g. default values for monitoring and wait intervals) are ignored. In the case of purely bit command programming, identical programming routines can be used. |                                                                                                    |  |  |  |  |  |
| Command output programming  | On the CL200, the command output is enab<br>parison of the active step.                                                                                                    | oled solely via an actual vs. setpoint value com-                                                                 |  |  |  |  |  |

Fig. 2-1 Differences in Diagnostics Concepts

#### 2.4 Menu and Module Structure

As a consequence of differing screen sizes, the utilization of the BT5 and/or BT20 operating terminals results in different menu trees and module structures. The menu trees for BT5 and BT20 appear on the following pages, providing an overview of screen nesting and the respective function key assignments. (It should be noted that the term *mask* still appearing in some editing programs, for example, is gradually being replaced by the more common *screen*.)

#### 2.4.1 BT20 Menu Tree

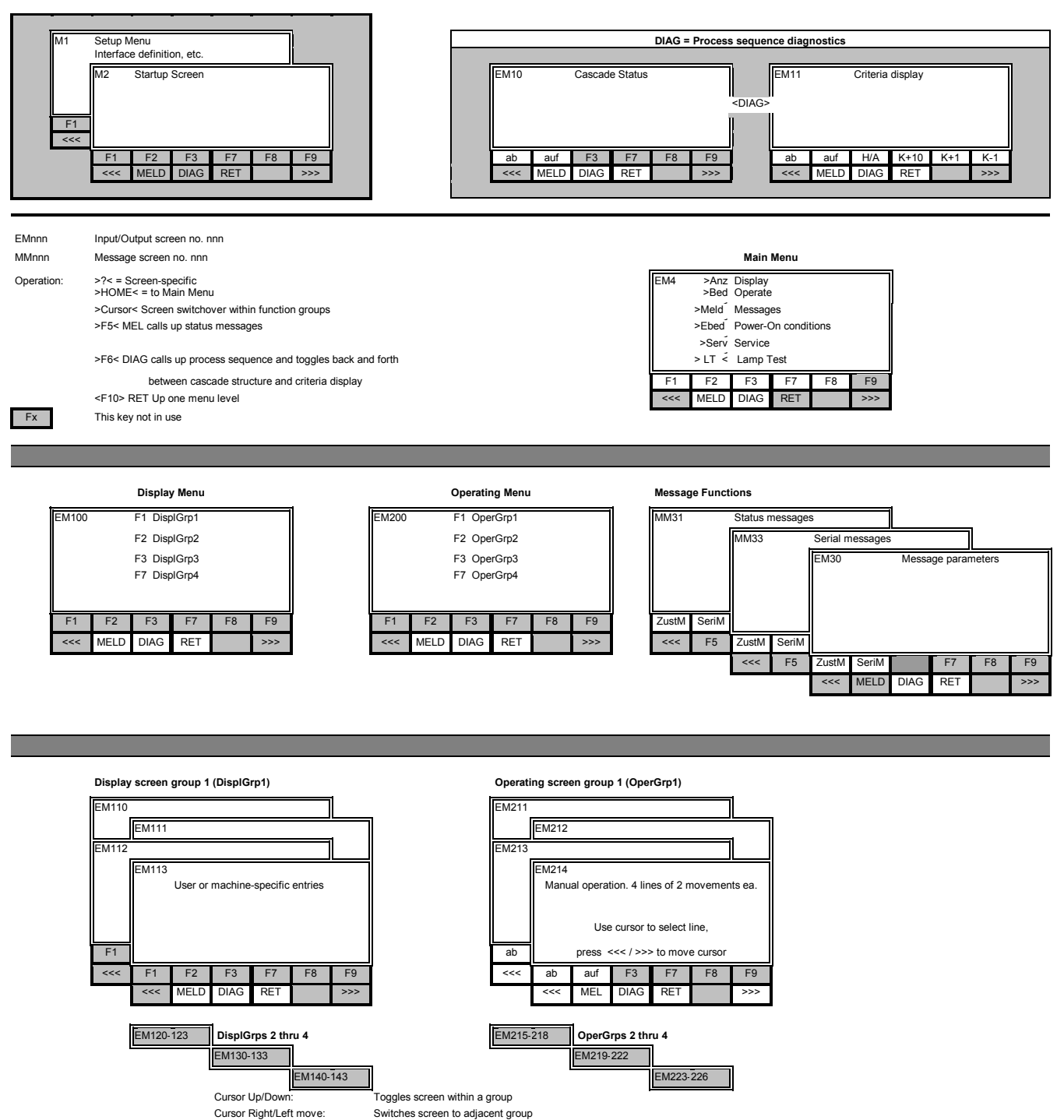

Fig. 2-2 BT20 Menu Tree (Part 1)

The screen contents are slightly different, and are adapted to the various controller types

(e.g. CL200 without display of data buffer DB).

#### Power-On Conditions

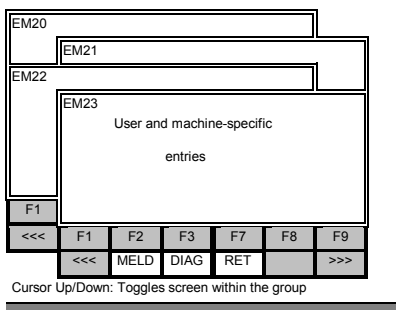

# > Uh Clock/Internal > E... Status I,O,M,EI,EO > T/Z T/C

Service Functions

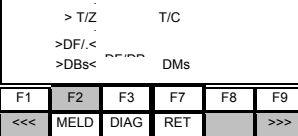

Clock / Internal Messages

Status / Control Functions

| EM51 | M51                        |      |     |    |     | EM60            | EM60 Statuses (binary) |      |     |                 | EM61 Statuses (hex) |     |      |      |     |       |     |
|------|----------------------------|------|-----|----|-----|-----------------|------------------------|------|-----|-----------------|---------------------|-----|------|------|-----|-------|-----|
|      | TT.MM.JJ hh:mm             |      |     |    |     | I, O, M, EI, EO |                        |      |     | I, O, M, EI, EO |                     |     |      |      |     |       |     |
|      | Cycle time, battery status |      |     |    |     |                 | < Cursor >             |      |     |                 |                     |     |      |      |     |       |     |
|      | Fixings, etc.              |      |     |    |     |                 |                        |      |     | 1               | 1                   |     |      |      |     |       |     |
| F1   | F2                         | F3   | F7  | F8 | F9  | F1              | F2                     | F3   | T/Z | DF/DP           | DBs                 | F1  | F2   | F3   | T/Z | DF/DP | DBs |
| <<<  | MELD                       | DIAG | RET |    | >>> | <<<             | MELD                   | DIAG | RET |                 | >>>                 | <<< | MELD | DIAG | RET |       | >>> |

| EM | 170 | C    | L400/500<br>CL20 | ) T- and<br>)0 T stat | C statuse<br>uses | EM71 | CL200 | C status | ses  |     |       |     |
|----|-----|------|------------------|-----------------------|-------------------|------|-------|----------|------|-----|-------|-----|
|    |     |      | CL200            | F7=C                  |                   |      |       | CL200    | F7=T |     |       |     |
| а  | ab  | auf  | EAM              | F7                    | DF/DP             | DBs  | ab    | auf      | EAM  | F7  | DF/DP | DBs |
| <- | <<  | MELD | DIAG             | RET                   |                   | >>>  | <<<   | MELD     | DIAG | RET |       | >>> |
|    |     |      |                  |                       |                   |      |       |          |      |     |       |     |

| EM80/9 | EM80/90 Statuses (hex)<br>DM/DF,DB |      |     |       |     |     |      | ,1/91 Statuses (bin)<br>DM/ DF,DB |     |      |     |  |  |
|--------|------------------------------------|------|-----|-------|-----|-----|------|-----------------------------------|-----|------|-----|--|--|
|        |                                    |      |     |       | r > |     |      |                                   |     |      |     |  |  |
|        |                                    |      |     |       |     |     |      |                                   |     |      |     |  |  |
| F1     | F2                                 | EAM  | T/Z | DF/DP | DBs | F1  | F2   | EAM                               | T/Z | DFDP | DBs |  |  |
| <<<    | MELD                               | DIAG | RET |       | >>> | <<< | MELD | DIAG                              | RET |      | >>> |  |  |

Fig. 2-3 BT20 Menu Tree (Part 2)

#### 2.4.2 BT5 Menu Tree

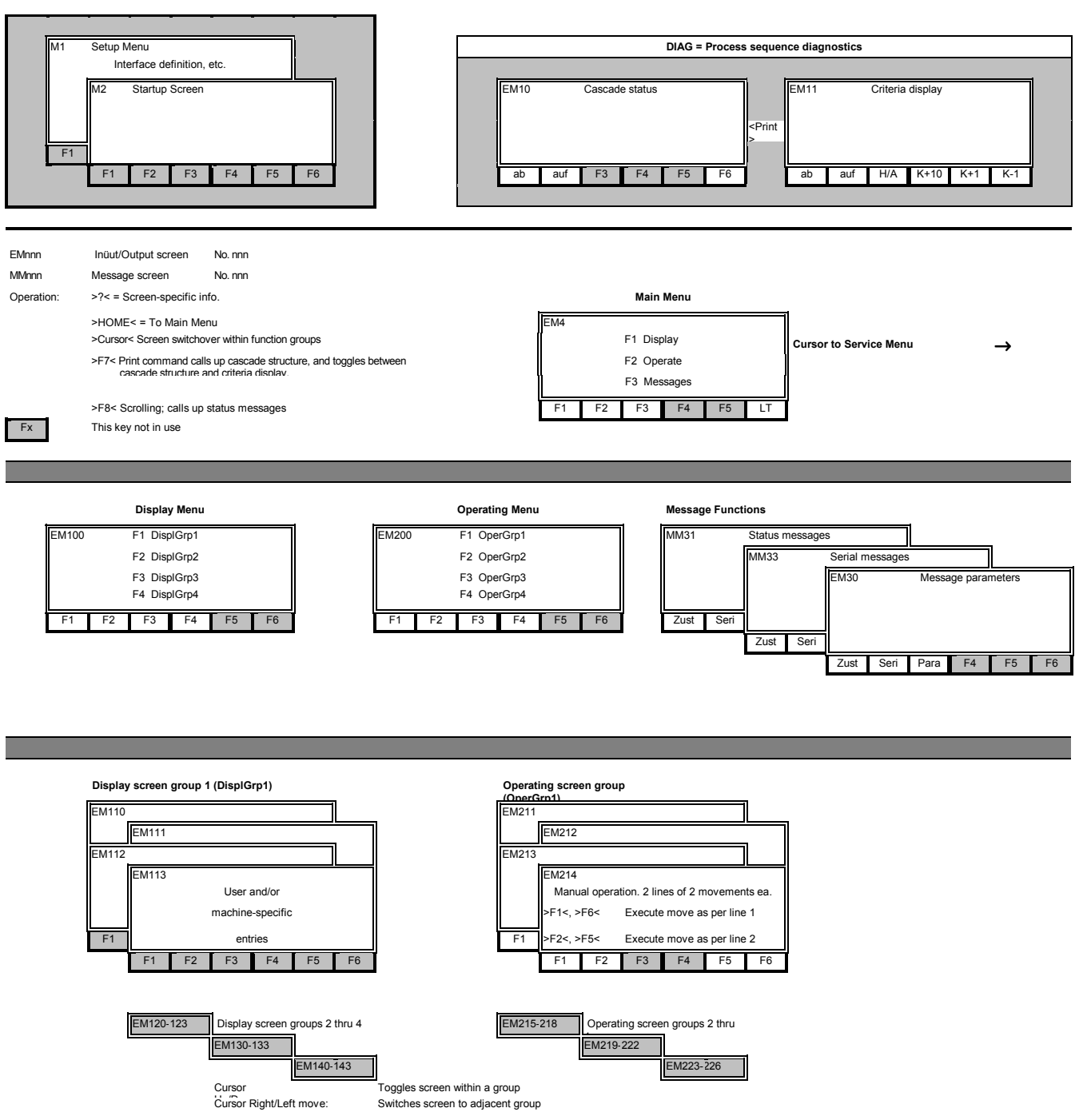

Fig. 2-4 BT5 Menu Tree (Part 1)

The screen contents are slightly different, and are adapted to the various controller types

(e.g. CL200 without display of data buffer DB).

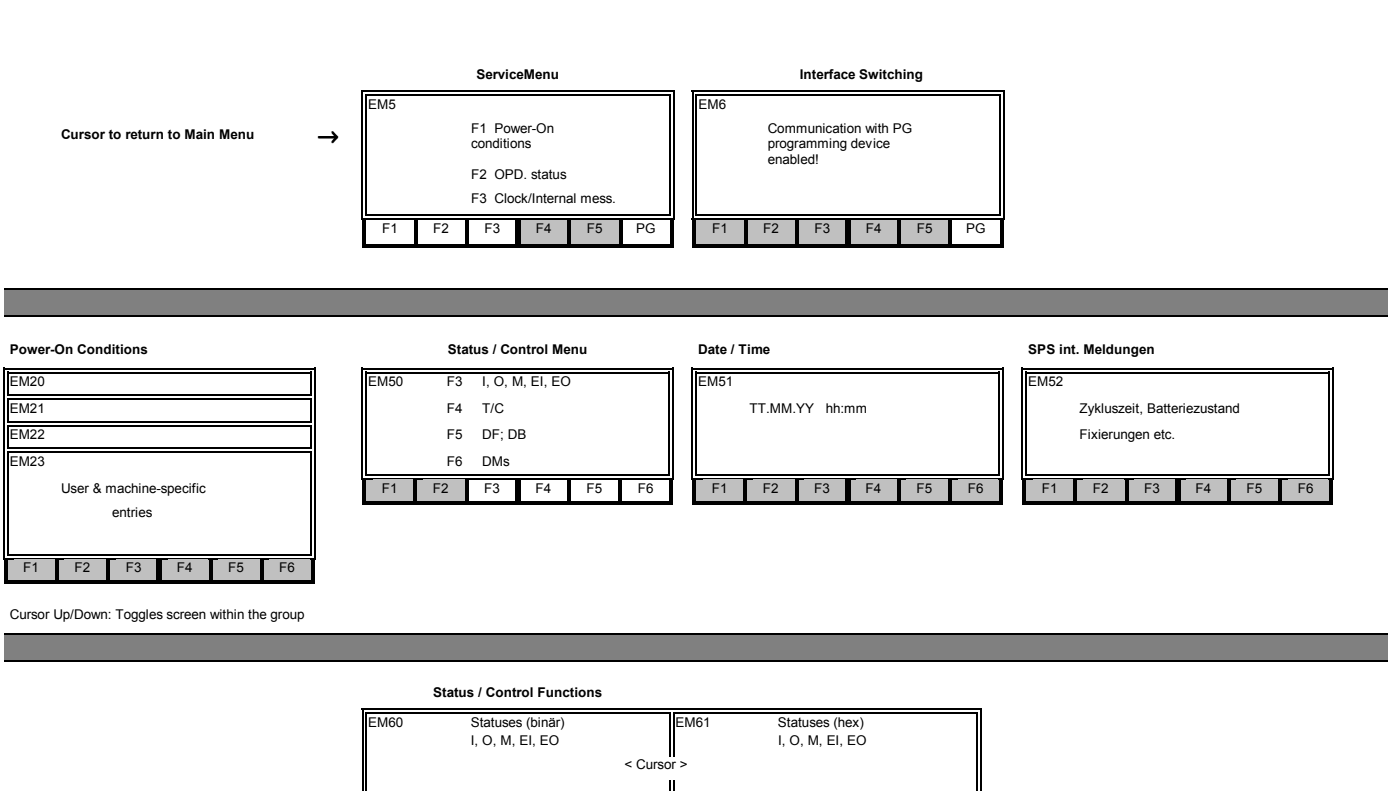

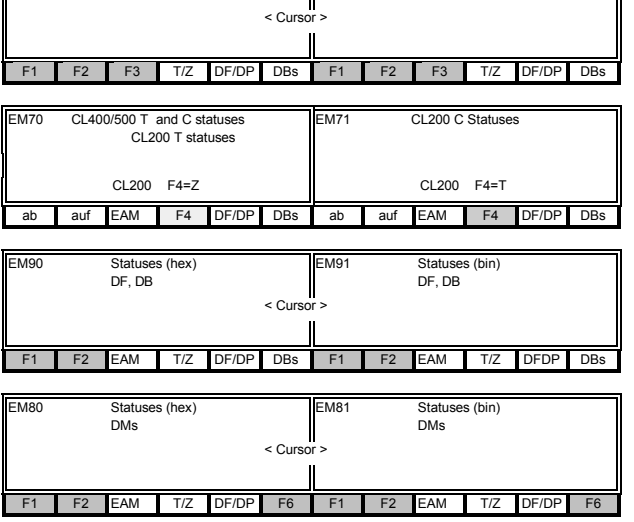

Fig. 2-5 BT5 Menu Tree (Part 2)

### 2.4.3 CL200 Module Structure

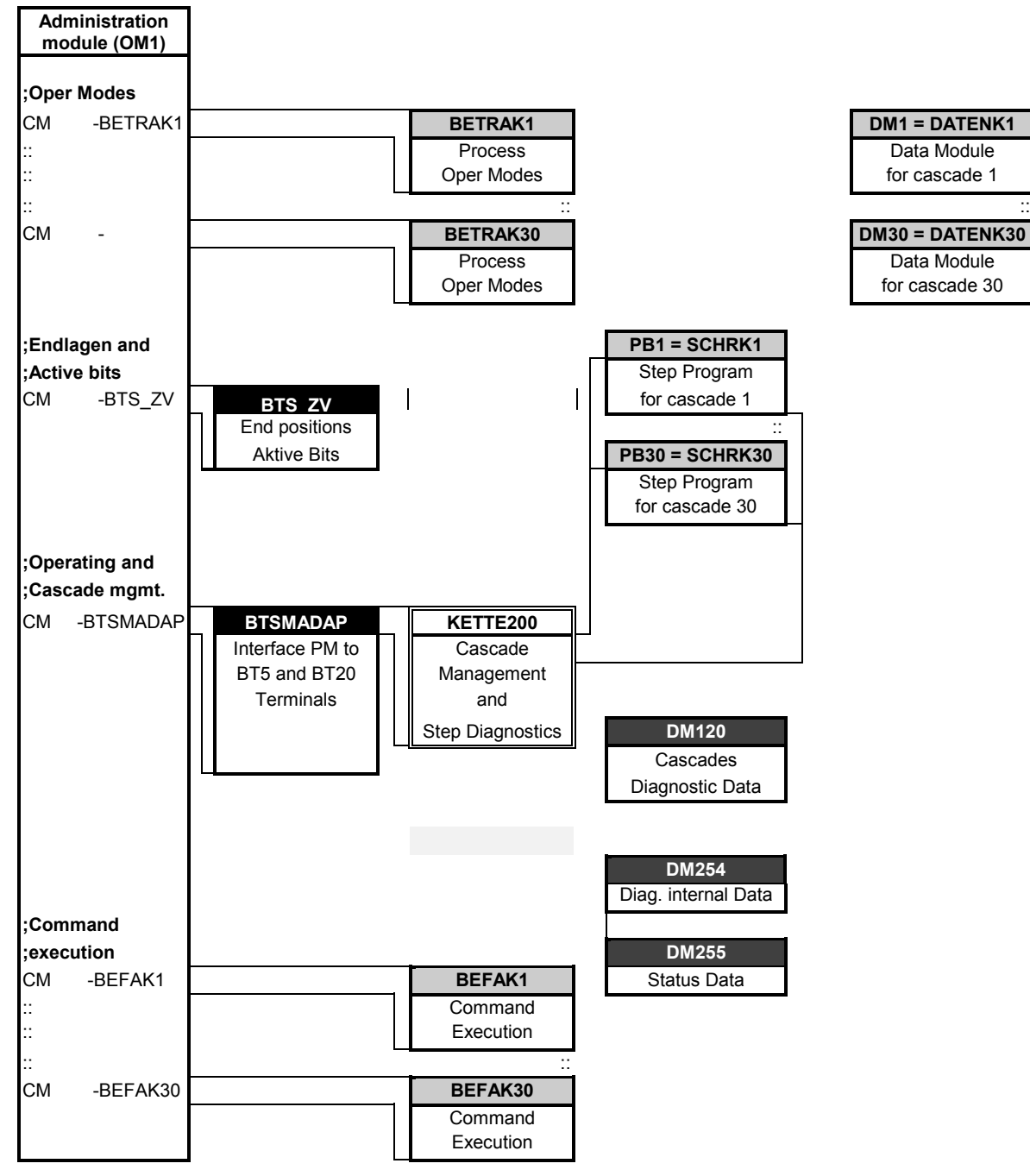

Fig. 2-6 CL200 Module Structure

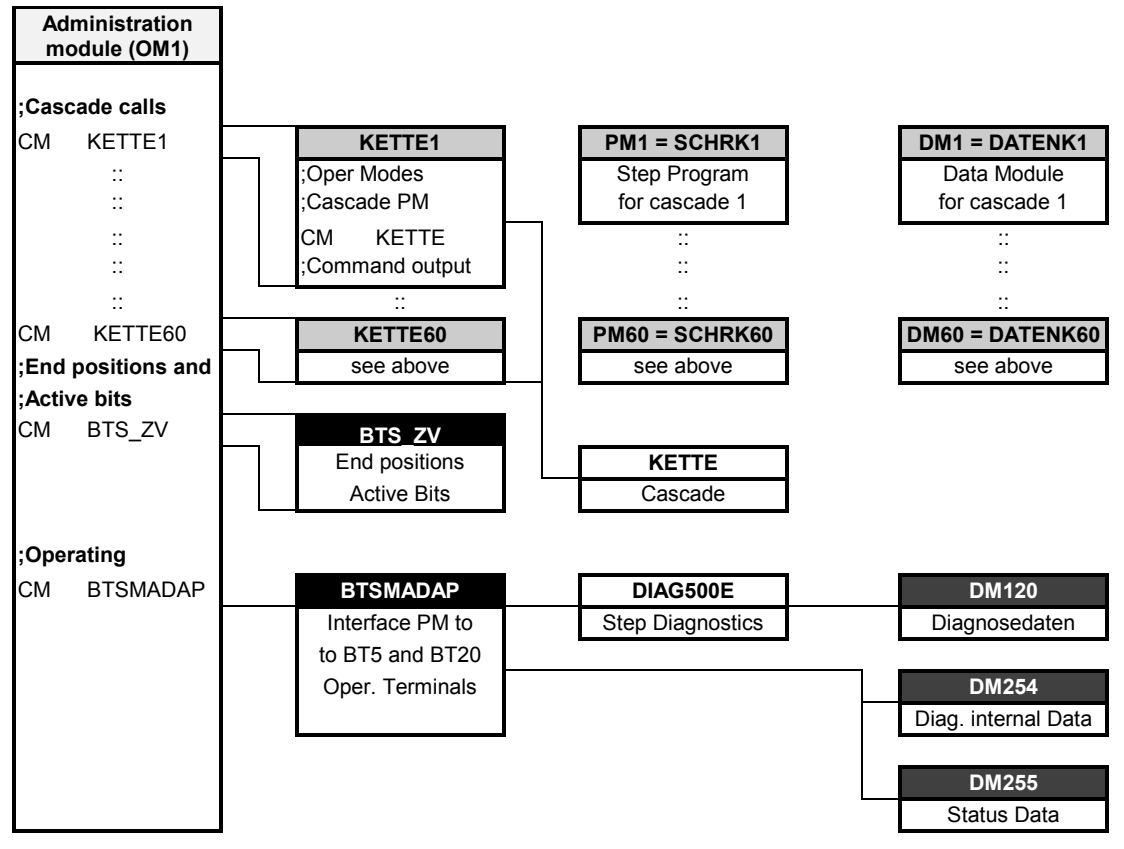

## 2.4.4 CL350 / CL400 / CL500 Module Structure

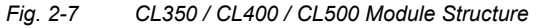

# **3 CL200 Control Functions**

| ~ 4          |              |  |
|--------------|--------------|--|
| 27           | Introduction |  |
|              |              |  |
| <b>V</b> . I |              |  |

Chapter 2 discusses the control sequence management, including the different operating modes it provides, plus process organization and command output functions. Function modules are available to handle the sequential control, diagnostic functions and display processes.

#### 3.2 Definitions

To ensure orderly sequential processing and/or ascertain the production of unambiguous diagnostic values, the use of the BT-MADAP software package shall be governed by the definitions and conventions outlined below.

#### 3.2.1 Modules

The KETTE200 function module manages a maximum of

- 30 control sequences,
- containing 128 steps each,
- with one active step per each cycle.

The following modules are permanently assigned to the above control sequences:

- Function modules PM1 PM30 (control sequences)
- Data modules DM1 DM30 (cascade data modules)

Here the PM and DM numbers correspond to the cascade numbers.

Data storage and transfer is handled by the

DM120 data module.

# 3.2.2 Markers

Within the range of available markers, the markers listed below are assigned a permanent function.

| Symbol   | Ad-    | Function                                                                                            |  |
|----------|--------|----------------------------------------------------------------------------------------------------|--|
| -        | dress  |                                                                                                    |  |
|          | CL200  |                                                                                                    |  |
| BEFA     | M191.0 | Assigned to command output                                                                          |  |
| WSB      | M191.1 | Assigned to step-on function                                                                        |  |
| STOEM    | M191.2 | Fault marker; fault is indicated by STOEM = 0 <sub>bin</sub>                                        |  |
| HALBAUTO | M191.4 | Step-on in Inching mode also without S+1 transition                                                 |  |
| WZT_HLT  | M191.5 | Wait time stop                                                                                      |  |
| WZT      | M191.6 | Wait time status 0 <sub>bin</sub> : Wait time running                                               |  |
|          |        | 1 <sub>bin</sub> : Wait time expired                                                                |  |
|          | M191.7 | Monitoring time check.                                                                              |  |
|          |        | If UEKONTR = 1 <sub>bin</sub> , expiration of monitoring time will not trigger diagnostic function. |  |
| VERZW    | M188   | Branch address (word)                                                                               |  |
|          |        | Step number within the cascade to which branching is to take place if WSB = 1 <sub>bin</sub> .      |  |

Fig. 3-1 CL200 Control Functions, Marker Definitions

#### 3.3 Programming

#### 3.3.1 Module Call

The KETTE200 cascade management module (also referred to as *func-tion module*) is called only once per PLC cycle in the BTSMADAP function module, and then services all defined cascade sequences. For this purpose, the number of cascades (i.e., the number of the last cascade sequence to be processed) is transferred to the BTSMADAP function module as a parameter value. The operating modes are directly written into the respective data modules. In order to be able to form functional groups of cascade sequences, it is possible to leave strategic gaps when creating the cascade data modules. Those cascade sequences for which no data module was defined will then be skipped, and processing will continue with the subsequent cascade sequence. In order to exclude step modules from processing, the operating mode for D6 must be described as  $0_{hex}$ , in which case the message returned by the module in D0 of the cascade data module will be  $8000_{hex}$ .

The BTSMADAP.PBL module is called in the OM1 operating module. BTSMADAP is created with the inclusion of a parameter file which greatly facilitates calling it during the programming/configuration phase. In the event that the Call Parameter function is used during programming, the following program part will appear without requiring additional input:

| CM |   | -BTSMADAP,2 |    |   |                                |
|----|---|-------------|----|---|--------------------------------|
| ;  |   |             | +  | + |                                |
| P0 | в | -Kett_Anz   | ;< | ! | Number = No. of last cascade   |
| P1 | в | -K200       | ;< | ! | KETTE200 module no. as constr. |
| ;  |   |             | +  | + |                                |

Fig. 3-2 CL200 — Calling BTSMADAP Module

## 3.3.2 Program Structure

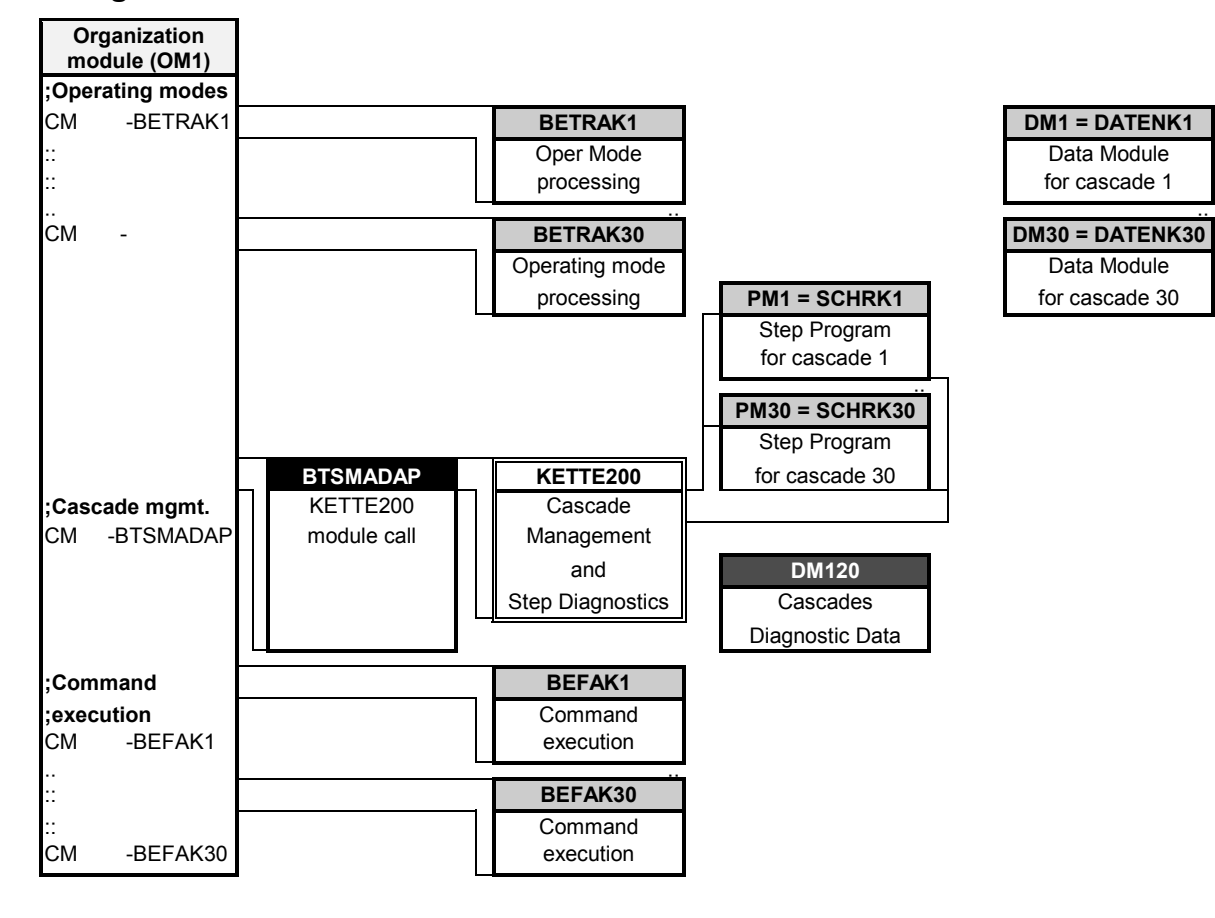

Fig. 3-3 CL200 Control Functions — Module Structure

#### BOSCH

# 3.3.3 BTSMADAP Parameter Description

NOTE: No scratch markers belonging to the range indicated below may be used as parameters.

#### M188.0 - M191.7

| P0 | W -Kett <u>.</u><br>(Input param | _Anz<br>eter)                                                                                                    |
|----|----------------------------------|----------------------------------------------------------------------------------------------------|
|    |                                  | Via parameter P0, the BTSMADAP function module receives the number <b>n</b> of the last cascade sequence for sequence processing as well as diagnostics.                                                                                                    |
|    |                                  | Each cascade sequence being processed utilizes a cascade data module to store variable data, e.g. current step, monitoring time and wait time.                                                                                                    |
| P1 | W -K200<br>(Input param          | )<br>eter)                                                                                                    |
|    |                                  | This parameter specifies the module number of the KETTE200 function<br>module. It corresponds to the function module number in the symbol file.<br>Subsequent to calling the parameter list, the<br>"-" symbol character must be deleted. Using K200, the PM200 function<br>module number is assigned to the KETTE200 function module. |
|    |                                  | -                                                                                                    |

#### 3.3.4 Register Contents

The PLC registers A, B, C, and D, plus the control flags (e.g. RES, Carry) are not retained beyond the module call. Upon returning from the BTSMADAP to the calling module, the registers will contain the contents that are defined as listed in the following table.

| Reg. | Contents                           |
|------|------------------------------------|
| А    | Version number of BTSMADAP module. |
| В    | Module release date.               |
| С    | No relevance.                      |
| D    | No relevance.                      |

Fig. 3-4 BTSMADAP Module, Register Contents

The messages from the KETTE200 module are returned via the DM254/D510 data word.

The messages comprise error messages that cannot be entered in data word D0. The status word has the following meaning:

| Bit | Error and/or Status message                | Remedy                                                                           |
|-----|--------------------------------------------|----------------------------------------------------------------------------------|
| 15  | Group error indication                     | This bit always occurs in conjunction with one or more of the bits listed below. |
| 14  |                                            |                                                                                  |
| 13  | DM120 link is too short                    | Correct the length of the data module.                                           |
| 12  |                                            |                                                                                  |
| 11  |                                            |                                                                                  |
| 10  |                                            |                                                                                  |
| 9   | Number of cascades from P3 = $0_{dec}$     | Enter desired number of cascade sequences.                                       |
| 8   | Wrong cascade number for manual diagnosis. | Correct default; program/integrate PMn and/or DMn.                               |
| 7   | Step module (PMn) not programmed.          | Program PMn module or remove associated DMn.                                     |
| 6   | DMn link is too short                      | Correct length of data module.                                                   |
|     |                                            | The cascade data modules must be integrated with a                               |
|     |                                            | length of $\geq$ 82 bytes.                                                       |
|     |                                            | As deliberate gaps in data module sequences allow the                            |
|     |                                            | formation of functional cascade groups, non-existing data                        |
|     |                                            | modules will not cause an error to be entered.                                   |
| 5   | Cascade number, bit 5                      | If bit 6 is set, bits 0 thru 5 indicate the                                      |
| 4   | Cascade number, bit 4                      | last cascade number in which the error                                           |
| 3   | Cascade number, bit 3                      | was detected.                                                                    |
| 2   | Cascade number, bit 2                      |                                                                                  |
| 1   | Cascade number, bit 1                      |                                                                                  |
| 0   | Cascade number, bit 0                      |                                                                                  |

Fig. 3-5 Status Message from KETTE200 in DB254/D510

NOTE:

If the DM120 data module was not integrated into the program, the controller will enter the STOP Mode while returning the *Unknown Module Called* message.

# 3.4 Operating Modes

For all cascades, the selection of the cascade operating mode (OpMode) prior to the BTSMADAP module call is effected by writing to the D6 data word in the respective valid cascade data module. The same applies to the selection of the wait and monitoring times of the cascades. The D22 (wait time) and D24 (monitoring time) data words are used for this purpose.

# 3.4.1 Manual Operation / Setup

Function

| Function    |                                                                                                    |
|-------------|----------------------------------------------------------------------------------------------------|
|             | Manual step operation in consideration of the manual branching condi-<br>tions.                                                                                                    |
|             | The step is entered in data word D14 of the associated cascade data module, and accepted as the current step by means of the Set Step in-<br>struction (D6.5=1) in D12.<br>The command output is enabled when                                                              |
|             | • the conditions of the manual branch have been met (BEFA = $1_{bin}$ , and WSB = $0_{bin}$ ),                                                                                                    |
|             | and                                                                                                    |
|             | • when the Start (D6.3) = 1 <sub>bin</sub> .                                                                                                    |
|             | On the CL200, the command output occurs via D16 of the associated cascade data module (see cascade data module).                                                                                                    |
|             | No <b>step-on</b> is enabled.                                                                                                    |
| Programming |                                                                                                    |
|             | The Manual mode and Start bits must be statically set to $1_{bin}$ .<br>In the DM1 through DM16 screen data modules, the cascade and step<br>number to be selected (see movement screens) must be entered up-<br>wards of data word D32.                                   |
|             | Pressing a movement key in a movement screen on the operator terminal causes the associated cascade data module to be activated by means of the cascade number, the step number to be entered in D14, and Set Step (D6.5) and Start (D6.3) to be set to 1 <sub>bin</sub> . |
| Diagnostics |                                                                                                    |
|             | The display in cascade information indicates <b>H</b> ("Hand") for Manual mode at the corresponding cascade sequence.                                                                                                    |
|             | Display of all criteria of the manual branch, either of the non-executed BEFA command output or of the WSB step-on condition branch.                                                                                                    |
|             | Monitoring and wait times are loaded with the defined values but not started.                                                                                                    |
|             |                                                                                                    |

No fault message is returned.

# 3.4.2 Inching Mode / Single Step

| Function    |                                                                                                    |
|-------------|----------------------------------------------------------------------------------------------------|
|             | Step-by-step processing of steps in accordance with conditions of the automatic branch.<br>The command output is enabled when                                                                     |
|             | • the conditions of the automatic branch have been met, (BEFA = $1_{bin}$ , and WSB = $0_{bin}$ ), and                                                                                            |
|             | • when the Start (D6.3) = 1 <sub>bin</sub> .                                                                                                    |
|             | The command output is effected via D16 of the associated cascade data module (see cascade data module).                                                                                           |
|             | There is <b>no automatic step-on</b> .                                                                                                    |
|             | In the case of a positive transition on S+1 (D6.4), if WSB step-on condi-<br>tions are met, the step-on to the next step will occur.                                                              |
| Programming |                                                                                                    |
|             | The Inching bit is to be statically set to 1 $_{bin}$ . Start = 1 $_{bin}$ causes the current step to be processed, and a positive transition on S+1 causes the step-on into the subsequent step. |
| Diagnostics |                                                                                                    |
| -           | Display in cascade information indicates <b>T</b> (indicating incremental advance by <i>Touch</i> control) for Inching mode at the corresponding cascade sequence.                                |
|             | Display of all criteria of the manual branch, either of the non-executed BEFA or of the WSB branch.                                                                                               |
|             | The faulty cascade sequence is displayed.                                                                                                    |
|             | Monitoring and wait time elapse with the default nominal values.                                                                                                    |

# 3.4.3 Semi-automatic Mode

| Function    |                                                                                                    |
|-------------|----------------------------------------------------------------------------------------------------|
|             | Semi-automatic processing of steps in accordance with conditions in the automatic branches.<br>The command output is enabled when                                                                                                    |
|             | • the conditions of the automatic branch have been met (BEFA = $1_{bin}$ , and WSB = $0_{bin}$ ), and                                                                                                    |
|             | • when the start (D6.3 ) = 1 <sub>bin</sub> .                                                                                                    |
|             | In the case of the CL200, the command output is effected via D16 of the associated cascade data module (see cascade data module).                                                                                                    |
|             | With the WSB step-on conditions met, and the -HALBAUTO (M191.4) marker set, the <b>step-on occurs automatically</b> . The step-on ends with the step in which the -HALBAUTO = $0_{bin}$ marker is located, or if the WSB step-on condition has not been met. |
|             | With a positive transition on S+1 (D6.4), the satisfied WSB step-on condi-<br>tions will cause the subsequent program sequence to be processed up to<br>the reset -HALBAUTO marker.                                                                          |
| Programming |                                                                                                    |
|             | The Inching bit is to be statically set to 1 $_{bin}$ . Start = 1 $_{bin}$ causes the current step to be processed, and a positive transition on S+1 causes the semi-automatic mode to be started.                                                           |
| Diagnostics |                                                                                                    |
| J           | Display in cascade information indicates <b>T</b> (indicating incremental advance by <i>Touch</i> control) for Inching mode at the corresponding cascade sequence.                                                                                           |
|             | Display of all criteria of the manual branch, either of the non-executed BEFA or of the WSB branch.                                                                                                    |
|             | The faulty cascade sequence is displayed.                                                                                                    |
|             | Monitoring and wait time elapse with the default nominal values.                                                                                                    |

# 3.4.4 Automatic Mode

| Function    |                                                                                                    |
|-------------|----------------------------------------------------------------------------------------------------|
|             | Automatic processing of steps in accordance with conditions in the auto-<br>matic branches.<br>The command output is enabled when |
|             | • the conditions of the automatic branch have been met (BEFA = $1_{bin}$ , and WSB = $0_{bin}$ ), and                             |
|             | • when the start (D6.3) = $1_{bin}$ .                                                                                             |
|             | The command output is effected via D16 of the associated cascade data module (see cascade data module).                           |
|             | If the WSB (step-on conditions) = $1_{bin}$ , the <b>automatic step-on</b> occurs.                                                |
| Programming | Automatic mode (D6.2) and Start (D6.3) bits to be statically set to 1 $_{\rm bin}$ .                                              |
| Diagnostics |                                                                                                    |
|             | Display in cascade information indicates <b>A</b> for Automatic mode at the corresponding cascade sequence.                       |
|             | Display of all criteria of the manual branch, either of the non-executed BEFA or of the WSB branch.                               |
|             | The faulty cascade sequence is displayed.                                                                                         |
|             | Monitoring and wait time elapse with the default nominal values.                                                                  |

D6

nnBaWahl

# 3.4.5 D6 — Selected Operating Mode

Further to the operating modes discussed in the preceding sections, the D6 data word in the cascade data module contains additional information relative to operating modes.

|              |                | This da      | ta word is written to by the KETTE200 module.                                |
|--------------|----------------|--------------|------------------------------------------------------------------------------|
|              |                | 1            |                                                                              |
|              |                | D6.0<br>D6.1 | Manual mode <b>H</b><br>Inching mode <b>T</b>                                |
|              |                | D6.2         | Automatic mode A                                                             |
|              |                | D6.3         | Start s                                                                      |
|              |                | D6.4         | S + 1                                                                        |
|              |                | D6.5         | Set Step                                                                     |
|              |                | D6.6         | Fault acknowledgement                                                        |
|              |                | D6.7         | Reset r                                                                      |
|              |                | D7.0         | Halt h                                                                       |
|              |                | D7.1         |                                                                              |
|              |                | D7.2         |                                                                              |
|              |                | D7.3         |                                                                              |
|              |                | D7.4         |                                                                              |
|              |                | D7.5         |                                                                              |
|              |                | D7.6<br>D7.7 | WSB does not reset BEFA (Manual mode only)<br>Fault requires acknowledgement |
|              |                | Fig. 3-6     | D6 — Selected Operating Mode                                                 |
| D6.0         | Manual Mode    |              |                                                                              |
|              |                | Define I     | Manual mode.                                                                 |
| D6 1         | Inching Mode   |              |                                                                              |
| 00.1         | moning mode    | Define I     | nching mode                                                                  |
|              |                | Bolinio      |                                                                              |
| D6.2         | Automatic Mode |              |                                                                              |
|              |                | Define /     | Automatic mode.                                                              |
| <b>B A A</b> | <b>0</b> , ,   |              |                                                                              |
| D6.3         | Start          |              |                                                                              |
|              |                | Start / C    | Command output enable                                                        |
|              |                | Ine bit      | is valid for all operating modes, and is statically transferred to Do.       |
|              |                | in otart i   |                                                                              |
|              |                | • B          | EFA is deleted                                                               |
|              |                | • n          | nonitoring time is halted                                                    |

• wait time continues to elapse

<sup>&</sup>lt;sup>1</sup> This option applies to the CL200 with firmware version 1.5 and higher.

| D6.4 | S+1                  |                                                                                                    |
|------|----------------------|----------------------------------------------------------------------------------------------------|
|      |                      | Execute the subsequent step.<br>In INCHING mode, a positive transition of this bit and satisfied step-on condition (WSB = $1_{bin}$ ) will cause the next step to be executed.                                                               |
|      |                      | In SEMI-AUTOMATIC mode, a positive transition of this bit, satisfied step-<br>on condition (WSB = $1_{bin}$ ), and with -HALBAUTO marker set, cause the<br>subsequent cascade sequence to be processed up to the reset -<br>HALBAUTO marker. |
| D6.5 | Set Step             | Accept preselected step number.                                                                                                    |
|      |                      | In MANUAL mode, the step prepared in D14 is transferred to the active step (D12), and subsequently processed.                                                                                                    |
| D6.6 | Halt Acknowledgement |                                                                                                    |
|      | -                    | Manual fault acknowledgement.                                                                                                    |
|      |                      | Effective only if D7.7 = $1_{bin}$ (manual fault acknowledgement).                                                                                                    |
|      |                      | A positive transition on this bit acknowledges a fault (cascade halted) that was triggered by an expired monitoring time or by the reset fault marker.                                                                                       |
|      |                      | Monitoring and wait times are loaded with the defined values but not started.                                                                                                    |
| D6.7 | Reset                |                                                                                                    |
|      |                      | Cascade is reset.                                                                                                    |
|      |                      | D6.7 = $1_{bin}$ triggers the following actions:                                                                                                    |
|      |                      | Deletion of active step                                                                                                    |
|      |                      | Reinitialization of cascade sequence                                                                                                    |
|      |                      | Subsequent to Reset, step 1 is prepared.                                                                                                    |
| D7.0 | Halt                 |                                                                                                    |
|      |                      | Halt cascade sequence processing.                                                                                                    |
|      |                      | When the bit is set, the cascade is halted, and processing of the current step continues. For D7.0 = $1_{bin}$ , the following applies:                                                                                                    |
|      |                      | BEFA is output                                                                                                    |

- monitoring time is halted
- wait time is halted

#### D7.4 Step Sequencing

No step-on effected within the same cycle.

Automatic mode only.

- If D7.4 =  $1_{bin}$ , only one step is processed per each PLC cycle.
- If D7.4 = 0<sub>bin</sub>, the satified WSB step-on condition causes the subsequent step within the same cycle to be activated.

#### D7.6 WSB does not reset Command Output (BEFA)<sup>2</sup>

Manual mode only.

- If D7.6 = 1<sub>bin</sub>, a satisfied WSB step-on condition will not reset the associated BEFA command output.
- If D7.6 = 0<sub>bin</sub>, a satisfied WSB step-on condition will cause the BEFA command output to be reset.

#### D7.7 Acknowledge

Fault acknowledgement

If this bit is set, an occurring cascade fault must be acknowledged by bit D6.6.

If D7.7 is reset, and the WSB step-on condition is satisfied, the cascade will auto-acknowledge.

 $<sup>^{\</sup>rm 2}$  This option applies to the CL200 with firmware version 1.5 and higher.
BOSCH

### 3.4.5.1 OpMode Bit Priorities

If several operating mode bits are selected simultaneously in data word D6 of the cascade sequence, processing is subject to the following priority ranking:

| 1. Reset          | highest priority |
|-------------------|------------------|
| 2. Halt           | $\downarrow$     |
| 3. Start          | $\downarrow$     |
| 4. Manual         | $\downarrow$     |
| 5. Inching        | $\downarrow$     |
| 6. Automatic      | lowest priority  |
| Fig. 3-7 OpMode M | lode Priorities  |

### 3.4.6 D8 — OpMode Message

The D8 data word of each cascade data module contains the return message indicating the operating mode that is enabled once the KETTE200 function module has been processed.

#### D8 nnBaMldg

|      |                | D8.0                | Manual mode H                                                           |
|------|----------------|---------------------|-------------------------------------------------------------------------|
|      |                | D8.1                | Inching mode T                                                          |
|      |                | D8.2                | Automatic mode <b>A</b>                                                 |
|      |                | D8.3                | Automatic or Inching mode enabled                                       |
|      |                | D8.5                |                                                                         |
|      |                | D8.6                | Wait time elapsing                                                      |
|      |                | D8.7                | Reset, cascade is reset <b>r</b>                                        |
|      |                | D9.0                | Halt, cascade is halted <b>h</b>                                        |
|      |                | D9.1                |                                                                         |
|      |                | D9.2                |                                                                         |
|      |                | D9.3                |                                                                         |
|      |                | D9.4                |                                                                         |
|      |                | D9.5                | Fault pulse                                                             |
|      |                | D9.7                | Static fault                                                            |
|      |                | Fig. 3-8            | D8 — Reported OpMode                                                    |
|      |                |                     |                                                                         |
| D8.0 | Manual Mode    | <b>T</b> 1          |                                                                         |
|      |                | The case            | ade is in Manual mode.                                                  |
|      |                | Confirmed           | d by display of symbol <b>H</b> in cascade information of operator ter- |
|      |                | minal.              |                                                                         |
| D8.1 | Inchina Mode   |                     |                                                                         |
|      | 5              | The casca           | ade is in Inchina mode.                                                 |
|      |                |                     | 5                                                                       |
|      |                | Confirmed minal.    | d by display of symbol <b>T</b> in cascade information of operator ter- |
| D8.2 | Automatic Mode |                     |                                                                         |
|      |                | The casca           | ade is in Automatic mode.                                               |
|      |                | Confirmed<br>minal. | d by display of symbol ${f A}$ in cascade information of operator ter-  |

| D8.3 | Start               |                                                                                                    |
|------|---------------------|----------------------------------------------------------------------------------------------------|
|      |                     | The cascade has received the start bit.                                                                                                    |
|      |                     | Confirmed by display of symbol <b>s</b> in cascade information of operator ter-<br>minal.                                                                                                    |
| D8.4 | Automatic / Inching |                                                                                                    |
|      |                     | The cascade is in Automatic or Inching mode.                                                                                                    |
|      |                     | This bit is used to select whether the manual or automatic branch is to be processed in the step module.                                                                                                    |
|      |                     | D8.4 = $1_{bin}$ , Automatic OR Inching mode is enabled.                                                                                                    |
|      |                     | D8.4 = 0 <sub>bin</sub> , Manual mode is enabled.                                                                                                    |
| D8.6 | Wait Time Running   |                                                                                                    |
|      | -                   | If the bit is set, this indicates that the wait time for this step has expired.                                                                                                    |
|      |                     | Prior to calling the step, the cascade management module causes the status of bit D8.6 to be simultaneously written to the WZT wait time halt marker (M191.6), making the wait time available to the steps as a diagnoseable operand.<br>If the wait time has expired, the query: |
|      |                     | • A B -WZT (wait time)                                                                                                    |
|      |                     | returns the value of 1 <sub>bin</sub> .                                                                                                    |
| D8.7 | Cascade Reset       | The cascade is reset, and the active step deleted (D12 = $1_{bin}$ subsequent to Reset).                                                                                                    |
| D9.0 | Cascade Stopped     |                                                                                                    |
|      |                     | The cascade is in Stop mode.<br>This operating mode is enabled by the following:                                                                                                    |
|      |                     | • D7.0 = 1 <sub>bin</sub> (Stop),                                                                                                    |
|      |                     | • Fault marker M191.2 reset, or                                                                                                    |
|      |                     | • Fault in Automatic mode with monitoring time expired (only with manual acknowledgement via $D7.7 = 1_{bin}$ ).                                                                                                    |
| D9.6 | Fault Pulse         | Returns a pulse for a PLC cycle in the event that a fault was detected.<br>Fault criteria are as follows:                                                                                                    |
|      |                     | Reset fault marker                                                                                                    |
|      |                     | or                                                                                                    |
|      |                     | Expired monitoring time.                                                                                                    |

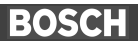

### D9.7 Static Fault Signal

Returns a static signal in the event that a fault was detected (criteria similar to D9.6). The bit is reset by:

• Fault acknowledgement

or

• an action subsequent to a change of operating mode (e.g. Set Step in Manual mode).

#### 3.5 Step Module

For each cascade, a step module named -SCHRKn (1  $\leq$  n  $\leq$  30) is created.

The step module contains the following for all controller types:

- the jump distributor to the active step, and
- a maximum of 128 steps.

The processing of the step module always begins with the line of the jump distributor belonging to the active step. From here, the jump to the actual step conditions takes place. Only the active step is processed.

As a rule, the step consists of two independent program parts:

• the manual part with the manual conditions,

and

• the automatic part with the conditions for automatic and inching conditions.

Both parts <u>must be</u> separately and independently concluded with the **EM** end module instruction.

In the event that the same conditions exist for the manual and automatic part, only one branch needs to be programmed.

Both the manual and the automatic part are again separated into:

- a command output (BEFA) branch, and
- step-on condition (WSB) branch.

Any number of BEFA and WSB branches can be programmed within a given step.

In the process of diagnosing sequencing faults, the first non-satisfied BEFA branch subsequent to the beginning of the step is indicated. If all BEFA branches are satisfied, the first non-satisfied WSB branch is indicated.

#### **Basic Precepts**

- Only unconditional jumps may be programmed in the jump distributor. The jump sequence must correspond to the sequence of jump destinations.
- Prior to the jump distributor, other instructions are not permitted. The first instruction of the jump distributor must be JP [A].
- The jump distributor may not be interrupted by extraneous instructions.
- The number of jumps in the jump distributor must correspond to the number of configured steps.
   If this is not the case, no diagnostics will be possible.
- A module call from within a -SCHRKn step module is not permitted.
- The jump distributor and/or the jump destination in the -SCHRKn step module may not be changed and/or modified with the use of the Replace function in the monitor program.

The KETTE200 function module ensures that the step is always called with the Carry flag reset. For this reason, the JPCY jump instruction that is inserted only for diagnostic purposes is never executed, and the consequence is a linear program process.

All instructions from the instruction set of the CL200 are permitted within the range between the jump instruction and the diagnoseable links (subsequent to the jump destination).

In the event that only bit links occur during a given step, the JPCY jump can be omitted (as demonstrated here in step 2).

The structure of a step module for the CL200 appears as follows:

JP [A] JP -Schritt1 JP -Schritt2 : : JP -Schrittn -Schritt1 JPCY -VERKN1 ; for diagnostic module only ; Change of wait time for this step only L W Kxxx,A т W O,D18 ; Change of monitoring time for this step only L W Кууу,А т O,D20 W ; Transfer of branching address W Kzzz,A L Т W O,M188 ; Branching of Manual & Automatic mode -VERKN1 D8,A  $\mathbf{L}$ W ; branch selection 0.4 Α В ; Automatic branch? -> Yes JPC -AUTO ; Links for Manual mode В I0.0 Α в -BEFA = I0.1 в Α -WSB = В ; Mandatory requirement ΕM ; for end of step.

| ĺ  |           |              |                         |
|----|-----------|--------------|-------------------------|
| ;  | Links for | Automatic an | d Inching mode          |
|    | -AUTO     |              |                         |
| А  | В         | I0.6         |                         |
| =  | В         | -BEFA        |                         |
| А  | В         | I0.7         |                         |
| =  | В         | -WSB         | ; Mandatory requirement |
| EN | 1         |              | ; for end of step.      |
|    |           |              |                         |
|    | -Schri    | tt2          |                         |
| А  | В         | I0.2         |                         |
| =  | В         | -BEFA        |                         |
| А  | В         | I0.3         |                         |
| =  | В         | -WSB         | ; Mandatory requirement |
| EN | 1         |              | ; for end of step.      |

Fig. 3-9 Step Module for CL200

In the event that a given step has identical Manual and Automatic mode movements, the selection of the operating mode can be omitted (as in step 2).

# 3.5.1 Diagnostics

The monitoring function is handled by the KETTE200 function module.

The presence of scratch markers in steps can lead to undefinable diagnostic results (e.g. the wait time also comprises a scratch marker).

# 3.6 Cascade Data Module

The cascade data module managing the sequential control provides all essential system control data.

|     | Symbol    | Explanation                             | Data format | Entry made by: |
|-----|-----------|-----------------------------------------|-------------|----------------|
|     |           |                                         |             | B: BTSMADAP    |
|     |           |                                         |             | A: User        |
| D00 | nnFehler  | Fault bits                              | binary      | К              |
| D02 | nnKettNr  | Cascade number n (1 thru 30)            | decimal     | Α              |
| D04 | nnSchAnz  | Number of steps in cascade              | decimal     | Α              |
| D06 | nnBaWahl  | OpMode selection                        | binary      | Α              |
| D08 | nnBaMldg  | Reported OpMode                         | binary      | К              |
| D10 | nnSchr-1  | Step number, preceding step             | decimal     | К              |
| D12 | nnSchr.   | Step number, current step               | decimal     | К              |
| D14 | nnSchr.S  | Step number, Set Step instruction       | decimal     | В              |
| D16 | nnBefaAus | Step number for command output          | decimal     | К              |
| D18 | nn-KWA    | Actual value, wait time                 | dec x 100ms | K/ <b>A</b>    |
| D20 | nn-KUE    | Actual value, monitoring time           | dec x 100ms | K/ <b>A</b>    |
| D22 | nn-SKWA   | Setpoint value, cascade wait time       | dec x 100ms | Α              |
| D24 | nn-SKUE   | Setpoint value, cascade monitoring time | dec x 100ms | Α              |
| D26 |           |                                         |             | К              |
| D28 |           |                                         |             | K              |
| D30 |           |                                         |             | K              |
| D32 | nnK/S_1L  | HBy = Cascade no./ LBy = Step no.       | hex         | Α              |
|     |           | to movement screen, line 1 left         |             |                |
| ::  | ::        | as in D32, for movement left            |             | Α              |
| D38 | nnK/S_4L  | HBy = Cascade no./ LBy = Step no.       | hex         | Α              |
|     |           | to movement screen, line 4 left         |             |                |
| ::  | ::        | as in D40 - D46, reserved for movement  |             | Α              |
| D48 | nnK/S_1R  | HBy = Cascade no./ LBy = Step no.       | hex         | Α              |
|     | _         | to movement screen, line 1 right        |             |                |
| ::  | ::        | as in D48, for movement right           |             | Α              |
| D54 | nnK/S_4R  | HBy = Cascade no./ LBy = Step no.       | hex         | Α              |
|     |           | to movement screen, line 4 right        |             |                |
| ::  | ::        | as in D56 - D62, reserved for movement  |             | Α              |
| D64 | internal  | occupied by KETTE200                    |             | К              |
| ::  | ::        |                                         |             | К              |
| D80 | internal  | occupied by KETTE200                    |             | К              |

Fig. 3-10 CL200 Cascade Data Module

# Movement Screen and Data Module Allocations:

Movement screen 211 -> DM1, D32

Movement screen 212 -> DM2, D32, and so forth.

#### **D0 Data Word Allocation**

| Bit | Error and/or Status Message        | Fault Correction                                                      |
|-----|------------------------------------|-----------------------------------------------------------------------|
| 15  |                                    |                                                                       |
| 14  |                                    |                                                                       |
| 13  |                                    |                                                                       |
| 12  |                                    |                                                                       |
| 11  |                                    |                                                                       |
| 10  |                                    |                                                                       |
| 9   |                                    |                                                                       |
| 8   |                                    |                                                                       |
| 7   |                                    |                                                                       |
| 6   |                                    |                                                                       |
|     |                                    |                                                                       |
| 5   |                                    |                                                                       |
| 4   | <b>-</b>                           |                                                                       |
| 3   | Faulty / incorrect step conclusion | Each step must be concluded with the following command sequence:      |
|     |                                    | EM                                                                    |
|     |                                    | $\rightarrow$ Check and correct program code.                         |
| 2   | Step contains opcode that cannot   | Step could contain load or transfer instructions that cannot be diag- |
| _   | be diagnosed.                      | nosed.                                                                |
|     |                                    | $\rightarrow$ Check and correct program code.                         |
| 1   | Step module (PM) not available.    | The program module assigned to a defined data module is not avail-    |
|     | ···· , ···· ,                      | able/not found.                                                       |
|     |                                    | $\rightarrow$ Ensure that module is linked.                           |
| 0   | Number of steps too high or zero.  | Number of steps must be > 0 and $\leq$ 128.                           |
|     |                                    | $\rightarrow$ Check and correct program code.                         |

Fig. 3-11 Fault Word in CL200 Cascade Data Module

# Interpretation of Actual and Setpoint Values for Wait and Monitoring Time (D18, D22 and D20, D24).

At the point of entry into a new step, the KETTE200 module checks whether the actual values for wait and monitoring time (D18, D20) have been set by the application program. In the case of values  $\neq 0_{dez}$ , these will be interpreted as valid times for the active step. If this is not the case, the time default values are taken from the setpoint values (D22, D24).

In the event that a wait is defined only within a given step with the use of D18, data word D22 must still be preset with default value of  $\neq 0_{dez}$  because otherwise the KETTE200 module will not process data word D18.

# 3.7 Command Output

It is only logical that the command output occurs directly subsequent to the call-up of the KETTE200 cascade management module.

This is the intended purpose of the BEFAKn command output modules (numbers  $1 \le n \le 30$ ) which are called subsequent to the processing of the BTSMADAP module.

Here the current step is compared as an actual value with the setpoint constants for the command and, if both are found to be equal, the command enable is given.

If no BEFA command output branch is satisfied within the cascade sequence, data word D16 is deleted.

The following is an example of command output in the BEFAK1 module for a cascade sequence (SCHRK1) with four steps:

| CM<br>L                       | W                  | DM1<br>D16,A      | ; Open Kettel cascade module<br>; active output      |
|-------------------------------|--------------------|-------------------|------------------------------------------------------|
| ; Ste<br>CPLA<br>A<br>=       | p 1<br>W<br>B<br>B | K1,A<br>C<br>O1.0 | ; BEFA for Step 1<br>; BEFA = 1 ?<br>; Enable output |
| ; Ste<br>CPLA<br>A<br>=       | p 2<br>W<br>B<br>B | K2,A<br>C<br>O2.0 | ; BEFA for Step 2<br>; BEFA = 2 ?<br>; Enable output |
| ; Ste<br>CPLA<br>A<br>=       | р 3<br>W<br>В<br>В | K3,A<br>C<br>O3.0 | ; BEFA for Step 3<br>; BEFA = 3 ?<br>; Enable output |
| ; Ste<br>CPLA<br>A<br>=<br>EM | р 4<br>W<br>В<br>В | K4,A<br>C<br>O4.0 | ; BEFA for Step 4<br>; BEFA = 4 ?<br>; Enable output |

Fig. 3-12 CL200 — Command Output

The above command output program instructions must be repeated for all active cascade sequences and for all steps.

# 4 CL350 / CL400 / CL500 Control Functions

# 4.1 Introduction

Chapter 3 discusses the control sequence management, including the different operating modes it provides, plus process organization and command output functions. Function modules are available to handle the sequential control, diagnostic functions and display processes.

## 4.2 Definitions

To ensure orderly sequential processing and/or ascertain the production of unambiguous diagnostic values, the use of the BT-MADAP software package shall be governed by the definitions and conventions outlined below.

## 4.2.1 Modules

The KETTE function module manages a maximum of

- 60 control sequences,
- containing 128 steps each,
- with one active step per each cycle.

The following modules are permanently assigned to the above control sequences:

- Function modules PM1 PM60 (control sequences)
- Data modules DM1 DM60 (cascade data modules)

Here the PM and DM numbers correspond to the cascade numbers.

Data storage and transfer is handled by the DM120 data module.

# 4.2.2 Markers

Within the range of available markers, the markers listed below are assigned a permanent function.

| Symbol   | Address     | Function                                                                                        |
|----------|-------------|-------------------------------------------------------------------------------------------------|
|          | CL400/CL500 |                                                                                                 |
| BEFA     | M255.0      | Assigned to command output.                                                                     |
| WSB      | M255.1      | Assigned to step-on function.                                                                   |
| STOEM    | M255.2      | Fault marker; fault is indicated by STOEM = 0 <sub>bin</sub>                                    |
| HALBAUTO | M255.4      | Step-on in Inching mode also without S+1 transition.                                            |
| WZT_HLT  | M255.5      | Wait time stop.                                                                                 |
| WZT      | M255.6      | Wait time status 0 <sub>bin</sub> : Wait time running                                           |
|          |             | 1 <sub>bin</sub> : Wait time expired                                                            |
| UEKONTR  | M255.7      | Monitoring time check                                                                           |
|          |             | If UEKONTR = 1 <sub>bin</sub> , expiration of monitoring time will not trigger diagnostic func- |
|          |             | tion.                                                                                           |
| VERZW    | M242        | Branching address (word)                                                                        |
|          |             | Step number within the cascade to which branching is to take place if WSB = $1_{bin}$ .         |

Fig. 4-1 CL400 / CL500 Control Functions, Marker Definitions

# 4.3 Programming

# 4.3.1 Module Call

The KETTE cascade management module is called within the function modules designated KETTE1 (PM101) through KETTE60 (PM160), and then services all defined cascade sequences. The required operating modes are transferred to the respective parameter of the KETTE module. In order to be able to form functional groups of cascade sequences, it is possible to leave strategic gaps when creating the cascade data modules. Those cascade sequences for which no data module was defined in the OM1 organization module will then be skipped, and processing will continue with the subsequent cascade sequence. In the event that step modules are to be excluded from processing, the associated cascade module must be declared as a comment at the time it is called up.

For the CL400 / CL500, the module call is structured as follows:

| СМ |   | -KETTE,4 |   |   |       |                                          |
|----|---|----------|---|---|-------|------------------------------------------|
| ;  |   |          |   | + | · - + |                                          |
| P0 | W | -PM/DM   | ; | < | 1     | Cascade and DM number $(1 \le n \le 60)$ |
| P1 | W | -BETR    | ; | < | 1     | Operating mode selection                 |
| Р2 | W | -KUE     | ; | < | !     | Time value, monitoring time              |
| Р3 | W | - KWA    | ; | < | !     | Time value, wait time                    |
| ;  |   |          | • | + | - +   |                                          |

Fig. 4-2 CL400 / CL500 Calling KETTE Module

# 4.3.2 Program Structure

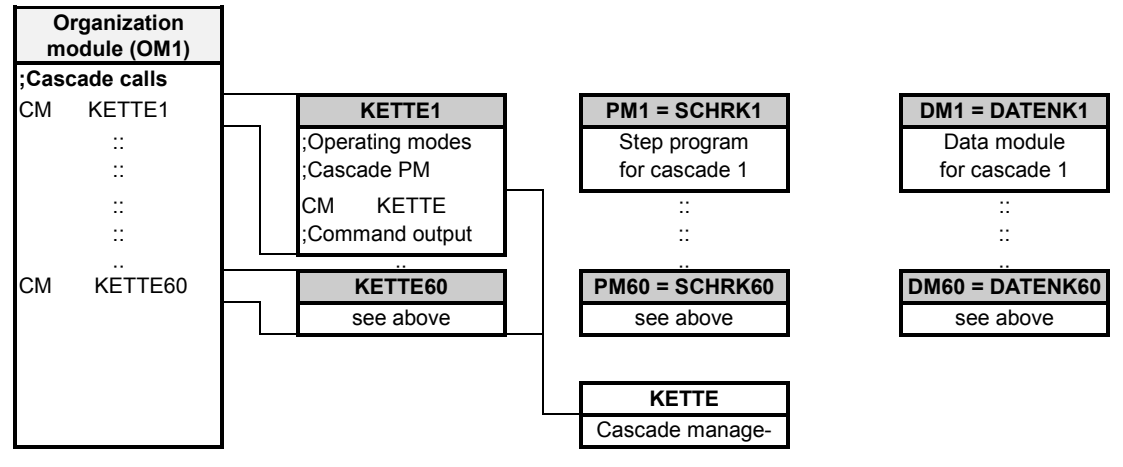

Fig. 4-3 CL400 / CL500 Control Functions — Module Structure

| 4.3.3 |   | KETTE Parame | eter Description                                                                                                    |
|-------|---|--------------|----------------------------------------------------------------------------------------------------|
|       |   | NOTE:        | No scratch markers belonging to the range indicated below may be used as parameters.                                                                                                    |
|       |   |              | CL400/CL500 M230.0 - M255.7                                                                                                    |
| P0    | w | -PM/DM       | (Input parameter)                                                                                                    |
|       |   |              | <ul> <li>Via parameter P0, the KETTE cascade management module receives the current cascade number n for the following modules:</li> <li>Number of step module SCHRKn</li> <li>Number of cascade data module DMn</li> </ul>                                                                                                    |
|       |   |              | ule to store variable data, e.g. current step, monitoring time and wait time.                                                                                                    |
| P1    | w | -BETR        | (Input parameter)                                                                                                    |
|       |   |              | This parameter is used to transfer the selected OpMode (operating mode)<br>to the KETTE module:•P1.0Manual mode (H)•P1.1Inching mode (T)•P1.2Automatic mode (A)•P1.3Start•P1.4S + 1•P1.5Set Step•P1.6Halt acknowledgement•P1.7Reset•P1.8Halt•P1.9Synchronize•P1.10P1.11•P1.12No step-on in same cycle•P1.13Fault acknowledgement•P1.14WSB does not reset BEFA•P1.15Fault acknowledgementThe KETTE cascade management module writes the OpMode data into<br>data word D6 (nnBAWAHL) of the associated cascade data module.When in Manual mode (H), the Start and Set Step command value is<br>transferred only upon actuating the movement keys on the operator ter-<br>minal. |
| P2    | w | -KUE         | (Input parameter)                                                                                                    |

#### (Input parameter)

Parameter P2 is used to transfer the value for the monitoring time to the KETTE cascade management module. Unless it is again defined within the individual steps, this value will remain the same for every step. The time base is always 100 ms. For example, a default value of

K20D P2W •

will result in a monitoring time of 20 x 100 ms = 2 seconds

BOSCH

The maximum monitoring time is 109 minutes. The monitoring time value is entered into data word D20 of the associated cascade data module.

# P3 W KWA (Input parameter)

Parameter P3 is used to transfer the value for the monitoring time to the KETTE cascade management module. Unless it is again defined within the individual steps, this value will remain the same for every step. The time base is always 100 ms. For example, a default value of

• P3W K15D

will result in a monitoring time of  $15 \times 100 \text{ ms} = 1.5 \text{ seconds}$ The maximum wait time is 109 minutes.

The wait time value is entered into data word D18 of the associated cascade data module.

# 4.3.4 Register Contents

The PLC registers A, B, C, and D, plus the control flags (e.g. RES, Carry) are not retained beyond the module call. Upon returning from the KETTE cascade management module to the calling module, the registers will contain the contents that are defined as listed in the following table.

| Rea. | Contents                                           |
|------|----------------------------------------------------|
| А    | Version number of KETTE module.                    |
| В    | Fault codes, if cascade data module not generated. |
| С    | No relevance.                                      |
| D    | No relevance.                                      |

Fig. 4-4 KETTE Module, Register Contents

#### Fault Codes in Register B

| Accu B Contents     | Fault remedy                                    |
|---------------------|-------------------------------------------------|
| FFFF <sub>hex</sub> | Cascade data module not found                   |
| 0001 <sub>hex</sub> | P0 of KETTE module = 0 <sub>dec</sub>           |
| 0002 <sub>hex</sub> | P0 of KETTE module = > 64 <sub>dec</sub>        |
| 0004 <sub>hex</sub> | Cascade data module is too short = $< 96_{dec}$ |

Fig. 4-5 Fault Codes in Register B of KETTE Module

### 4.4 Operating Modes

The operating mode (briefly called *OpMode*) is transferred via parameter P1 in the KETTE cascade management module, from where it is mirrored into data word D6 of the associated cascade data module.

Data word D30 is used for parallel operation of the function module via interfaces.

The Manual, Inching and Automatic OpModes cannot be operated in parallel.

The following definitions are used for parallel operation:

D6.3 / D30.3 Start

D6.5 / D30.5 Set Step

D7.1 / D31.1 Synchronize, only if D24.2 =  $1_{bin}$ 

# 4.4.1 Manual Operation / Setup

| Functio | n |
|---------|---|
|---------|---|

|             | Manual step operation in consideration of the manual branching condi-                                                                                                    |
|-------------|----------------------------------------------------------------------------------------------------|
|             | <ul> <li>The step is entered in data word D14 of the associated cascade data module, and accepted as the current step by means of the Set Step instruction (D6.5=1<sub>bin</sub>) in D12.</li> <li>The command output is enabled when</li> <li>the conditions of the Manual branch have been met (BEFA = 1<sub>bin</sub> and WSB = 0<sub>bin</sub>), and</li> </ul>                                                                                                    |
|             | • when the Start (D6.3) = $1_{bin}$ .                                                                                                    |
|             | The command output occurs via the data bits of data words D80 through D94 of the associated cascade data module (see cascade data module).                                                                                                    |
|             | No <b>step-on</b> is enabled.                                                                                                    |
| Programming |                                                                                                    |
|             | The Manual mode and Start bits must be statically set to $1_{bin}$ .<br>In the DM1 through DM16 screen data modules, the cascade and step<br>number to be selected (see movement screens) must be entered up-<br>wards of data word D32.<br>Pressing a movement key in a movement screen on the operator terminal<br>causes the associated cascade data module to be activated by means of<br>the cascade number, the step number to be entered in D14, and Set Step<br>(D6 5) and Start (D6 3) to be set to 1. |
| Diagnostics |                                                                                                    |
|             | The display in cascade information indicates ${\bf H}$ ("Hand") for Manual mode at the corresponding cascade sequence.                                                                                                    |
|             | Display of all criteria of the manual branch, either of the non-executed BEFA command output or of the WSB step-on condition branch.                                                                                                    |
|             | Monitoring and wait times are loaded with the defined values but not started.                                                                                                    |
|             | No fault message is returned.                                                                                                    |

# 4.4.2 Inching Mode / Single Step

| Function    |                                                                                                    |
|-------------|----------------------------------------------------------------------------------------------------|
|             | <ul> <li>Step-by-step processing of steps in accordance with conditions of the automatic branch.</li> <li>The command output is enabled when</li> <li>the conditions of the automatic branch have been met, (BEFA = 1<sub>bin</sub>, and WSB = 0<sub>bin</sub>), and</li> </ul> |
|             | • when the Start (D6.3) = $1_{bin}$ .                                                                                                    |
|             | The command output occurs via the data bits of data words D80 through D94 of the associated cascade data module (see cascade data module). No <b>step-on</b> is enabled.                                                                                                    |
|             | In the case of a positive transition on S+1 (D6.4), if WSB step-on condi-<br>tions are met, the step-on to the next step will occur.                                                                                                    |
| Programming |                                                                                                    |
|             | The Inching bit is to be statically set to 1 $_{bin}$ . Start = 1 $_{bin}$ causes the current step to be processed, and a positive transition on S+1 causes the step-on into the subsequent step.                                                                               |
| Diagnostics |                                                                                                    |
| -           | Display in cascade information indicates <b>T</b> (indicating incremental advance by <i>Touch</i> control) for Inching mode at the corresponding cascade sequence.                                                                                                    |
|             | Display of all criteria of the automatic branch, either of the non-executed BEFA or of the WSB branch.                                                                                                    |
|             | The faulty cascade sequence is displayed.                                                                                                    |
|             | Monitoring and wait time elapse with the default nominal values.                                                                                                    |

# 4.4.3 Semi-automatic Mode

| Function    |                                                                                                    |
|-------------|----------------------------------------------------------------------------------------------------|
|             | <ul> <li>Semi-automatic processing of steps in accordance with conditions in the automatic branches.</li> <li>The command output is enabled when</li> <li>the conditions of the automatic branch have been met (BEFA = 1<sub>bin</sub>, and WSB = 0<sub>bin</sub>), and</li> </ul>                                                                                                    |
|             | • when the start (D6.3) = $1_{bin}$ .                                                                                                    |
|             | The command output occurs via the data bits of data words D80 through D94 of the associated cascade data module (see cascade data module). With the WSB step-on conditions met, and the -HALBAUTO (M255.4) marker set, the <b>step-on occurs automatically</b> . The step-on ends with the step in which the -HALBAUTO = $0_{bin}$ marker is located, or if the WSB step-on condition has not been met. |
|             | With a positive transition on S+1 (D6.4), the satisfied WSB step-on condi-<br>tions will cause the subsequent program sequence to be processed up to<br>the reset -HALBAUTO marker.                                                                                                    |
| Programming |                                                                                                    |
|             | The Inching bit is to be statically set to 1 $_{bin}$ . Start = 1 $_{bin}$ causes the current step to be processed, and a positive transition on S+1 causes the semi-automatic mode to be started.                                                                                                    |
| Diagnostics |                                                                                                    |
| -           | Display in cascade information indicates <b>T</b> (indicating incremental ad-<br>vance by <i>Touch</i> control) for Inching mode at the corresponding cascade<br>sequence.<br>Display of all criteria of the automatic branch, either of the non-executed                                                                                                    |
|             | BEFA or of the WSB branch.<br>The faulty cascade sequence is displayed.                                                                                                    |
|             | Monitoring and weit time alonge with the default nominal values                                                                                                    |
|             | wonitoring and wait time elapse with the default nominal values.                                                                                                    |

BOSCH

# 4.4.4 Automatic Mode

| Function    |                                                                                                    |
|-------------|----------------------------------------------------------------------------------------------------|
|             | <ul> <li>Automatic processing of steps in accordance with conditions in the automatic branches.</li> <li>The command output is enabled when</li> <li>the conditions of the automatic branch have been met (BEFA = 1<sub>bin</sub>, and WSB = 0<sub>bin</sub>), and</li> </ul> |
|             | • when the start (D6.3) = $1_{bin}$ .                                                                                                    |
|             | The command output occurs via the data bits of data words D80 through D94 of the associated cascade data module (see cascade data module). If the WSB (step-on conditions) = $1_{bin}$ , the <b>automatic step-on</b> occurs.                                                 |
| Programming |                                                                                                    |
|             | Automatic mode (D6.2) and Start (D6.3) bits to be statically set to 1 $_{\mbox{\tiny bin}}$                                                                                                    |
| Diagnostics |                                                                                                    |
|             | Display in cascade information indicates ${\bm A}$ for Automatic mode at the corresponding cascade sequence.                                                                                                    |
|             | Display of all criteria of the manual branch, either of the non-executed BEFA or of the WSB branch.                                                                                                    |
|             | The faulty cascade sequence is displayed.                                                                                                    |
|             | Monitoring and wait time elapse with the default nominal values.                                                                                                    |

# 4.4.5 D6 — Selected Operating Mode

Further to the operating modes discussed in the preceding sections, the D6 data word in the cascade data module contains additional information relative to operating modes.

#### D6 nnBaWahl

This data word is written to by the KETTE cascade management module via parameter P1 (-BETR).

|      |                | D6.0Manual mode HD6.1Inching mode TD6.2Automatic mode AD6.3Start sD6.4S + 1D6.5Set Step                                                                                                    |     |
|------|----------------|----------------------------------------------------------------------------------------------------|-----|
|      |                | D6.6 Fault acknowledgement                                                                                                    |     |
|      |                | D0.7 Reset 7<br>D7.0 Halt <b>h</b>                                                                                                    |     |
|      |                | D7.1                                                                                                    |     |
|      |                | D7.2                                                                                                    |     |
|      |                | D7.3                                                                                                    |     |
|      |                | D7.4<br>D7.5                                                                                                    |     |
|      |                | D7.6 WSB does not reset BEFA (Manual only)                                                                                                    |     |
|      |                | D7.7 Fault requires acknowledgement                                                                                                    |     |
|      |                | Fig. 4-6 D6 — Selected Operating Mode                                                                                                    |     |
| D6.0 | Manual Mode    |                                                                                                    |     |
|      |                | Define Manual mode.                                                                                                    |     |
| D6.1 | Inching Mode   |                                                                                                    |     |
|      |                | Define Inching mode.                                                                                                    |     |
| D6.2 | Automatic Mode |                                                                                                    |     |
|      |                | Define Automatic mode.                                                                                                    |     |
| D6.3 | Start          |                                                                                                    |     |
|      |                | Start / Command output enable<br>The bit is valid for all operating modes, and is statically transferred to<br>rameter P1 of the KETTE cascade management module.<br>If Start = 0 <sub>bin</sub> , the following will occur: | pa- |
|      |                | BEFA is deleted                                                                                                    |     |
|      |                | monitoring time is halted                                                                                                    |     |
|      |                | wait time continues to elapse                                                                                                    |     |
|      |                | To concrete the especte data modules, and to effect symphronization                                                                                                    | in  |

I

To generate the cascade data modules, and to effect synchronization in Automatic mode, the Start instruction must be deleted.

| D6.4 | S+1                  |                                                                                                    |
|------|----------------------|----------------------------------------------------------------------------------------------------|
|      |                      | Execute the subsequent step.<br>In INCHING mode, a positive transition of this bit and satisfied step-on<br>condition (WSB = $1_{bin}$ ) will cause the next step to be executed.                                                                                                    |
| D6 5 | Sat Stan             | In SEMI-AUTOMATIC mode, a positive transition of this bit, satisfied step-<br>on condition (WSB = $1_{bin}$ ), and with -HALBAUTO marker set, cause the<br>subsequent cascade sequence to be processed up to the reset -<br>HALBAUTO marker.                                                                                                    |
| 0.5  | Jet oleh             | Accept preselected step number.                                                                                                    |
|      |                      | In MANUAL mode, the step prepared in D14 is transferred to the active step (D12), and subsequently processed.                                                                                                    |
| D6.6 | Halt Acknowledgement |                                                                                                    |
|      |                      | Manual fault acknowledgement.                                                                                                    |
|      |                      | Effective only if D7.7 = $1_{bin}$ (manual fault acknowledgement).                                                                                                    |
|      |                      | A positive transition on this bit acknowledges a fault (cascade halted) that was triggered by an expired monitoring time or by the reset fault marker.                                                                                                    |
|      |                      | Monitoring and wait times are loaded with the defined values but not started.                                                                                                    |
| D6.7 | Reset                |                                                                                                    |
|      |                      |                                                                                                    |
|      |                      | Resetting the cascade                                                                                                    |
|      |                      | Resetting the cascade<br>D6.7 = 1 <sub>bin</sub> will initiate the following actions:                                                                                                    |
|      |                      | <ul> <li>Resetting the cascade</li> <li>D6.7 = 1<sub>bin</sub> will initiate the following actions:</li> <li>Deletion of active step</li> </ul>                                                                                                    |
|      |                      | <ul> <li>Resetting the cascade</li> <li>D6.7 = 1<sub>bin</sub> will initiate the following actions:</li> <li>Deletion of active step</li> <li>Reinitialization of cascade sequence</li> </ul>                                                                                                    |
|      |                      | <ul> <li>Resetting the cascade</li> <li>D6.7 = 1<sub>bin</sub> will initiate the following actions:</li> <li>Deletion of active step</li> <li>Reinitialization of cascade sequence</li> <li>Generates new cascade data module</li> </ul>                                                                                                    |
|      |                      | <ul> <li>Resetting the cascade</li> <li>D6.7 = 1<sub>bin</sub> will initiate the following actions:</li> <li>Deletion of active step</li> <li>Reinitialization of cascade sequence</li> <li>Generates new cascade data module</li> <li>Subsequent to Reset, step 1 is prepared.</li> </ul>                                                                                                    |
| D7.0 | Halt                 | <ul> <li>Resetting the cascade</li> <li>D6.7 = 1<sub>bin</sub> will initiate the following actions:</li> <li>Deletion of active step</li> <li>Reinitialization of cascade sequence</li> <li>Generates new cascade data module</li> <li>Subsequent to Reset, step 1 is prepared.</li> </ul>                                                                                                    |
| D7.0 | Halt                 | <ul> <li>Resetting the cascade</li> <li>D6.7 = 1<sub>bin</sub> will initiate the following actions: <ul> <li>Deletion of active step</li> <li>Reinitialization of cascade sequence</li> <li>Generates new cascade data module</li> </ul> </li> <li>Subsequent to Reset, step 1 is prepared.</li> </ul>                                                                                                    |
| D7.0 | Halt                 | <ul> <li>Resetting the cascade</li> <li>D6.7 = 1<sub>bin</sub> will initiate the following actions: <ul> <li>Deletion of active step</li> <li>Reinitialization of cascade sequence</li> <li>Generates new cascade data module</li> </ul> </li> <li>Subsequent to Reset, step 1 is prepared.</li> </ul> Stop cascade progress. If this bit is set, the cascade is stopped, and the current step continues to be processed. For D7.0 = 1 <sub>bin</sub> , the following applies:                                    |
| D7.0 | Halt                 | <ul> <li>Resetting the cascade</li> <li>D6.7 = 1<sub>bin</sub> will initiate the following actions: <ul> <li>Deletion of active step</li> <li>Reinitialization of cascade sequence</li> <li>Generates new cascade data module</li> </ul> </li> <li>Subsequent to Reset, step 1 is prepared.</li> </ul> Stop cascade progress. If this bit is set, the cascade is stopped, and the current step continues to be processed. For D7.0 = 1 <sub>bin</sub> , the following applies: <ul> <li>BEFA is output</li> </ul> |

• wait time is halted

| D7.1 | Synchronize             |                                                                                                    |
|------|-------------------------|----------------------------------------------------------------------------------------------------|
|      |                         | Cascade is synchronized.                                                                                                    |
|      |                         | This option is available in both Manual and Automatic OpModes. For Automatic mode, D6.3 = $0_{bin}$ is also required.                                                                                                    |
|      |                         | If this bit is set, the KETTE cascade management module searches the cascade for satisfied preconditions, and synchronizes the step processing procedure in accordance with the selected OpMode.                                                                                                    |
|      |                         | The following comprise the preconditions for a successful synchroniza-<br>tion:                                                                                                    |
|      |                         | • BEFA = 1 <sub>bin</sub> , and                                                                                                    |
|      |                         | • WSB = 0 <sub>bin</sub>                                                                                                    |
|      |                         | For all steps that meet the preconditions for synchronization, the bit asso-<br>ciated with the respective step is set in the data block comprising D48<br>through D62.                                                                                                    |
|      |                         | In the event that in Automatic mode exactly one step is found that meets the preconditions for synchronization, this step will be prepared.                                                                                                    |
|      |                         | In the case of AND branches, because the cascades are viewed inde-<br>pendent of each other, the options for synchronization with Automatic<br>mode are limited.                                                                                                    |
| D7.3 | Learning                |                                                                                                    |
|      |                         | Generate cascade data module                                                                                                    |
|      |                         | The KETTE cascade management module generates the data for the cascade data modules when one of the following conditions applies:<br>Bit D7.3 is set; subsequent to program loading, subsequent Power-On of controller, or subsequent to Reset. This cascade-specific data is determined on the basis of the associated step modules, and the parameter settings of the KETTE module. As a prerequisite for this, D6.3 = $0_{bin}$ must be true. |
| D7.4 | Step Sequencing         |                                                                                                    |
|      |                         | No step-on effected within the same cycle.                                                                                                    |
|      |                         | Automatic mode only.                                                                                                    |
|      |                         | • If D7.4 = 1 <sub>bin</sub> , only one step is processed per each PLC cycle.                                                                                                    |
|      |                         | • If D7.4 = 0 <sub>bin</sub> , the satisfied WSB step-on condition causes the sub-<br>sequent step within the same cycle to be activated.                                                                                                    |
| D7.6 | WSB does not reset Comm | and Output (BEFA)<br>Manual mode only.                                                                                                    |
|      |                         | <ul> <li>If D7.6 = 1<sub>bin</sub>, a satisfied WSB step-on condition will not reset the<br/>associated BEFA command output.</li> </ul>                                                                                                    |
|      |                         | <ul> <li>If D7.6 = 0<sub>bin</sub>, a satisfied WSB step-on condition will cause the<br/>BEFA command output to be reset.</li> </ul>                                                                                                    |
|      |                         |                                                                                                    |

#### D7.7 Acknowledge

Fault acknowledgement

If this bit is set, an occurring cascade fault must be acknowledged by bit D6.6.

If D7.7 is reset, and the WSB step-on condition is satisfied, the cascade will auto-acknowledge.

### 4.4.5.1 OpMode Bit Priorities

If several operating mode bits are selected simultaneously in data word D6 of the cascade sequence, processing is subject to the following priority ranking:

| 1. | Reset     | highest priority |
|----|-----------|------------------|
| 2. | Halt      | ↓                |
| 3. | Start     | $\downarrow$     |
| 4. | Manual    | $\downarrow$     |
| 5. | Inching   | $\downarrow$     |
| 6. | Automatic | lowest priority  |
|    |           |                  |

Fig. 4-7 OpMode Mode Priorities

#### 4.4.6 D8 — OpMode Message

The D8 data word of each cascade data module contains the return message indicating the operating mode that is enabled once the KETTE cascade management module has been processed.

#### D8 nnBaMldg

| D8.0     | Manual mode <b>H</b>                                              |
|----------|-------------------------------------------------------------------|
| D8.1     | Inching mode <b>T</b>                                             |
| D8.2     | Automatic mode A                                                  |
| D8.3     | Start for all operating modes <b>s</b>                            |
| D8.4     | Automatic or Inching mode enabled                                 |
| D8.5     | Synchronization in progress                                       |
| D8.6     | Wait time elapsing                                                |
| D8.7     | Reset, cascade is reset <b>r</b>                                  |
| D9.0     | Halt, cascade is halted <b>h</b>                                  |
| D9.1     | No synchronization possible                                       |
| D9.2     | More than one step with BEFA = $1_{\text{bin}}$ , synchronization |
| D9.3     | Cascade data module generated                                     |
| D9.4     | -                                                                 |
| D9.5     |                                                                   |
| D9.6     | Fault pulse                                                       |
| D9.7     | Static fault                                                      |
| Fig. 4-8 | D8 — Reported OpMode                                              |

#### D8.0 Manual Mode

The cascade is in Manual mode.

Confirmed by display of symbol  ${\bf H}$  in cascade information of operator terminal.

| D8.1 | Inching Mode               |                                                                                                    |
|------|----------------------------|----------------------------------------------------------------------------------------------------|
|      |                            | The cascade is in Inching mode.                                                                                                    |
|      |                            | Confirmed by display of symbol <b>T</b> in cascade information of operator terminal.                                                                                                    |
| D8.2 | Automatic Mode             |                                                                                                    |
|      |                            | The cascade is in Automatic mode.                                                                                                    |
|      |                            | Confirmed by display of symbol <b>A</b> in cascade information of operator terminal.                                                                                                    |
| D8.3 | Start                      |                                                                                                    |
|      |                            | The cascade has received the start bit.                                                                                                    |
|      |                            | Confirmed by display of symbol <b>s</b> in cascade information of operator ter-<br>minal.                                                                                                    |
| D8.4 | Automatic / Inching        |                                                                                                    |
|      |                            | The cascade is in Automatic or Inching mode.                                                                                                    |
|      |                            | This bit is used to select whether the manual or automatic branch is to be processed in the step module.                                                                                                    |
|      |                            | D8.4 = $1_{bin}$ , Automatic OR Inching mode is enabled.                                                                                                    |
|      |                            | D8.4 = 0 <sub>bin</sub> , Manual mode is enabled.                                                                                                    |
| D8.5 | Synchronization in Progres | s                                                                                                    |
|      |                            | The cascade is being synchronized, confirming this status by indicating $D8.5 = 1_{bin}$ .                                                                                                    |
| D8.6 | Wait Time Running          |                                                                                                    |
|      | ·                          | If the bit is set, this indicates that the wait time for this step has expired.                                                                                                    |
|      |                            | Prior to calling the step, the cascade management module causes the status of bit D8.6 to be simultaneously written to the WZT wait time halt marker (M255.6), making the wait time available to the steps as a diagnoseable operand.<br>If the wait time has expired, the query: |
|      |                            | • A B -WZT (wait time)                                                                                                    |
|      |                            | returns the value of 1 <sub>bin</sub> .                                                                                                    |
| D8.7 | Cascade Reset              |                                                                                                    |
|      |                            | The cascade is reset, and the active step deleted (D12 = $1_{bin}$ subsequent to Reset).                                                                                                    |
| D9.0 | Cascade Stopped            |                                                                                                    |
|      |                            | The cascade is in Stop mode.<br>This operating mode is enabled by the following:                                                                                                    |
|      |                            | • D7.0 = 1 <sub>bin</sub> (Stop)                                                                                                    |
|      |                            | • Fault marker M255.2 reset, or                                                                                                    |
|      |                            | <ul> <li>Fault in Automatic mode with monitoring time expired (only with<br/>manual acknowledgement via D7.7 = 1<sub>bin</sub>).</li> </ul>                                                                                                    |

# BOSCH

| D9.1    | Synchronization Not Possible |                                                                                                    |
|---------|------------------------------|----------------------------------------------------------------------------------------------------|
|         |                              | The synchronization conditions:                                                                                                    |
|         |                              | • BEFA = 1 <sub>bin</sub> , and                                                                                                    |
|         |                              | • WSB = 0 <sub>bin</sub>                                                                                                    |
|         |                              | are not met in or by any step.                                                                                                    |
| D9.2    | More Than One Sync Step      |                                                                                                    |
|         |                              | In the process of synchronizing in Automatic mode, more than one step was found in which the conditions $BEFA = 1_{bin}$ and $WSB = 0_{bin}$ were true. The synchronized start of the Auto Continue automatic mode is not possible. |
| D9.3    | Cascade Data Module Gene     | rated                                                                                                    |
|         |                              | If D9.3 = $1_{bin}$ is true, this indicates that the learning cycle or generation of the cascade data module has been concluded.                                                                                                    |
| Fault P | ulse                         |                                                                                                    |
|         |                              | Returns a pulse for a PLC cycle in the event that a fault was detected.<br>Fault criteria are as follows:                                                                                                    |
|         |                              | Reset fault marker                                                                                                    |
|         |                              | or                                                                                                    |
|         |                              | Expired monitoring time.                                                                                                    |
| D9.7    | Static Fault Signal          |                                                                                                    |
|         |                              | Returns a static signal in the event that a fault was detected (criteria similar to D9.6).<br>The bit is reset by:                                                                                                    |
|         |                              | Fault acknowledgement                                                                                                    |
|         |                              | or                                                                                                    |
|         |                              | • an action subsequent to a change of operating mode (e.g. Set Step in Manual mode).                                                                                                    |
|         |                              |                                                                                                    |
|         |                              |                                                                                                    |

#### 4.5 Step Module

For each cascade, a step module named -SCHRKn (1  $\leq$  n  $\leq$  60) is created.

EOSO

The step module contains the following for all controller types:

- the jump distributor to the active step, and
- a maximum of 128 steps.

The processing of the step module always begins with the line of the jump distributor belonging to the active step. From here, the jump to the actual step conditions takes place. Only the active step is processed.

As a rule, the step consists of two independent program parts:

- the manual part with the manual conditions, and
- the automatic part with the conditions for automatic and inching conditions.

Both parts <u>must be</u> separately and independently concluded with the **EM** end module instruction.

In the event that the same conditions exist for the manual and automatic part, only one branch needs to be programmed.

Both the manual and the automatic part are again separated into:

- a command output (BEFA) branch, and
- step-on condition (WSB) branch.

Any number of BEFA and WSB branches can be programmed within a given step.

In the process of diagnosing sequencing faults, the first non-satisfied BEFA branch subsequent to the beginning of the step is indicated. If all BEFA branches are satisfied, the first non-satisfied WSB branch is indicated.

#### **Basic Precepts**

- Only unconditional jumps may be programmed in the jump distributor. The jump sequence must correspond to the sequence of jump destinations.
- Prior to the jump distributor, other instructions are not permitted. The first instruction of the jump distributor must be JP [A].
- The jump distributor may not be interrupted by extraneous instructions.

 Only jump instructions or comments may be inserted between the command SP [A]

and the 1st jump destination. Network branch identifiers are not permitted here.

- The number of jumps in the jump distributor must correspond to the number of configured steps.
   If this is not the case, no diagnostics will be possible.
- A module call from within a -SCHRKn step module is not permitted.
- The jump distributor and/or the jump destination in the -SCHRKn step module may not be changed and/or modified with the use of the Replace function in the monitor program.
- Non-bit instructions (e.g. links, time manipulation) must be programmed at the beginning of a branch.

The structure of a step module appears as follows:

```
JP
                 [A]
                 -Schritt1
JP
JP
                 -Schritt2
:
                  :
JP
                 -Schrittn
     -Schritt1
; Change of wait time for this step only
                 Kxxx,A
\mathbf{L}
     W
Т
     W
                 O,D18
; Change of monitoring time for this step only
\mathbf{L}
     W
                 Kyyy,A
Т
     W
                 O,D20
; Transfer of branching address
                Kzzz,A
\mathbf{L}
     W
Т
                 O,M242
     W
; Branching of Manual & Automatic mode
                 D8,A
                            ; branch selection
L
     W
Α
                 0.4
     В
                 -AUTO ; Automatic branch? -> Yes
JPM
; Links for Manual mode
               E0.0
Α
   В
    В
                 -BEFA
=
Α
    В
               E0.1
                            ; Mandatory requirement
=
     В
                -WSB
ΕM
                             ; for end of step.
; Links for Automatic and Inching mode
                 -Schritt2
A
     В
                 I0.6
                 -BEFA
=
     В
                I0.7
А
     В
                             ; Mandatory requirement
     В
                 -WSB
=
ЕM
                             ; for end of step.
```

|    | -Schritt2 |       |   |                       |
|----|-----------|-------|---|-----------------------|
| A  | В         | I0.2  |   |                       |
| =  | В         | -BEFA |   |                       |
| A  | В         | I0.3  |   |                       |
| =  | В         | -WSB  | ; | Mandatory requirement |
| EM |           |       | ; | for end of step.      |

Fig. 4-9 Step Module for CL400 / CL500

In the event that a given step has identical Manual and Automatic mode movements, the selection of the operating mode can be omitted (as in step 2).

# 4.5.1 Diagnostics

The machine is monitored by the DIAG500E module. The presence of scratch markers in steps can lead to undefinable diagnostic results (e.g. the wait time also comprises a scratch marker).

# 4.6 Cascade Data Module

The cascade data module managing the sequential control provides all essential system control data.

|          | Symbol       | Explanation                                      | Data format  | Entry made by:<br>K: KETTE<br>B: BTSMADAP<br>A: User |  |
|----------|--------------|--------------------------------------------------|--------------|------------------------------------------------------|--|
| D00      | nnFehler     | Fault bits                                       | binary       | К                                                    |  |
| D02      | nnKettNr     | Cascade number n (1 through 60)                  | decimal      | К                                                    |  |
| D04      | nnSchAnz     | Number of steps in cascade                       | decimal      | К                                                    |  |
| D06      | nnBaWahl     | OpMode selection                                 | binary       | K                                                    |  |
| D08      | nnBaMldg     | Reported OpMode                                  | binary       | К                                                    |  |
| D10      | nnSchr-1     | Step number, preceding step                      | decimal      | K                                                    |  |
| D12      | nnSchr.      | Step number, current step                        | decimal      | K                                                    |  |
| D14      | nnSchr.S     | Step number, Set Step instruction                | decimal      | В                                                    |  |
| D16      |              |                                                  |              |                                                      |  |
| D18      | nn-KWA       | Actual value, wait time                          | dec x 100 ms | K/ <b>A</b>                                          |  |
| D20      | nn-KUE       | Actual value, monitoring time                    | dec x 100 ms | K/ <b>A</b>                                          |  |
| D22      | nnINT0       | internal use                                     |              |                                                      |  |
| ::       | ::           | internal use                                     |              |                                                      |  |
| D28      | nnINT3       | internal use                                     |              |                                                      |  |
| D30      | nnBa Ext     | OpMode selection for external operator terminals | binary       | К                                                    |  |
| D32      | nnINT4       | internal use                                     |              |                                                      |  |
| ::       | ::           | internal use                                     |              |                                                      |  |
| D46      | nnSyn16      | Synchronization step 1 through 16                | binary       | K                                                    |  |
| ::       | ::           |                                                  |              | К                                                    |  |
| D62      | nnSyn128     | Synchronization step 113 through 128             | binary       | K                                                    |  |
| D64      | nnSch16      | Steps 1 through 16                               | binary       | К                                                    |  |
| ::       | ::           |                                                  |              | K                                                    |  |
| D78      | nnSch128     | Steps 113 through 128                            | binary       | K                                                    |  |
| D80      | nnBef16      | Command output for steps 1 thru 16               | binary       | К                                                    |  |
| ::       | ::           |                                                  |              | К                                                    |  |
| D94      | nnBef128     | Command output for steps 113 thru 128            | binary       | K                                                    |  |
| D100     | nnK/S 1L     | HBy = Cascade no./ LBy = Step no.                | hex          | Α                                                    |  |
|          |              | to movement screen, line 1 left                  |              |                                                      |  |
| ::       | ::           | as in D100, for movement left                    |              | Α                                                    |  |
| D106     | nnK/S 4L     | HBy = Cascade no./ LBy = Step no.                | hex          | A                                                    |  |
|          |              | to movement screen. line 4 left                  |              |                                                      |  |
| ::       | ::           | as in D108 - D114, res'd for movement            |              | Α                                                    |  |
| D116     | nnK/S 1R     | HBv = Cascade no / I Bv = Step no                | hex          | Δ                                                    |  |
| 2        |              | to movement screen line 1 right                  |              |                                                      |  |
|          |              | as in D116 for movement right                    |              | Δ                                                    |  |
| <br>D122 | <br>nnK/S 4P | $A = \frac{A}{A}$                                |              |                                                      |  |
|          |              | to movement screen line 4 right                  | IIGA         | <u> </u>                                             |  |
|          |              | as in D124 - D130 res'd for movement             |              | Δ                                                    |  |
| ::       | ::           | as in D124 - D130, res'd for movement            |              | Α                                                    |  |

Fig. 4-10 CL400 / CL500 Cascade Data Module

#### Movement Screen and Data Module Assignments:

Movement screen 211 -> DM1, D32

Movement screen 212 -> DM2, D32, and so forth.

#### **D0 Data Word Assignment**

| Bit | Fault and/or Status             | Fault Correction                                                                                                    |
|-----|---------------------------------|----------------------------------------------------------------------------------------------------|
|     | message                         |                                                                                                    |
| 15  | Structural fault in step module | The structure of the jump distributor does not correspond with the programmed step sequence. Step sequence runs correctly but diagnostics not possible. $\rightarrow$ Correct the program structure. |
| 14  |                                 |                                                                                                    |
| 13  |                                 |                                                                                                    |
| 12  |                                 |                                                                                                    |
| 11  |                                 |                                                                                                    |
| 10  |                                 |                                                                                                    |
| 9   |                                 |                                                                                                    |
| 8   |                                 |                                                                                                    |
| 7   |                                 |                                                                                                    |
| 6   |                                 |                                                                                                    |
| 5   |                                 |                                                                                                    |
| 4   |                                 |                                                                                                    |
| 3   | Jump instruction fault          | The 1st instruction in the step module must be the following jump instruction:<br>SP [A]                                                                                                    |
|     |                                 | Between this and the 1st jump destination, for example:<br>-S1                                                                                                    |
|     |                                 | only the jump instruction or comment lines may be inserted.<br>Attention Networks!                                                                                                    |
|     |                                 | ightarrow Check and correct program code.                                                                                                    |
| 2   | Reference list                  | The available module is faulty.                                                                                                    |
|     |                                 | ightarrow Recompile and reload program.                                                                                                    |
| 1   | Step module (PB) not            | The function module assigned by a defined data module is not available.                                                                                                    |
|     | available                       | $\rightarrow$ Ensure that module is linked.                                                                                                    |
| 0   | Number of steps too             | Number of steps must be between > 0 and $\leq$ .                                                                                                    |
|     | high or zero                    | $\rightarrow$ Check and correct program code.                                                                                                    |

Fig. 4-11

Fault Word in CL400 / CL500 Cascade Data Module

#### Interpretation of Wait and Monitoring Time (D18, D20)

At the point of entry into a new step, the KETTE200 module checks whether the actual values for wait and monitoring time (D18, D20) have been set by the application program. In the case of values  $\neq 0_{dec}$ , these will be interpreted as valid times for the active step. If this is not the case, the time default values are taken from parameters P2 and P3 of the KETTE cascade management module.

# 4.7 Command Output

It stands to reason that the command output occurs immediately subsequent to the call-up of the KETTE cascade management module.

This is the intended purpose of the KETTEn modules (numbers  $1 \le n \le 60$ ) which handle the command output subsequent to the processing of the KETTE cascade management module.

For this purpose, the corresponding data word (D80 - D94) for command output is loaded.

The following is an example of command output for a cascade sequence (KETTE1) with four steps:

| CM<br>P0 W<br>P1 W<br>P2 W<br>P3 W | -KETTE,4<br>-PB/DM<br>-BETR<br>-KUE<br>-KWA | ;Call cascade management<br>;Cascade and DM no.<br>;OpMode selection<br>;Time value, monitoring time<br>;Time value, wait time |
|------------------------------------|---------------------------------------------|----------------------------------------------------------------------------------------------------|
| CM<br>L W                          | DM1<br>D80,A                                | ; Open Kettel cascade module<br>; active output                                                                                |
| ; Step 1<br>A B<br>= B             | 0.0<br>01.0                                 | ; BEFA = 1 for step 1<br>; Enable output                                                                                       |
| ; Step 2<br>A B<br>= B             | 0.1<br>02.0                                 | ; BEFA = 1 for step 2<br>; Enable output                                                                                       |
| ; Step 3<br>A B<br>= B             | 0.2<br>03.0                                 | ; BEFA = 1 for step 3<br>; enable output                                                                                       |
| ; Step 4<br>A B<br>= B<br>EM       | 0.3<br>04.0                                 | ; BEFA = 4 for step 4<br>; Enable output                                                                                       |

Fig. 4-12 CL400 / CL500 — Command Output

Subsequent to calling the KETTE cascade management module, the above command output program instructions must be repeated for all active cascade sequences and for all steps in the corresponding KETTE1 through KETTE60 modules.

# 5 BTSMADAP & BTS\_ZV Function Modules

### 5.1 BTSMADAP Function Module

The BTSMADAP function module prepares the data from the programmable logic controller (PLC) for the operator terminal, and transfers requests issued by the operator terminal to the PLC. The relevant parameterization is almost identical for all controller variants<sup>3</sup>. In the case of the CL200, the respective module number for the KETTE200 function module must be taken from the symbol file and transferred to parameter P1 in the form of a decimal constant. This results in the subsequent module calls discussed in 4.2 and 4.3, below, that can be loaded into the module editor by means of the Load Parameter List function of the programming device.

# 5.1.1 Module Functions

The BTSMADAP module

- controls the manual operation,
- calls up the diagnostic module,
- prepares the diagnostic data stored in DM120 for display on the operator terminal,

and

controls the status display,

as well as the

• status messages.

In order to handle the described tasks, the BTSMADAP module requires two data modules — one for processing the diagnostic data, and the other for general communications between operator terminal and PLC.

<sup>&</sup>lt;sup>3</sup> Applies to CL200 with BTSMADAP, version 1.1 and higher.

# 5.2 BTSMADAP Function Module for CL200

# 5.2.1 Prerequisites and Allocations

#### Hardware:

BT5, variant HF000040 and up

BT20, variant HB000400 and up

ZE200, version 1.1 and higher, type 1 front panel

#### Software:

TesiMod, version 4.0 and higher

KETTE200, version 1.1 and higher

#### Allocations:

Counter: C0

Scratch markers: M188 through M191

BT Markers, M178 through M188

Data field, DF8196 through DF8190

# 5.2.2 Description of Parameters

| CM |   | -BTSMADAP,2 |   |     |                                               |
|----|---|-------------|---|-----|-----------------------------------------------|
|    |   |             | ; | + + |                                               |
| P0 | W | -Kett Anz   | ; | < ! | Number corresponds to the last cascade number |
| P1 | W | -K200       | ; | < ! | KETTE200 module number as a constant          |
|    |   |             | ; | + + |                                               |

Fig. 5-1 Call-up of BTSMADAP Function Module for CL200

#### P0-Kett\_Anz

At this point the number of the last cascade sequence is entered in the form of a decimal constant. Gaps in the cascade sequence numbers are permitted.

Example: Cascade sequences 1 through 5, 7, and 10 through 15 are available. Therefore, parameter P0 is structured as follows:

• P0 word K15

P1 K200 (delete "-" symbol)

Absolute address as decimal constant of the KETTE200 function module which is internally called from within the BTSMADAP module.

# 5.3 BTSMADAP Function Module for CL400 / CL500

### 5.3.1 Prerequisites and Allocations

#### Hardware:

BT5, variant HF000040 and up

BT20, variant HB000400 and up

ZE400, version 1.2 and higher, front panel 1

SK500, version 102 and higher, front panel 2

with ZS500, version 104 and higher, type 3 front panel, OR

with ZS501, version 103 and higher, type 2 front panel, OR

with ZS510, version 301 and higher, type 1 front panel

#### Software:

TesiMod, version 4.0 and higher

DIAG500E, version 2.1 and higher

KETTE, version 2.1 and higher

#### Allocations:

Counter: C0

Scratch markers: M230 through M254

BT Markers: M178 through M188

### 5.3.2 Description of Parameters

```
CM
                -BTSMADAP,3
                             ;
                               +--+
P0
     W
                -Kett Anz
                             ; < ! Number corresponds to the last cascade number
     W
                -K180
                                   ! Start addr. in oper. screen, delete "-"
                             ; <
Ρ1
P2
     W
                -DIAG500E
                                   ! Diagnostics module
                             ; <
                             ; +---+
```

Fig. 5-2 Call-up of BTSMADAP Function Module for CL400 / CL500

P0-Kett\_Anz

At this point, the number of the last cascade sequence is entered in the form of a decimal constant. Gaps in the chronological sequence of cascade sequence numbers are permitted.

Example: Cascade sequences 1 through 5, 7, and 10 through 15 are available. Therefore, parameter P0 is structured as follows:

• P0 word K15

P1 K180 (delete "-" symbol)

Parameter P1 is used to establish the reference to the movement screens. The base address is defined as the decimal constant of the markers used in the movement screens. As a default, the BT-MADAP module uses the markers from M180 upward. Accordingly, the following applies to P1:

• P1 K180

P2-DIAG500E

Symbolic address of DIAG500E diagnostic module that is internally called from within the BTSMADAP module.

## 5.3.3 DIAG500E Diagnostic Messages

Data word DM254/D510 is used to return the messages of the DIAG500E diagnostic module.

The messages comprise fault messages that cannot be entered in the cascade data module in data word D0. The status word has the following meaning:

| Bit | Cause of Fault                                                            | Troubleshooting                                                                                                    |
|-----|---------------------------------------------------------------------------|----------------------------------------------------------------------------------------------------|
| 15  | Group fault indication.                                                   | At least one of the following faults, except bit 0, is present:                                                                                                    |
| 14  | No significance.                                                          |                                                                                                    |
| 13  | Number of main station<br>cascades (P6) > Total<br>number, cascades (P3). | Number of main station cascades<br>(P6) > Total number, cascades (P3).<br>$\rightarrow$ Correct the parameterization.                                                                                      |
| 12  | Data module for cascade<br>not available or too short.                    | The DIAG500E module attempts to diagnose a cascade sequence but is either unable to find the corresponding data module, or module is incomplete.<br>→Link data modules of correct length with the program. |
| 11  | No free memory capacity in data field.                                    | BOSCH standard modules occupy<br>blocks in data fields. A total of 12<br>data field blocks are available.<br>$\rightarrow$ Reduce the total number of call-<br>ups of BOSCH modules.                       |
| 10  | Step number too high.                                                     | The step number to be diagnosed is 128. You may have selected a number larger than 128 in the Manual mode of the cascade sequence.                                                                         |

| Bit | Cause of Fault                                                  | Troubleshooting                                                                                                    |
|-----|-----------------------------------------------------------------|----------------------------------------------------------------------------------------------------|
| 9   | Cascade number not per-<br>mitted with manual diag-<br>nostics. | Parameter P2 of DIAG500E module<br>is not within permitted range be-<br>tween 1 and 64.                                                                                                    |
| 8   | Invalid number of cascade                                       | $\rightarrow$ Modify parameter settings.<br>Parameter P3 of DIAG500E module                                                                                                    |
|     | sequences.                                                      | has a value higher than 64. You cannot,<br>however, process more than the maxi-<br>mum of 64 cascade sequences.                                                                                                    |
|     |                                                                 | $\rightarrow$ Modify parameter settings.                                                                                                    |
| 7   | Fault in system area (sys-<br>tem instruction).                 | This bit indicates that too many system<br>instructions (e.g. LAD and TAD) are<br>being used in the entire PLC program.<br>→Reduce the number of system in-<br>struction calls or utilize sequential call<br>coordination.<br>In this context, see also the manual<br>entitled <b>CL500 System Instructions</b> ,<br>order no. 1070072068.          |
| 6   | Structural fault in cascade sequence jump distributor.          | The DIAG500E module has detected<br>a structural fault in the jump dis-<br>tributor for the cascade sequence.<br>The cause may be that the step<br>sequence in the jump distributor<br>does not correspond to that in the<br>step program.<br>$\rightarrow$ Modify the step sequence either in<br>the cascade module or in the jump<br>distributor. |
| 5   | Data field address (P7) too<br>high.                            | The data field base address has<br>been defined too high, denying the<br>requested substations needed space<br>in the data field area.<br>→Define a smaller start address.                                                                                                    |
| 4   | Too many conditions in the branch to be diagnosed.              | In the BEFA command output or<br>WSB step-on condition branch, the<br>maximum number of 64 conditions<br>per BEFA or WSB allocation was<br>exceeded.<br>→Divide the branch into several<br>subbranches.                                                                                                    |
| Bit | Cause of Fault                                                           | Troubleshooting                                                                                                    |
|-----|--------------------------------------------------------------------------|----------------------------------------------------------------------------------------------------|
| 3   | Illegal instruction in the branch to be diagnosed.                       | In the BEFA or WSB branch, you gave<br>user instructions that cannot be diag-<br>nosed. You can program these instruc-<br>tions at any time prior or subsequent to<br>the cascade branches.<br>→Modify your cascade sequence. |
| 2   | No significance.                                                         |                                                                                                    |
| 1   | No significance.                                                         |                                                                                                    |
| 0   | Warning: number of cas-<br>cades = 0, without group<br>fault indication. | Parameter P3 of the DIAG500E<br>module has the value of 0.<br>$\rightarrow$ Change this value to suit your<br>application.                                                                                                    |

Fig. 5-3 DIAG500E Status Message in DB254/D510 Data Word

## 5.4 BTS\_ZV Function Module

The BTS\_ZV function module services the end position and active bits in the operating screens of the BT operator terminals. The parameterization is identical for all controller variants. The module must be called for each operating screen that is used. This results in the subsequent module call (discussed in 4.4.2, below) that can be loaded into the module editor by means of the Load Parameter List function of the programming device.

## **5.4.1 Module Functions**

The BTS\_ZV function module

- indicates the active end positions, and
- indicates the active outputs

in the screens used on the operator terminals.

## 5.4.2 Calling the BTS\_ZV Function Module

| CM  |   | -BTS_ZV,18 |                                                   |     |
|-----|---|------------|---------------------------------------------------|-----|
|     |   |            | ++                                                |     |
| PO  | W | -MASKNR    | < ! Screen no. in which the variables are used.   |     |
| P1  | W | -K180      | < ! Start addr. disp'd in oper. screen, delete "- | . " |
| P2  | В | -I_Z_1     | < ! EndPosit 1 Z = STRPOS (Start position)        |     |
| P3  | В | -0_Z_1     | < ! ComdExec 1 Z = STRPOS                         |     |
| P4  | В | -I_Z_2     | < ! EndPosit 2 Z = STRPOS (Start position)        |     |
| P5  | В | -0_Z_2     | < ! ComdExec 2 Z = STRPOS                         |     |
| P6  | В | -I_Z_3     | < ! EndPosit 3 Z = STRPOS (Start position)        |     |
| P7  | В | -O_Z_3     | < ! ComdExec 3 Z = STRPOS                         |     |
| P8  | В | -I_Z_4     | < ! EndPosit 4 Z = STRPOS (Start position)        |     |
| P9  | В | -O_Z_4     | < ! ComdExec 4 Z = STRPOS                         |     |
| P10 | В | -I_V_1     | < ! EndPosit 1 V = WRKPOS (Work position)         |     |
| P11 | В | -0_V_1     | < ! ComdExec 1 V = WRKPOS                         |     |
| P12 | В | -I_V_2     | < ! EndPosit 2 V = WRKPOS (Work position)         |     |
| P13 | В | -0_V_2     | < ! ComdExec 2 V = WRKPOS                         |     |
| P14 | В | -I_V_3     | < ! EndPosit 3 V = WRKPOS (Work position)         |     |
| P15 | В | -0_V_3     | < ! ComdExec 3 V = WRKPOS                         |     |
| P16 | В | -E_V_4     | < ! EndPosit 4 V = WRKPOS (Work position)         |     |
| P17 | В | -0_V_4     | < ! ComdExec 4 V = WRKPOS                         |     |
|     |   |            | ++                                                |     |

Fig. 5-4 Call-up of BTS\_ZV Function Module

#### 5.4.2.1 Description of Parameters

If a marker address deviating from the standard is to be used, the corresponding parameterized constant value must be changed accordingly. This means that changes are also required of the respective parameters P2 through P17, and of the addresses in the variables file.

Upward of the base address defined with parameter P1, 4 marker bytes are used.

#### P0-MASKNR

In this case, the number of the movement screen is entered in the form of a decimal constant in which the display of end positions and active bits is to be accomplished. Each movement screen that is used requires a corresponding module call of the BTS\_ZV function module.

Example: Movement mask Hand 1/1 (Manual) is being used. The corresponding screen number (*MASKNR*) is 211:

P0 word K211

P1 K180 (delete "-")

Parameter P1 is used to establish the reference to the movement screens. The base address is defined as the decimal constant of the markers used in the movement screens. As a default, the BT-MADAP function module uses the markers from M180 upward. Accordingly, the following applies to P1:

• P1 K180

#### **Additional Parameters**

| No. | Bit | Abs.addr. | Symbol | Explanation                                                       |
|-----|-----|-----------|--------|-------------------------------------------------------------------|
| P2  | В   | M180.0    | -E_Z_1 | End position display, start position, 1st movement left           |
| P3  | В   | M181.0    | -A_Z_1 | Active display, command output, start position, 1st movement left |
| P4  | В   | M180.1    | -E_Z_2 | End position display, start position, 2nd movement left           |
| P5  | В   | M181.1    | -A_Z_2 | Active display, command output, start position, 2nd movement left |
| P6  | В   | M180.2    | -E_Z_3 | End position display, start position, 3rd movement left           |
| P7  | В   | M181.2    | -A_Z_3 | Active display, command output, start position, 3rd movement left |
| P8  | В   | M180.3    | -E_Z_4 | End position display, start position, 4th movement left           |
| P9  | В   | M181.3    | -A_Z_4 | Active display, command output, start position, 4th movement left |
| P10 | В   | M182.0    | -E_V_1 | End position display, work position, 1st movement left            |
| P11 | В   | M183.0    | -A_V_1 | Active display, command output, work position, 1st movement left  |
| P12 | В   | M182.1    | -E_V_2 | End position display, work position, 2nd movement left            |
| P13 | В   | M183.1    | -A_V_2 | Active display, command output, work position, 2nd movement left  |
| P14 | В   | M182.2    | -E_V_3 | End position display, work position, 3rd movement left            |
| P15 | В   | M183.2    | -A_V_3 | Active display, command output, work position, 3rd movement left  |
| P16 | В   | M182.3    | -E_V_4 | End position display, work position, 4th movement left            |
| P17 | В   | M183.3    | -A_V_4 | Active display, command output, work position, 4th movement left  |

Fig. 5-5 Parameters P2 through P17 of BTS\_ZV Function Module

In the symbol file, the symbolic addresses  $-I_C_1$  through  $-O_V_4$  must be arranged in a new order in accordance with system requirements. For example,  $I10.0 = -I_C_1$ , and similar modifications are required for additional movement masks.

Unused bit parameters must be set to "logic 0."

# 5.4.2.2 CL350 / CL400 / CL500 — Allocation of Synchronization Results

As a default, the display of the synchronization results in the movement screens is assigned to the following markers:

| Abs. addr. | Explanation                                               |
|------------|-----------------------------------------------------------|
| M184.0     | Display of 1st synchronization result, 1st movement left  |
| M184.1     | Display of 1st synchronization result, 2nd movement left  |
| M184.2     | Display of 1st synchronization result, 3rd movement left  |
| M184.3     | Display of 1st synchronization result, 4th movement left  |
| M185.0     | Display of 1st synchronization result, 1st movement right |
| M185.1     | Display of 1st synchronization result, 2nd movement right |
| M185.2     | Display of 1st synchronization result, 3rd movement right |
| M185.3     | Display of 1st synchronization result, 4th movement right |

Fig. 5-6 CL350 / CL400 / CL500 — Allocation of Synchronization Results

# 6 DM255 / 254 / 120 Data Modules

# 6.1 BTS\_Diag Diagnostics Data Module (DM254)

The BTS\_Diag diagnostics data module is permanently allocated to the address occupied by DM254. Its data contents are listed below.

| No.  | Symbol   | Explanation                                            | Data format | Entry made by: |
|------|----------|--------------------------------------------------------|-------------|----------------|
|      |          |                                                        |             | B: BISMADAP    |
|      |          | DIAGNOSTIC DATA TRANSFERRED FROM DM120                 |             | A. USEI        |
| D0   | DIA1     | Cascade no. / Step no.                                 | hex         | В              |
| D2   | DIA2     | Faulty. OpMode / Number of criteria                    | hex         | В              |
| D4   | DIA3     | Day / Month                                            | hex         | В              |
| D6   | DIA4     | Year / Hour                                            | hex         | В              |
| D8   | DIA5     | Minute / Second                                        | hex         | В              |
|      |          | DECODED CRITERIA DISPLAY, 18 lines                     |             | _              |
| D10  | Krit1    | "faulty" symbol                                        | ASCII       | В              |
| D46  | Krit2    | Instruction                                            | ASCII       | В              |
| D82  | Krit3    | Operand identifiers I/O/M/T/C                          | ASCII       | В              |
| D118 | Krit4    | Byte address 100's / 10's                              | ASCII       | В              |
| D154 | Krit5    | Byte address 1's / Decimal point                       | ASCII       | В              |
| D190 | Krit6    | Bit address / Blank                                    | ASCII       | В              |
| D226 | Krit7    | Operand text code                                      | decimal     | В              |
| D262 | DIA_Save | Stored screen no. for Diagnostics call-up (for RETURN) | decimal     | В              |
| D264 | Kett_Anw | Cascade selection for Manual diagnostics               | decimal     | В              |
|      | _        | CASCADE STATUS FOR 60 CASCADES                         |             |                |
|      |          | Step no. for 60 cascades in D270 through D329          |             |                |
| D270 | 1.K_StSn | Kette2/Kette1                                          | hex         | В              |
| :    |          |                                                        |             |                |
| D328 | 30K_StSn | Kette60/Kette59                                        | hex         | В              |
|      |          | "faulty" identifier and OpMode for 60 cascades         |             |                |
|      |          | in D330 through D389                                   |             |                |
| D330 | 1.K_StBa | Kette2/Kette1                                          | hex         | В              |
| :    |          |                                                        |             |                |
| D388 | 30K_StBa | Kette60/Kette59                                        | hex         | В              |
|      |          | Cascade text code for 60 cascades in D390 thru D449    |             |                |
| D390 | 1.K_StTx | Kette2/Kette1                                          | hex         | В              |
| :    |          |                                                        |             |                |
| D448 | 30K_StTx | Kette60/Kette59                                        | hex         | В              |
| :    |          |                                                        |             |                |
| D506 | DF_Adr   | Parameter P7 in DIAG500E                               | hex         | A              |
| D508 | KopfKett | Parameter P6 in DIAG500E                               | hex         | A              |
| D510 | DiagMldg | Status word of parameter P5, DIAG500E                  | hex         | В              |

#### BTS\_Diag (DM254)

Fig. 6-1

DB254 (BTS\_Diag) Data Module Allocation

The servicing of data words D506 and D508 becomes effective only in the case of decentralized diagnostics with head stations and substations.

# 6.2 Komm\_DB Communication Data Module (DM255)

The Komm\_DB communication data module is permanently allocated to the address occupied by DM255. Its data contents are listed below.

With the exception of the operator terminal identification in D478, all data is initialized by the BTSMADAP function module.

| No.        | Symbol    | Explanation                                                                                                    | Data format | Entry made by: |
|------------|-----------|----------------------------------------------------------------------------------------------------|-------------|----------------|
|            | - ,       |                                                                                                    |             | B: BTSMADAP    |
|            |           |                                                                                                    |             | A: User        |
| 50         | 01-1      | STATUS DISPLAY                                                                                                    | h           | P              |
| DU         | Status    | OPD Identifier code DF, DP / I,O,M,EI,EO                                                                                                    | nex         | В              |
|            | Status2   | DM longth                                                                                                    | decimal     | В              |
| D4<br>D2   | Status3   | Division division di la construcción di la construcción di la construc | decimal     | В              |
|            | Status4   | Byte address, line 1                                                                                                    | decimal     | В              |
|            | Statuss   | Byte address, line 2                                                                                                    | decimal     | В              |
| D10        | Statuso   | Byte address, line 3                                                                                                    | decimal     | В              |
|            | Status/   | Byte address, line 4                                                                                                    | decimal     | В              |
| D14        | Statuso   | Byte address, line 5                                                                                                    | decimal     | В              |
|            | Status9   | Byte address, line 6                                                                                                    | decimal     | В              |
| D10        | Status 10 | Byte address, line 7                                                                                                    | decimal     | В              |
| D20        | Status11  | Byte address, line 8                                                                                                    | decimai     | В              |
|            | Status 12 |                                                                                                    | nex         | В              |
| DZ4        | Status 13 | Value, line 2                                                                                                    | nex         | В              |
| D26        | Status 14 | Value, line 3                                                                                                    | nex         | В              |
| D28        | Status 15 | Value, line 4                                                                                                    | nex         | В              |
| D30        | Status 17 | Value, line 5                                                                                                    | nex         | В              |
| D32        | Status 18 | Value, line 6                                                                                                    | nex         | В              |
| D34        | Status 19 | Value, line 7                                                                                                    | nex         | В              |
| D36        | Statuszu  | Value, line 8                                                                                                    | nex         | В              |
| D 40       | 0         | Stored screen switchover addresses                                                                                                    | h           | В              |
| D40        | Save      | Status 170                                                                                                    | nex         | В              |
| D42        | Save2     | Status EI / M                                                                                                    | nex         | В              |
| D44        | Save3     | Status - / EO                                                                                                    | nex         | В              |
| D46        | Save4     | Status DF                                                                                                    | decimal     | В              |
| D48        | Saves     | Status DP                                                                                                    | decimal     | В              |
| D50        | Saveo     | Status D                                                                                                    | decimai     | В              |
| D52        | Save/     |                                                                                                    | nex         | В              |
| D54        | Save8     | Control EI / M                                                                                                    | hex         | В              |
| D56        | Save9     |                                                                                                    | nex         | В              |
| D58        | Save10    |                                                                                                    | decimai     | В              |
| D60        | Save11    | Control DP                                                                                                    | decimal     | В              |
| D62        | Save12    |                                                                                                    | decimai     | В              |
| 504        | <b>a</b>  |                                                                                                    |             | В              |
| D64        | Steuern1  | DM number                                                                                                    | dezimal     | В              |
| D66        | Steuern2  | Data word/ Operand address                                                                                                    | nex         | В              |
| D68        | <i></i>   | .,,                                                                                                    | hex         | В              |
| D70        | Steuern3  | Value                                                                                                    | hex         | В              |
| D72        |           |                                                                                                    | hex         | В              |
| D400       | SMerker   | Scratch marker range, D400 thru D438                                                                                                    | hex         | В              |
| :<br>20120 |           |                                                                                                    | boy         | Б              |
| U430       |           | INTERNAL DATA                                                                                                    | nex         | B              |
| D440       | STindBit  | Control fucntions, internal helper bits                                                                                                    | hex         | B              |
| D442       | Kette+-1  | Cascade number +-1                                                                                                    | hex         | B              |
| D444       | Kette+10  | Kette +10                                                                                                    | hex         | B              |
| D446       | Curpos    | Cursor position in movement screens                                                                                                    | hex         | B              |

#### Komm\_DB (DM255)

| No.  | Symbol   | Explanation                                       | Data format | Entry made by:<br>B: BTSMADAP |
|------|----------|---------------------------------------------------|-------------|-------------------------------|
|      |          |                                                   |             | A: User                       |
| D448 | STEU_FRG | Control enabled if contents =1 (0: "control       | hex         | Α                             |
|      |          | disabled")                                        |             |                               |
|      |          | INTERNAL PLC MESSAGES                             |             | В                             |
| D450 | Battvorw |                                                   | hex         | В                             |
| D452 | Ages/Fix |                                                   | hex         | В                             |
| D454 | Watchdog |                                                   | decimal     | В                             |
| D456 | Zykl_max |                                                   | decimal     | В                             |
| D458 | Zykl_akt |                                                   | decimal     | В                             |
|      |          | READ/WRITE AREAS OF BT5 / BT20 TERMINALS          |             | В                             |
|      |          | 16 (bytes) x 8 status messages (parallel)         |             | В                             |
| D460 | BT_ZM    | Bosch-internal status messages no. 1 thru 16      | binary      | В                             |
| D462 |          | User status messages, no's. 17 thru 32            | binary      | В                             |
| D464 |          | User status messages, no's. 33 thru 48            | binary      | В                             |
| D466 |          | User status messages, no's. 49 thru 64            | binary      | В                             |
| D468 |          | User status messages, no's. 65 thru 80            | binary      | В                             |
| D470 |          | User status messages, no's. 81 thru 96            | binary      | В                             |
| D472 |          | User status messages, no's. 97 thru 112           | binary      | В                             |
| D474 |          | User status messages, no's. 113 thru 128          | binary      | В                             |
| D476 |          |                                                   | hex         | В                             |
| D478 | BT5?     | BT5 Application                                   | hex         | User                          |
| D480 | BT_Uhr   | BT clock, 8 bytes                                 | hex         | В                             |
| D482 |          |                                                   | hex         | В                             |
| D484 |          |                                                   | hex         | В                             |
| D486 |          |                                                   | hex         | В                             |
| D488 | BT_MskNr | Screen number                                     | decimal     | В                             |
| D490 | BT_DIP   | DIP switch                                        | binary      | В                             |
| D492 | BT_KO    | Write coordination byte                           | binary      | В                             |
|      |          | 8 bytes BT polling range                          |             | В                             |
| D494 | BT_Poll1 | Read coordination byte, /                         | binary      | В                             |
| D496 | BT_Poll2 | Serial message channel                            | hex         | В                             |
| D498 | BT_Poll3 | LED 1 thru 8, e.g. bit1=LED On/Off, bit0=flashes  | hex         | В                             |
| D500 | BT_Poll4 | LED 9 thru 16                                     | hex         | В                             |
|      |          | Clear serial message buffer                       |             | В                             |
| D502 | BT_M_loe | with code E216H + 7FFEh on serial message channel | hex         | В                             |
| D504 | BT_Tast  | Function key code for operator terminal           | hex         | В                             |

Fig. 6-2 Allocation of Komm\_DB Communication Module (DM255)

D478 of the data module defines which operator terminal is connected to the PLC. With D478=5, a BT5, and with D478=0, a BT20 is declared. In the event that this identifier is not entered during the operation of the BT5, the movement function keys (F1, F2, F5, and F6) will be disabled. In the case of the CL400 / CL500 controllers, the same condition will prevent the synchronization result (LED in the respective movement keys) to be displayed.

## 6.3 DM120 Data Module

The DM120 data module is used for the automatic storage of information about the first-value error message of a cascade in a data range that is specifically reserved for that purpose (D0 through D148). Data related to errors occurring in subsequent cascade processing within the controller can be queried via the manual diagnostics range (D278 through D 410).

|             | DW   | HIGH Byte contents       | LOW Byte contents  |
|-------------|------|--------------------------|--------------------|
|             | D0   | Control flags            |                    |
|             | D2   | Day                      | Month              |
| Auto-       | D4   | Year                     | Hour               |
| Diag-       | D6   | Minute                   | Second             |
| nostics     | D8   | Weekday (0 = Sunday)     | unused             |
| Range       | D10  | Cascade number           | Step number        |
|             | D12  | Module type              | Module number      |
| (Fist-value | D14  | Cascade status           | Number of messages |
| message)    | D16  | 1. OpCode                |                    |
|             | D18  | 2. OpCode                |                    |
|             | :    | :                        |                    |
|             | D142 | 64. OpCode               |                    |
|             | D144 | Reserved                 |                    |
|             | D146 | Reserved                 |                    |
|             | D148 | Reserved                 |                    |
|             | D150 | 1st Cascade information  |                    |
|             | :    | :                        |                    |
| _           | D276 | 64th Cascade information |                    |
| Manual      | D278 | Cascade number           | Step number        |
| Diag-       | D280 | Module type              | Module number      |
| nostics     | D282 | Cascade status           | Number of messages |
| Range       | D284 | 1st OpCode               |                    |
|             | :    | :                        |                    |
|             | D410 | 64th OpCode              |                    |

Fig. 6-3 DM120 Data Module

٠

For the CL200, the DM120 data module must be opened for the full length (512).

For application with the CL400 / CL500, opening up to and including D410 (410) will suffice.

# 6.3.1 Automatic Diagnostic Range

|                    | In the event of a fault occurrence, the DIAG500E diagnostics module will automatically enter diagnostic data into the data words identified below. The respective data words are then read by BTSMADAP and, subsequent to processing for display in the BT5 / BT20 operator terminals, will be written to the BTS_Diag data module (DM254).      |
|--------------------|----------------------------------------------------------------------------------------------------|
| Date Format        | The system time and date of an occurring first-value error are written to the data words <b>D2</b> through <b>D8</b> in hex notation. The weekday is coded as follows:                                                                                                    |
|                    | <ul> <li>0 = Sunday</li> <li>1 = Monday</li> <li>2 = Tuesday</li> <li>3 = Wednesday</li> <li>4 = Thursday</li> <li>5 = Friday</li> <li>6 = Saturday</li> </ul>                                                                                                    |
| Step Number        | Data byte D10 indicates the step number of the faulty cascade.                                                                                                    |
| Cascade Number     | Data byte D11 indicates the cascade number of the faulty cascade.                                                                                                    |
| Module Number      | Each cascade is programmed by the user in an associated function mod-<br>ule. The number of that function module is stored in data byte D12, and<br>corresponds to both the cascade number and the cascade data module<br>number.                                                                                                    |
| Module Type        | Data byte D13 indicates the module type of the faulty cascade. In the case of the CL200, CL400, and CL500, the value of = $1_{bin}$ , indicating the function module, is entered here.                                                                                                    |
| Number of Messages | Data byte D14 contains the number of conditions belonging to the first-<br>value error. The representation occurs in hex notation. As only the first 64<br>conditions are stored, the number of messages is set to 65 in the event<br>that the BEFA command output or WSB step-on condition branch should<br>consist of more than 64 conditions. |
| Cascade Status     | Data byte D15 indicates the OpMode of the faulty cascade at the time the first-value error occurred.                                                                                                    |
|                    | <ul> <li>Bit 0 (value 1) = Cascade in Manual mode</li> <li>Bit 1 (value 2) = Cascade in Inching mode</li> <li>Bit 2 (value 4) = Cascade in Automatic mode</li> </ul>                                                                                                    |

| 6.3.2 Control Flags |                                           |                                                                |                                                                                                    |
|---------------------|-------------------------------------------|----------------------------------------------------------------|----------------------------------------------------------------------------------------------------|
|                     | Data<br>variou                            | word D0 co<br>us default fu                                    | ntains the control flags. The individual data bits carry inctions.                                                                                                    |
| D0.0                |                                           |                                                                |                                                                                                    |
|                     | Data<br>the ev<br>of the<br>modu<br>D0.1. | bit D0.0 is s<br>vent that a f<br>first-value<br>lle. There ex | et to HIGH (1) by the DIAG500E diagnostics module in<br>irst-value error was entered. Subsequent to the read-out<br>error, this data bit is reset by the BTSMADAP function<br>xists a functional interrelation between data bits D0.0 and |
| D0.1                |                                           |                                                                |                                                                                                    |
|                     | Data                                      | bit D0.1 cor                                                   | ntrols the response to an occurring first-value error.                                                                                                    |
|                     | •                                         | D0.1 = 0                                                       | Default setting in BT-MADAP                                                                                                    |
|                     |                                           |                                                                | The first-value error is always entered. If an unacknow-<br>ledged first-value error is stored in the data module, it<br>will be overwritten by the newly occurring first-value er-<br>ror.                                               |
|                     | •                                         | D0.1 = 1                                                       | User-defined setting                                                                                                    |
|                     |                                           |                                                                | A new first-value error can be entered only if the ac-<br>knowledgement of a previous first-value error was ef-<br>fected by means of D0.0. If this is not the case, the new<br>first-value error will be lost.                           |
| D1.0                |                                           |                                                                |                                                                                                    |
|                     | In the<br>1 <sub>bin</sub> by<br>reset    | e event that<br>y the DIAG<br>automatica                       | a first-value error is present, the bit is set to the value = 500E diagnostics module. If no error is present, the bit is lly.                                                                                                    |
| D1.2                |                                           |                                                                |                                                                                                    |
|                     | In the<br>fault r<br>the du               | e event that<br>message is<br>uration of or                    | status changes in the diagnosed conditions occur, or if a coming and/or going, the bit assumes the value = 1 <sub>bin</sub> for ne PLC cycle.                                                                                             |

BOSCH

OpCode

Beginning with data word D16, the OpCode of the criteria of the faulty branch are stored. One data word is available for each line of instructions. The significance of a data word is indicated in the table below.

## **Command Codes and Link Statuses**

| Bit | 15 | 14  | 13    | 12   | 11    | 10     | 9     | 8     | 7     | 6      | 5      | 4    | 3     | 2       | 1     | 0   |             |
|-----|----|-----|-------|------|-------|--------|-------|-------|-------|--------|--------|------|-------|---------|-------|-----|-------------|
|     | Ζ  | Com | imd ( | Code |       | Ope    | rand  | +     | Ву    | /te ac | ldr.   |      |       | Bit     | 0 thr | u 7 | Instruction |
|     | Ζ  | 0   | 0     | 0    |       |        |       |       |       |        |        |      |       |         |       |     | А           |
|     | Ζ  | 0   | 0     | 1    |       |        |       |       |       |        |        |      |       |         |       |     | AN          |
|     | Ζ  | 0   | 1     | 0    |       |        |       |       |       |        |        |      |       |         |       |     | 0           |
|     | Ζ  | 0   | 1     | 1    |       |        |       |       |       |        |        |      |       |         |       |     | ON          |
|     | Ζ  | 1   | 0     | 0    |       |        |       |       |       |        |        |      |       |         |       |     | S           |
|     | Ζ  | 1   | 0     | 1    |       |        |       |       |       |        |        |      |       |         |       |     | R           |
|     | Ζ  | 1   | 1     | 0    |       |        |       |       |       |        |        |      |       |         |       |     | =           |
|     |    | 1   | 1     | 1    |       |        |       |       |       |        |        |      |       | 0       | 0     | 0   | (           |
|     |    | 1   | 1     | 1    |       |        |       |       |       |        |        |      |       | 0       | 0     | 1   | О(          |
|     | Ζ  | 1   | 1     | 1    |       |        |       |       |       |        |        |      |       | 0       | 1     | 0   | )           |
|     | Ζ  | 1   | 1     | 1    |       |        |       |       |       |        |        |      |       | 0       | 1     | 1   | )N          |
|     |    | 1   | 1     | 1    |       |        |       |       |       |        |        |      |       | 1       | Х     | Х   | Reserved    |
|     |    |     |       | ę    | Statu | s of c | opera | and o | of li | nk: S  | atisfi | ed = | 1, Nc | ot sati | sfied | = 0 |             |

Fig. 6-4 OpCode Definiton for Operator

## **Operand Identifier and Byte Address Ranges**

| Bit        | 15 | 14 | 13   | 12  | 11         | 10            | 9          | 8           | 7          | 6           | 5          | 4           | 3                           | 2   | 1    | 0  | Hex.               |                                | CL |
|------------|----|----|------|-----|------------|---------------|------------|-------------|------------|-------------|------------|-------------|-----------------------------|-----|------|----|--------------------|--------------------------------|----|
|            | Ζ  | In | stru | ct. |            | Op            | era        | ind         | + E        | Byte        | e ac       | ddr         | ess                         | В   | it O | -7 | Screen             | Operand                        |    |
| from<br>to |    |    |      |     | 0          | 0             | 0          | 0           | 0          | 0<br>0      | 0<br>1     | 0<br>1      | 0<br>1                      |     |      |    | 0000<br>0038       | C: Counter status<br>8 bytes   |    |
| from<br>to |    |    |      |     | 0          | 0             | 0          | 0           | 1          | 0<br>1      | 0<br>1     | 0<br>1      | 0<br>1                      |     |      |    | 0080<br>00F8       | T: Timer status<br>16 bytes    |    |
| from<br>to |    |    |      |     | 0          | 1             | 0          | 0<br>0      | 0<br>1     | 0<br>0      | 0<br>1     | 0<br>1      | 0<br>1                      |     |      |    | 0400<br>04B8       | I: Inputs<br>Bytes 0 thru 23   |    |
| from<br>to |    |    |      |     | 0          | 1             | 1          | 0<br>0      | 0<br>0     | 0<br>1      | 0<br>1     | 0<br>1      | 0<br>1                      |     |      |    | 0600<br>0678       | O: Outputs<br>Bytes 0 thru 15  |    |
| from<br>to |    |    |      |     | 1          | 0<br>1        | 0<br>0     | 0<br>1      | 0<br>1     | 0<br>1      | 0<br>1     | 0<br>1      | 0<br>1                      |     |      |    | 0800<br>0EB8       | M: Markers<br>Bytes 0 thru 191 |    |
| <u> </u>   |    | •  | -    |     | The<br>E.g | e sa<br>j.: C | ame<br>212 | rep<br>7 is | res<br>sho | enta<br>own | atio<br>as | n is<br>C 1 | valid<br>5.7 <sup>4</sup> . | for | C+T  |    | Subsequen<br>12-15 | t to masking bits 0-2 and      |    |

Fig. 6-5 CL200 — OpCode Definition for Operand Identifiers and Byte Addresses

<sup>&</sup>lt;sup>4</sup> Applies to version number < 1.2

| Bit                      | 15 | 14 | 13   | 12   | 11          | 10            | 9           | 8                | 7                | 6                | 5                                                                                                    | 4                | 3                | 2 | 1    | 0   | Hex.                         |                                                   | CL350 / CL400<br>CL500 |
|--------------------------|----|----|------|------|-------------|---------------|-------------|------------------|------------------|------------------|----------------------------------------------------------------------------------------------------|------------------|------------------|---|------|-----|------------------------------|---------------------------------------------------|------------------------|
|                          | Ζ  | In | stru | ict. |             | Ор            | era         | ind              | + E              | Byte             | e ac                                                                                                    | ddro             | ess              | В | it C | )-7 | Mask                         | Operand                                           |                        |
| from<br>to               |    |    |      |      | 0           | 0             | 0           | 0                | 0                | 0<br>1           | 0<br>1                                                                                                    | 0<br>1           | 0<br>1           |   |      |     | 0000<br>0078                 | C: Counter status<br>128 bytes                    |                        |
| from<br>to               |    |    |      |      | 0           | 0             | 0           | 0                | 1                | 0<br>1           | 0<br>1                                                                                                    | 0<br>1           | 0<br>1           |   |      |     | 0080<br>00F8                 | T: Timer status<br>128 bytes                      |                        |
| from<br>to               |    |    |      |      | 0           | 0             | 0           | 1                | 0<br>1           | 0<br>1           | 0<br>1                                                                                                    | 0<br>1           | 0<br>1           |   |      |     | 0100<br>01F8                 | SM: Special marker<br>Bytes 0 thru 31             |                        |
| from<br>to<br>from<br>to |    |    |      |      | 0<br>0<br>0 | 0<br>0<br>1   | 1<br>1<br>0 | 0<br>1<br>0<br>1 | 0<br>1<br>0<br>1 | 0<br>1<br>0<br>1 | 0<br>1<br>0<br>1                                                                                                    | 0<br>1<br>0<br>1 | 0<br>1<br>0<br>1 |   |      |     | 0200<br>03F8<br>0400<br>05F8 | l: Inputs<br>Bytes 64 thru 127<br>Bytes 0 thru 63 |                        |
| from<br>to               |    |    |      |      | 0           | 1             | 1           | 0<br>1           | 0<br>1           | 0<br>1           | 0<br>1                                                                                                    | 0<br>1           | 0<br>1           |   |      |     | 0600<br>07F8                 | O: Outputs<br>Bytes 0 thru 63                     |                        |
| from<br>to               |    |    |      |      | 1           | 0<br>1        | 0<br>1      | 0<br>1           | 0<br>1           | 0<br>1           | 0<br>1                                                                                                    | 0<br>1           | 0<br>1           |   |      |     | 0800<br>0FF8                 | M: Markers<br>Bytes 0 thru 255                    |                        |
|                          |    |    |      |      | The<br>E.g  | e sa<br>g.: C | ame<br>212  | rep<br>7 is      | ores<br>sho      | enta<br>own      | The same representation is valid for C+T Subsequent to masking bits 0-2 E.g.: C 127 is shown as C 15.7 <sup>5</sup> . and 12-15 |                  |                  |   |      |     |                              | uent to masking bits 0-2<br>15                    |                        |

Fig. 6-6 CL400 / CL500 — OpCode Definition for Operand Identifiers and Byte Addresses

## 6.3.3 Cascade Information Structure

Beginning with D150 in the DM120 data module, the data range containing information about first-value messages is followed by a block of information on the available cascades. The structure of the cascade information is shown in the table below.

| Bit | 15              | 14 | 13 | 12 | 11  | 10  | 9  | 8  | 7   | 6    | 5    | 4    | 3    | 2   | 1 | 0 |
|-----|-----------------|----|----|----|-----|-----|----|----|-----|------|------|------|------|-----|---|---|
|     | Ζ               |    |    |    |     | Ор  | Мо | de |     |      | S    | Step | n nc | ).  |   |   |
|     |                 |    |    |    |     | 0   | 0  | 1  | = 1 | Mar  | านล  | l mo | ode  | ;   |   |   |
|     |                 |    |    |    |     | 0   | 1  | 0  | =   | ncł  | ning | ) mo | ode  | 1   |   |   |
|     |                 |    |    |    |     | 1   | 0  | 0  | = / | Auto | oma  | atic | mc   | bde |   |   |
|     |                 | 0  | Х  | 1  | =   | Sto | р  |    |     |      |      |      |      |     |   |   |
|     |                 | 0  | 1  | Х  | =   | Sta | rt |    |     |      |      |      |      |     |   |   |
|     |                 | 1  | 0  | 0  | = F | Res | et |    |     |      |      |      |      |     |   |   |
|     | Cascade status: |    |    |    |     |     |    |    |     |      |      |      |      |     |   |   |
|     | 0 = fault-free  |    |    |    |     |     |    |    |     |      |      |      |      |     |   |   |
|     | 1 = faulty      |    |    |    |     |     |    |    |     |      |      |      |      |     |   |   |

Fig. 6-7 Cascade Information in DM120 Data Module

## 6.3.4 Manual Diagnostic Range

The data range covering manual diagnostics is identical to the function contents of automatic diagnostics. However, the system date and time of an entry are not stored. Manual diagnostics begin with step number D278, and the OpCode range is allocated to data word D284 and up.

<sup>&</sup>lt;sup>5</sup> Applies to version number < 3.1

# 7 BT5 Menu Description

#### Text / Symbol Conventions in Chapter 6

The key symbols used in Chapter 6 appear only once in the section below, opposite their respective text representations. These text representations will be used throughout this chapter.

For example, the first symbol below, representing *Multiple Pages*, will be replaced by the term **[SCROLL]** in the text hereunder, and the third symbol below, representing an *Up Arrow*, will be replaced by the term **[CUR-SOR UP]** throughout the text, and so forth.

For enhanced clarity, all key symbols will appear in boldface, and enclosed in square brackets.

[SCROLL] key, status messages

- [HOME] key, back one menu level
- 行 [CURSOR UP] key
- ر CURSOR DOWN] key
- CURSOR LEFT] key
- EDIT] key
- -🏷 🛛 [ENTER] key
- ? [?] key, Help text for current screen
- + / [+/-] key, toggles entry in Edit mode
- print [print] key, Cascade status

#### 7.1 Startup Screen

The Startup screen (mask number M2) appears, subsequent to Power-Up of the 24 V- power supply, during the initialization phase of the BT5 operator terminal.

A short time thereafter, the Main menu screen (mask number 4) is displayed.

Steuern, bedienen, diagnostizieren, und anzeigen mit M A D A P von Bosch

Fig. 7-1 Startup Screen

The Startup screen is the only operating element containing an **[ENTER]** key. If **[ENTER]** is pressed within the wait time interval, the Setup screen is displayed.

## 7.2 Setup Menu

The Setup menu (mask number M1) provides the options to change the terminal initialization data, and the configuration data for the X2 communications interface, without the use of a programming device.

| S  | Е | Т | U | Ρ |   | i | n | a | k | t | iv |     |   |   |   |   |
|----|---|---|---|---|---|---|---|---|---|---|----|-----|---|---|---|---|
| 38 | 4 | 0 | 0 | В |   | 8 | D |   | 1 | S | еI | Ρ   | n | 0 | H | S |
| SΡ | S |   | В | Ρ | 1 | 9 | Е | 4 | • | 8 | L  | СD  |   | < | < | < |
| ВΤ | 5 |   | Η | F | 0 | 0 | 0 | 0 | 4 | 5 | L  | a d | е | n |   | 0 |

Fig. 7-2 Setup Menu

The Edit mode is toggled On and Off by pressing the **[EDIT]** key. The changes are made by means of the **[+/-]** key.

The cursor movement from one field to the next or back again is controlled by the **[CURSOR DOWN]** and **[CURSOR UP]** keys.

A Download sequence is initiated by selecting Load 1 ([+] key), and subsequent confirmation by pressing the [ENTER] key. Once the Flash-EPROM has been flushed, the operator terminal is again set to Download mode.

In the event that X2 interface configuration data is modified, each change requires confirmation by pressing **[ENTER]**. The transfer of setup data is effected only subsequent to pressing the **[ENTER]** key, and switching Off the Edit mode by pressing the **[EDIT]** key.

## 7.3 Diagnostic Function

The **[print]** key is used to display the Cascade Status (mask number 10). The BT5 operator terminal receives the diagnostic data from the BTS\_Diag diagnostics module (DM254).

This is where the data from the DM120 data module is stored once it has been processed by the BTSMADAP function module.

#### 7.3.1 Cascade Status

The operator terminal receives the cascade status information from the BTS\_Diag data module.

#### **Cascade Status**

| ВΑ   | K/SC | Н | В | е | Z | е | i | С | h | n |   |
|------|------|---|---|---|---|---|---|---|---|---|---|
| CA h | 1 /  | 1 | S | t | а | r | t | v | 0 | r |   |
| As   | 2 /  | 1 | Е | n | d | s | С | h | 1 | t |   |
| Нr   | 3 /  | 0 | Η | а | n | d | b | е | W | е | g |
|      |      |   |   |   |   |   |   |   |   |   |   |

Fig. 7-3 Cascade Status

The cascade designations (cascade text) are entered in the TS (TesiMod) software. The appropriate level/location is reached by using the following sequence of menu commands:

Edit /Masks file / Edit /Edit text lists /Select text list. At the location reached in this manner, cascade text diagnostics can be entered.

The displayed Cascade Status displays the programmed cascades in groups of three.

| Controller    | Max. Number of Cascades |
|---------------|-------------------------|
| CL200         | 30                      |
| CL400 / CL500 | 60                      |

Fig. 7-4 Maximum Number of Cascades

#### **Display Contents**

Cascade status:

- Cascade faulty
- $\oplus$  Cascade fault-free

OpMode:

- H Manual mode
- T Inching mode
- A Automatic mode
- s Start
- h Stop
- r Reset

Cascade number (K) and active step (S)

Cascade text, up to 9 characters in length.

- [F1] Page Down (display next cascade group)
- [F2] Page Up (display previous cascade group)
- [F6] Return (back to first cascade group display)
- [HOME] Main menu

## 7.3.2 Criteria Display

While in Cascade Status, pressing the **[print]** key accesses the Criteria Analysis (mask number 11).

| μK | 1 | S |   |   | 1  | ¤1 | 6 | • | 0 | 6 |   | 9 | 5 | Ц |
|----|---|---|---|---|----|----|---|---|---|---|---|---|---|---|
| μA | F | A | u | t | D  | ц  | 9 | : | 4 | 5 | : | 1 | 5 | Ц |
| U  | N | Е |   | 0 | 0  | 2  | Ζ | 2 |   | n |   | v | 0 | r |
| U  | Ν | Е |   | 1 | 4. | 4  | Ζ | 3 |   | n |   | v | 0 | r |

Fig. 7-5 Example of Criteria Display

Designations for inputs and markers (criteria text) must be entered in the TS (TesiMod) software. The appropriate level / location is reached by using the following sequence of menu commands:

#### Edit /Masks file / Edit /Edit text lists /Select text list.

At the location thus reached, and building on a base code, criteria text diagnostics can then be entered in the form of decimal values.

| Operand            | Base Code |
|--------------------|-----------|
| Inputs I           | 1000      |
| Outputs O          | 3000      |
| Markers M          | 4000      |
| Special markers Sm | 7000      |
| Timers T           | 8000      |
| Counters C         | 9000      |

Fig. 7-6 Operand Base Codes

Example: Input I0.2 (base code + byte address + bit address)

Base code 1000 = 10.0, base code 1001 = 10.1, etc.

Therefore, in the example shown in the screen mask in Fig. 6-5, above, the following will apply: for 10.2 = Z2 n. vor (*fwd.*) -> Enter: 1002 = C2 n vor (*fwd.*)

Display Contents

Cascade number and active step

System date and time of first-value message occurrence

OpMode:

- H Manual mode
- T Inching mode
- A Automatic

Cascade status:

F Cascade faulty

Automatic or Manual diagnostics

Criteria status:

- Conditions not met
- Conditions met

Criteria text, up to 8 characters in length.

## Menu Control

- [F1] Page Down (displays next criteria)
- [F2] Page Up (displays previous criteria)
- [F3] Toggle: Manual and Automatic diagnostics
- [print] Cascade status
- [HOME] Main menu

Manual diagnostics mode:

- [EDIT] Edit mode, cascade no., manual diagnostics
- [+] Cascade no. +1 for cascade selection
- [-] Cascade no. -1 for cascade selection

## 7.3.3 Explanation of Terms

| First-value Error                 |                                                                                                    |
|-----------------------------------|----------------------------------------------------------------------------------------------------|
|                                   | A system runs fault-free if all cascade sequences contributing to the op-<br>eration (a maximum of 60) are processed without error. If an error occurs<br>in a cascade, it is recognized by the controller. As this error comprises the<br>first error in the course of system sequence processing, it is declared the<br><i>first-value error</i> (also known as <i>first-up value error</i> ).           |
| Secondary Fault                   |                                                                                                    |
|                                   | As a rule, the consequence of the occurrence of a first-value error in the system will give rise to the occurrence of additional cascade faults. These faults are referred to as <i>secondary faults</i> . Because normal system operation can often be restored by remedying only the first-value error, secondary faults are generally deemed to be of minor importance.                                 |
| Fault Entry Criteria              |                                                                                                    |
|                                   | There are two options for triggering a fault entry in the cascade sequence.                                                                                                    |
| Monitoring Time                   |                                                                                                    |
|                                   | Each step of a cascade sequence is allocated to a default function. While<br>the respective function can be a movement of the system, it may also<br>comprise the preparation for additional movements. A measurable time<br>interval is attached to each function. The monitoring time is used to con-<br>trol this interval, and a fault entry is generated as soon as the time interval<br>is exceeded. |
| Fault Marker                      |                                                                                                    |
|                                   | In the case of time-critical faults, e.g. with the opening of safety-<br>interlocked protective system doors, there is little usefulness in utilizing<br>the monitoring time interval.<br>In such cases, the occurrence of a fault will cause an immediate reset of<br>the fault marker, triggering an instant fault entry.                                                                                |
| Further Linking of BEFA or WSB Ma | arker                                                                                                    |

In order to process a step for the subsequent display in the BT5 operator terminal, or for the display of the ladder diagram in the monitor (of the PG programming device), or for documentation purposes, it is required to use the BEFA or WSB marker as an AND starting condition for a new branch. For display in the operator terminal, the pointer for the BEFA of WSB marker must occur after 17 AND links, and for the ladder diagram the same applies after 7 AND links.

### Permitted Operands and Address Ranges

| Operand<br>Inputs I | Address range, ZE200<br>I0.0 through I23.7 | Addr. range, ZS400/500<br>10.0 through 163.7 | Address range, ZS501<br>I0.0 through 127.7 |
|---------------------|--------------------------------------------|----------------------------------------------|--------------------------------------------|
| Outputs O           | O0.0 through O15.7                         | O0.0 through O63.7                           | O0.0 through O63.7                         |
| Markers M           | M0.0 through M191.7                        | M0.0 through 255.7                           | M0.0 through 255.7                         |
| Timers T            | T0 through T127                            | T0 through T127                              | T0 through T127                            |
| Counters C          | C0 through C63                             | C0 through C127                              | C0 through C127                            |
| Special markers SM  | not available                              | SM0.0 through SM31.7                         | SM0.0 through SM31.7                       |

Fig. 7-7 Permissible Address Ranges

Example of further linking of BEFA command output:

The display always indicates the first BEFA part, the criteria of which are not met.

|   | -Schritt1 |       |    |    |    |          |
|---|-----------|-------|----|----|----|----------|
| A | В         | I0.6  |    |    |    |          |
| : | :         | :     | up | to | 16 | criteria |
| = | В         | -BEFA |    |    |    |          |
| A | В         | -BEFA |    |    |    |          |
| : | :         | :     | up | to | 16 | criteria |
| = | В         | -BEFA |    |    |    |          |
| A | В         | I0.7  |    |    |    |          |
| = | В         | -WSB  |    |    |    |          |

Fig. 7-8 Further Linking of BEFA Command Output

Example of further linking of WSB step-on condition:

The display always indicates the first WSB part, the criteria of which are not met.

|   | -Schritt3 |       |                   |
|---|-----------|-------|-------------------|
| A | В         | I0.6  |                   |
| = | В         | -BEFA |                   |
| A | В         | I0.7  |                   |
| : | :         | :     | up to 16 criteria |
| = | В         | -WSB  |                   |
| A | В         | -WSB  |                   |
| 0 | В         | I1.3  |                   |
| : | :         | :     | up to 16 criteria |
| = | В         | -WSB  |                   |

Fig. 7-9 Further Linking of WSB Step-on Condition

# Permissible Bit Instructions and Special Instructions

| А  | (                    |
|----|----------------------|
| 0  | )                    |
| AN | )N                   |
| ON | Network instructions |
| S  |                      |
| R  |                      |

=

# 7.4 BT 20 Main Menu

The Main menu (mask number 4) is the first screen to be displayed after switching on the operator terminal. From this point, branching to the various functions of the operator terminal takes place.

| В | А | S | Ι | S | М | Е | Ν | Ü |   |   |   | S | е | r | v | i | С | е | $\rightarrow$ |
|---|---|---|---|---|---|---|---|---|---|---|---|---|---|---|---|---|---|---|---------------|
|   |   |   | > | F | 1 | < |   | A | n | z | е | i | g | е |   |   |   |   |               |
|   |   |   | > | F | 2 | < |   | В | е | d | i | е | n | u | n | g |   |   |               |
|   |   |   | > | F | 3 | < |   | М | е | 1 | d | u | n | g | е | n |   |   |               |

Fig. 7-10 Main Menu

The function keys of the Main menu are used to access all other menus. The **[F6]** function key provides a lamp test. As is the case with the BT20 operator terminal, pressing **[F6]** causes the  $LT^6$  marker (M179.7) to be set, and the marker is again reset upon releasing the **[F6]** function key.

**Display Contents** 

The display indicates current status messages (e.g. *Outputs Disabled*) via the flashing LED in the [?] key. The messages are displayed in plain text by pressing the **[SCROLL]** key.

| [F1]                               | Switches to Display menu   |
|------------------------------------|----------------------------|
| [F2]                               | Switches to Operating menu |
| [F3]                               | Switches to Message menu   |
| [F6]                               | Selects Lamp Test          |
| [CURSOR LEFT] or<br>[CURSOR RIGHT] | Switches to Service menu   |

<sup>&</sup>lt;sup>6</sup> See <*name*>.TSV variables file

## 7.4.1 Display Mask Group Branching Menu

Pressing **[F1]** in the Main menu opens the branching menu of the display groups (mask number 100).

In the display of the BT operator terminal, the user can access 16 display masks in a 4x4 matrix (e.g. 4 groups of four masks each).

Each mask comprises a matrix of 20 horizontal by 4 vertical characters. The masks can be used, for example, for displaying application-specific text messages, and/or the statuses of PLC operands.

>F1< Anzeige Grp.1
>F2< Anzeige Grp.2
>F3< Anzeige Grp.3
>F4< Anzeige Grp.4</pre>

Fig. 7-11 Display Mask Group Distribution Menu

**Display Contents** 

The display indicates current status messages (e.g. *Outputs Disabled*) via the flashing LED in the [?] key. The messages are displayed in plain text by pressing the **[SCROLL]** key.

| [F1]   | Switches to the 1st group of display masks |
|--------|--------------------------------------------|
| [F2]   | Switches to the 2nd group of display masks |
| [F3]   | Switches to the 3rd group of display masks |
| [F4]   | Switches to the 4th group of display masks |
| [HOME] | Returns to Main menu                       |

## 7.4.1.1 Display Mask Groups

Each display mask group is composed of four display masks.

|                      | Mask Group Masks | Mask numbers |
|----------------------|------------------|--------------|
| Display mask group 1 | 1: 1/1 thru 1/4  | 110 thru 113 |
| Display mask group 2 | 2: 2/1 thru 2/4  | 120 thru 123 |
| Display mask group 3 | 3: 3/1 thru 3/4  | 130 thru 133 |
| Display mask group 4 | 4: 4/1 thru 4/4  | 140 thru 143 |

Fig. 7-12 Mask Numbers of Display Mask Groups

The display masks can be used to display plain-text, system-specific messages and/or system statuses as reflected by their images in the controller operands, for example.

| Piece count, blue:  | 1 2 3 4 |
|---------------------|---------|
| Piece count, grey:  | 5 6 7   |
| Piece count, green: | 8 9 1 0 |

#### Fig. 7-13 Example of Application-specific Display Mask

Using the TS software, and under their respective mask no's, the display masks must be completed with the required text and desired variables. The appropriate level / location is reached by using the following sequence of menu commands:

Edit /Edit masks /Mask /Select mask /Number of mask.

It may also be necessary to enter a new variable description under **Edit masks** /Variable. If new variables are to be used, these must also be declared in the variables file under **Edit** /Variables file.

**Display Contents** 

| The display indicates current status messages (e.g. Outputs Disabled) by  | y |
|---------------------------------------------------------------------------|---|
| the flashing LED in the [?] key. The messages are displayed in plain text |   |
| by pressing the [SCROLL] key.                                             |   |

| [HOME]         | Displays group distribution menu                         |
|----------------|----------------------------------------------------------|
| [CURSOR UP]    | Previous group display mask                              |
| [CURSOR RIGHT] | Displays mask at same level of next higher display group |
| [CURSOR DOWN]  | Next display mask of same group                          |
| [CURSOR LEFT]  | Displays mask at same level of next lower display group  |

## 7.4.2 Operation Mask Branching Menu

Pressing **[F2]** in the Main menu opens the distribution menu of the operation mask groups (mask number 200).

In the display of the BT operator terminal, , the user can access 16 display masks in a 4x4 matrix (e.g. 4 groups of four masks each).

Each mask comprises a matrix of 20 horizontal by 4 vertical characters. For each mask a maximum of  $2 \times 2$  application-specific manual operations are available.

| >F1< | Operation | Group 1 |
|------|-----------|---------|
| >F2< | Operation | Group 2 |
| >F3< | Operation | Group 3 |
| >F4< | Operation | Group 4 |

Fig. 7-14 Operation Mask Group Branching Menu

**Display Contents** 

The display indicates current status messages (e.g. *Outputs Disabled*) via the flashing LED in the [?] key. The messages are displayed in plain text by pressing the [SCROLL] key.

| [F1]   | Switches to 1st group of operation masks |
|--------|------------------------------------------|
| [F2]   | Switches to 2nd group of operation masks |
| [F3]   | Switches to 3rd group of operation masks |
| [F4]   | Switches to 4th group of operation masks |
| [HOME] | Returns to Main menu                     |

## 7.4.2.1 Operation Mask Groups

Each operation mask group is composed of four operation masks. Each operation mask provides for the operation of 2 x 2 movements.

|                        | Mask group Masks | Mask number  |
|------------------------|------------------|--------------|
| Operation mask group 1 | 1: 1/1 thru 1/4  | 211 thru 213 |
| Operation mask group 2 | 2: 2/1 thru 2/4  | 215 thru 218 |
| Operation mask group 3 | 3: 3/1 thru 3/4  | 219 thru 222 |
| Operation mask group 4 | 4: 4/1 thru 4/4  | 223 thru 226 |

Fig. 7-15 Mask Numbers of Operation Mask Groups

For each movement, the display indicates the end position bit (limit switch) and the active bit (output). (The  $1_{bin}$  status is represented by a black rectangle.)

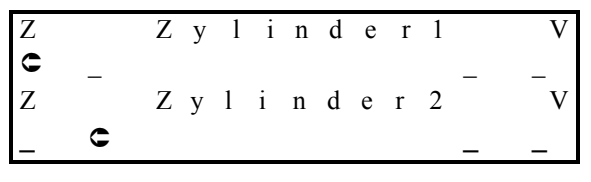

Fig. 7-16 Example of Application-specific Operation Mask

Using the TS (TesiMod) software, and under their respective mask numbers, the operation masks must be completed with the required text entries. The appropriate level / location is reached by using the following sequence of menu commands:

#### Edit /Masks file / Edit /Mask.

by pressing the [SCROLL] key.

The addresses of the variables for end position and active bit display are predefined by default (upward of marker M180), and are serviced by the BTS\_ZV function module.

In the cascade data modules (upward of D32 in the CL200, and upward of D100 for the CL400 / CL500), the cascade numbers and step numbers required for executing the movements must be entered.

The display indicates current status messages (e.g. *Outputs Disabled*) via the flashing LED in the [?] key. The messages are displayed in plain text

**Display Contents** 

CL400 / CL500

The executability of the movements (synchronization) is indicated via the

LEDs in the [F1], [F2], and/or [F5] and [F6] movement keys.

| [F1]           | Line 1, Move backward                              |
|----------------|----------------------------------------------------|
| [F2]           | Line 2, Move backward                              |
| [F6]           | Line 1, Move forward                               |
| [F5]           | Line 2, Move forward                               |
| [HOME]         | Returns to branching menu, operation mask group.   |
| [CURSOR UP]    | Previous operation mask of same group.             |
| [CURSOR RIGHT] | Operation mask at same level of next higher group. |
| [CURSOR DOWN]  | Next operation mask of same group.                 |
| [CURSOR LEFT]  | Operation mask at same level of next lower group.  |

## 7.4.3 Message Menu

Pressing [F3] in the Main menu opens the Message menu.

In the display of the BT operator terminal, the user can access status messages (mask number 31), plus serial messages (mask number 33) and their respective parameterization (mask number 30).

Zustandsmeldungen > Batterievorwarnung

Fig. 7-17 Example of Status Messages

#### **Display Contents**

The display indicates current status messages (e.g. Outputs Disabled) via the flashing LED in the [?] key. The messages are displayed in plain text by pressing the [SCROLL] key.

## Menu Control

| [F2] | Serial messages    |
|------|--------------------|
| [F3] | Message parameters |

[SCROLL] Additional status messages

[HOME] Returns to Main menu

#### 7.4.3.1 Status Messages

Status messages comprise not only default messages as listed in the following table but also additional user-defined messages.

Using the TS (TesiMod) software, and starting with message no. 17, userdefined system-specific status messages must be manually entered in text form. The appropriate level / location is reached using the following sequence of menu commands:

Edit /Messages. These messages are enabled by entries in DM255, beginning with data word DW462.

Example: Message no. 18 (second free user message) is to be displayed.

The PLC program must write the contents of 0002 hex into data word DW462.

## 7.4.3.2 Serial Messages

Serial messages are entered, together with their message number, in data word D496 in data module DM255. For this purpose, the following handshake must be performed:

- Load contents of D496
- If D496=0, the PLC program will be able to write a message number into the data word.

Once the message number has been transferred tom the BT operator terminal, the BT will write the value of  $0_{hex}$  into the data word, and the PLC program can send a new message.

| S | e | r | i | e | 1 | 1 | e |   | M e | 1 | d | u | n | g | e | n |  |
|---|---|---|---|---|---|---|---|---|-----|---|---|---|---|---|---|---|--|
| > | D | i | а | g | n | 0 | s | е | S   | t | е | h | t |   | а | n |  |
|   |   |   |   |   |   |   |   |   |     |   |   |   |   |   |   |   |  |
|   |   |   |   |   |   |   |   |   |     |   |   |   |   |   |   |   |  |

Fig. 7-18 Example of Serial Messages

#### **Display Contents**

The display indicates current status messages (e.g. *Outputs Disabled*) via the flashing LED in the [?] key. The messages are displayed in plain text by pressing the **[SCROLL]** key.

## Menu Control

| [F1]   | Status messages      |
|--------|----------------------|
| [F3]   | Message parameters   |
| [HOME] | Returns to Main menu |

#### 7.4.3.3 Message Parameters

In the Message Parameters mask, the parallel messages (status messages) and serial messages are provided with the following parameters:

- On/Off
- Date On/Off
- Time On/Off
- Sort criteria Number <-> Time point

| > | М | e | 1 | d<br>N | u<br>r | n | g | s<br>D | p<br>a | a<br>t | r | a<br>U | m<br>h | e<br>r | t | e<br>S | r<br>o | r | t |
|---|---|---|---|--------|--------|---|---|--------|--------|--------|---|--------|--------|--------|---|--------|--------|---|---|
| р | a | r |   | a      | u      | S |   | a      | u      | S      |   | a      | u      | S      |   | Ν      | r      |   |   |
| s | е | r |   | а      | u      | s |   | а      | u      | s      |   | а      | u      | s      |   | Ζ      | е      | i | t |

Fig. 7-19 Example of Message Parameters

#### **Display Contents**

The display indicates current status messages (e.g. *Outputs Disabled*) via the flashing LED in the [?] key. The messages are displayed in plain text by pressing the **[SCROLL]** key or the **[F1]** function key.

| [F1]    | Status messages                                                                            |
|---------|--------------------------------------------------------------------------------------------|
| [F2]    | Serial messages                                                                            |
| [HOME]  | Returns to Main menu                                                                       |
| [EDIT]  | Toggles Edit mode. With Edit mode selected, only the [+ / -] and [ENTER] keys are enabled. |
| [+ / -] | Toggles message parameters                                                                 |
| [ENTER] | Press to accept/confirm parameter value, and to step on to next message parameter.         |

| 7.5       | Service Menu |                                                                                                    |                                                     |  |  |  |  |  |
|-----------|--------------|----------------------------------------------------------------------------------------------------|-----------------------------------------------------|--|--|--|--|--|
|           |              | Using the <b>[CURSOR RIGHT]</b> and <b>[CURSOR LEFT]</b> keys in the Main menu opens the Service menu (mask number 5).                                                                                                 |                                                     |  |  |  |  |  |
|           |              | The Service menu displays the Power-Up conditions, status indications of several controller-specific operands, date and time of the BT (both changeable), and internal messages.                                       |                                                     |  |  |  |  |  |
|           |              | $\begin{array}{l} \mathbf{S} \in \mathbf{R} \ \mathbf{V} \ \mathbf{I} \ \mathbf{C} \in \\ & > \mathbf{F1} < \ \mathbf{E} \ \mathbf{i} \\ & > \mathbf{F2} < \ \mathbf{O} \\ & > \mathbf{F3} < \ \mathbf{U} \end{array}$ | Basis-><br>nschaltbed.<br>PD-Status<br>hr/int.Meld. |  |  |  |  |  |
|           |              | Fig. 7-20 Service Menu                                                                                                    |                                                     |  |  |  |  |  |
| Display C | ontents      |                                                                                                    |                                                     |  |  |  |  |  |
|           |              | The display indicates current status messages (e.g. <i>Outputs Disabled</i> ) via the flashing LED in the <b>[?]</b> key. The messages are displayed in plain text by pressing the <b>[SCROLL]</b> key.                |                                                     |  |  |  |  |  |
| Menu Co   | ntrol        |                                                                                                    |                                                     |  |  |  |  |  |
|           |              | [F1]                                                                                                    | Power-Up conditions                                 |  |  |  |  |  |
|           |              | [F2]                                                                                                    | Operand status                                      |  |  |  |  |  |
|           |              | [F3]                                                                                                    | Clock / internal messages                           |  |  |  |  |  |
|           |              | [F6]                                                                                                    | PG programming device communication mask            |  |  |  |  |  |
|           |              | [HOME]                                                                                                    | Main menu                                           |  |  |  |  |  |
|           |              | [CURSOR LEFT] or<br>[CURSOR RIGHT]                                                                                                    | Main menu                                           |  |  |  |  |  |

## 7.5.1 PG Communication Mask

Pressing [F6] in the Service mask starts the communication with the PG programming device. During this process, the data interchange between the PLC and the BT operator terminal is disabled, and is routed (looped) via appropriate cables to the interface of the PG programming device. This looped connection may be used to load PLC programs, for example.

|       | Κo  | m | m | u | n | i | k | а | t | i | 0 | n     |  |
|-------|-----|---|---|---|---|---|---|---|---|---|---|-------|--|
|       |     |   | m | i | t |   | Р | G |   |   |   |       |  |
|       | i   | S | t |   | a | k | t | i | v | ! |   |       |  |
| Aus s | c h | а | 1 | t | e | n |   | m | i | t |   | > F 6 |  |

Fig. 7-21 Communications with PG Programming Device

#### Menu Control

[F6] Toggles communication with PG programming device ON/Off

## 7.5.2 Power-Up Conditions

Pressing **[F1]** in the Service menu opens the Power-Up menu (mask numbers 20 through 23).

In the display of the BT operator terminal, the user can access 4 display masks.

Each mask comprises a matrix of 20 horizontal by 4 vertical characters. The masks can be used, for example, for displaying application-specific text messages, and/or the statuses of PLC operands.

Each mask allows the plain-text display of 4 system-specific power-up conditions in conjunction with their respective statuses by means of their images in the control operands.

| Η | у | d | r | а | u | 1 | i | k | 1 | e | i | n | Q |
|---|---|---|---|---|---|---|---|---|---|---|---|---|---|
| Η | у | d | r | а | u | 1 | i | k | 2 | e | i | n | C |
| Н | у | d | r | а | u | 1 | i | k | 3 | e | i | n |   |
| Н | у | d | r | а | u | 1 | i | k | 4 | e | i | n |   |

Fig. 7-22 Example of Application-specific Power-Up Conditions

Using the TS (TesiMod) software, and under their respective mask numbers, the display masks must be completed with the required text and the desired variables. The appropriate level / location is reached by using the following sequence of menu commands:

Edit /Edit masks /Mask /Select mask /Number of mask. It may also be necessary to enter a new variable description under Edit masks /Variable. If new variables are to be used, these must also be declared in the variables file under Edit /Variables file.

**Display Contents** 

The display indicates current status messages (e.g. *Outputs Disabled*) via the flashing LED in the [?] key. The messages are displayed in plain text by pressing the [SCROLL] key.

| [HOME         | Service menu           |
|---------------|------------------------|
| [CURSOR DOWN] | Next group of four     |
| [CURSOR UP]   | Previous group of four |

# 7.5.3 Operand Status Branching Menu

Pressing **[F2]** in the Service menu opens the Operand Status branching menu (mask number 50).

This menu is used to select the display of the PLC operands and their respective statuses.

| >F3 <  | E / A / M / ( E Z / A Z ) |
|--------|---------------------------|
| >F4 <  | T / Z                     |
| >F5 <  | ( D F ) / D P             |
| > F6 < | Uhr/int.Meld.             |

Fig. 7-23 Operand Status Branching Menu

## **Display Contents**

The display indicates current status messages (e.g. *Outputs Disabled*) via the flashing LED in the [?] key. The messages are displayed in plain text by pressing the **[SCROLL]** key.

| [F3]   | I, O, M operand status  |
|--------|-------------------------|
| [F4]   | T, C operand status     |
| [F5]   | DF (DB) operand status  |
| [F6]   | DM operand status       |
| [HOME] | Returns to Service menu |

**Display Contents** 

**Menu Control** 

# 7.5.3.1 Operand Status Display

| StatE/A/M                                                   | aktiv: A                                                                                                    |
|-------------------------------------------------------------|----------------------------------------------------------------------------------------------------|
| 2 000000                                                    | 000000000                                                                                                    |
| 4 000000                                                    | 000000000                                                                                                    |
| ^                                                           | ^ ^ ^                                                                                                    |
|                                                             |                                                                                                    |
| Fig. 7-24 Example of Output                                 | ut Operand Status Display                                                                                                    |
|                                                             |                                                                                                    |
| The display indicates cu                                    | urrent status messages (e.g. Outputs Disabled) via                                                                                    |
| the flashing LED in the                                     | [?] key. The messages are displayed in plain text                                                                                     |
| by pressing the <b>[BORO</b>                                |                                                                                                    |
|                                                             |                                                                                                    |
| [F3]                                                        | Operands, I -> O -> M -> (EI -> AI) -> I                                                                                              |
| [F4]                                                        | Operands, Timers -> Counters                                                                                                    |
| [F5]                                                        | Operands, DF <-> (DB)                                                                                                    |
| [F6]                                                        | Operand, DM, display in decimal / hexadecimal <> byte decimal / ASCII                                                                 |
| [CURSOR LEFT] or<br>[CURSOR RIGHT]                          | Toggles display formats, I, O, M, DF, (DB), DM                                                                                        |
| [HOME]                                                      | Operand status branching menu                                                                                                    |
| [EDIT]                                                      | Toggles Edit mode On/Off. With Edit mode en-<br>abled, editing is possible only in active mask.<br>The <b>[HOME]</b> key is disabled. |
| [1], [2], [3]                                               | Enter desired operand address.                                                                                                    |
| [ENTER]                                                     | Accepts/adopts entered operand address, or transfers default of 0/1 <sub>bin</sub> status to desired con-troller mask.                |
| CAUTION!<br>Pressing the [ENTER]<br>to the written into the | key one more time will cause the control mask PLC!                                                                                    |

#### Prerequisite:

The Control function is initially disabled. It is enabled by entering the value of  $1_{hex}$  in data word D448 of data module DM255.

## 7.5.4 Internal Messages

Pressing the [F3] key in the Service menu causes the display of internal PLC messages (mask number 2) (e.g. current / maximum cycle time).

| a | k | t |   | Ζу | k 1 |   | Zei   | t | : | 3 m s     |
|---|---|---|---|----|-----|---|-------|---|---|-----------|
| m | а | х |   | Ζy | k 1 |   | Z e i | t | : | 5 m s     |
| W | a | t | c | h  | D o | g |       |   | : | 2 0 0 m s |

Fig. 7-25 Example of Internal Messages

#### **Display Contents**

The display indicates current status messages (e.g. Outputs Disabled) via the flashing LED in the [?] key. The messages are displayed in plain text by pressing the [SCROLL] key.

The Battery Fault, Fixation and Output Enabled messages are also displayed directly in the mask.

Menu Control

| [HOME]                          | Service menu  |
|---------------------------------|---------------|
| [CURSOR LEFT]<br>[CURSOR RIGHT] | Date and time |

## 7.5.5 Date / Time

| D | а | t | u | m |   | u | n | d |   | U | h | r | z | e | i | t |
|---|---|---|---|---|---|---|---|---|---|---|---|---|---|---|---|---|
|   |   |   |   | F | r | e | i | t | а | g |   |   |   |   |   |   |
| 1 | 6 |   | 0 | 6 |   | 9 | 5 |   | 1 | 0 | : | 4 | 5 | : | 1 | 5 |

Fig. 7-26 Date and Time

| [CURSOR LEFT] or<br>[CURSOR RIGHT] | Internal messages                                                                                                    |
|------------------------------------|----------------------------------------------------------------------------------------------------|
| [EDIT]                             | Edit mode: Toggles weekday, date and time<br>On/Off. With Edit mode enabled, the <b>[HOME]</b><br>key is disabled.                             |
| [-/+]                              | Selects weekday                                                                                                    |
| [ENTER]                            | Accepts/confirms entries. Data and time set-<br>tings by means of numerical keys. [ENTER] key<br>to accept/confirm, and step-on to next entry. |

# 8 BT20 Menu Descriptions

#### Text / Symbol Conventions in Chapter 7

The key symbols used in Chapter 7 appear only once in the section below, opposite their respective text representations. These text representations will be used throughout this chapter.

For example, the first symbol below, representing an *Up Left Arrow*, will be replaced by the term **[HOME]** in the text hereunder, and the third symbol below, representing an *Up Arrow*, will be replaced by the term **[CUR-SOR UP]** throughout the text, and so forth.

For enhanced clarity, all key symbols will appear in boldface, and enclosed in square brackets.

- [HOME] key, returns to Main menu
- **RET** [RETURN] key, back one mask level
- 行 [CURSOR UP] key
- □ □ [CURSOR DOWN] key
- CURSOR LEFT] key
- EDIT] key
- ->> [ENTER] key
- <<< [<<< MOVE LEFT] key
- >>> [>>> MOVE RIGHT] key
- MELD [MELD] key, status messages
- DIAG [DIAG] key, cascade status, criteria analysis
- ? [?] key, Help text on current mask/screen

Also, the following applied to all masks/screens:

- In the event that the controller enters a STOP condition, the legend *ZE STOP* will appear in Line 1, beginning with Column 34 of the display.
- Line 15 of the display is reserved for status messages. At this point, the Bosch-proprietary internal status messages (e.g. *Outputs Disabled*), are displayed in their order of priority.
The Startup screen (mask number M2) appears, subsequent to Power-Up of the 24 V- power supply, during the initialization phase of the BT5 operator terminal.

A short time thereafter, the Main menu screen (mask number 4) is displayed.

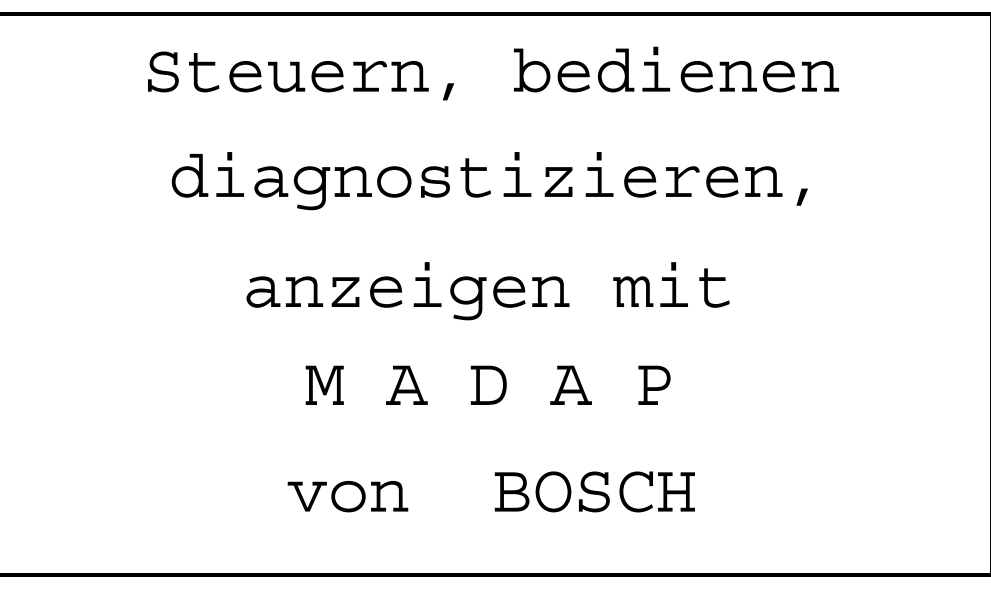

Fig. 8-1 Startup Screen, BT20 Operator terminal

The Startup screen is the only operating element containing an **[ENTER]** key. If **[ENTER]** is pressed within the wait time interval, the Setup screen is displayed.

### 8.2 Setup Menu

The Setup menu (mask number M1) provides the options to change the terminal initialization data, and the configuration data for the X2 communications interface, without the use of a programming device.

```
SETUP - MASKE
Baudrate
           X 2
                       38400
                    :
          Χ2
Parity
                   :
                       Even
Datenbits X2
                    :
                       8
Stopbits X2
                       1
                   :
Datenübernhme
                       inaktiv
                   :
Protokoll-Software: BP19E4.5
Terminal-Software :
                       HB000045
Datum
                       16.06.95
                    :
Uhrzeit
                       8:15:00
                    :
Display-Kontrast
                    :
                       < < < <
Download
                       inaktiv
                    :
```

Fig. 8-2 BT20 Setup Menu

The Edit mode is toggled On and Off by pressing the **[EDIT]** key. The changes are made by means of the **[+/-]** key.

The cursor movement from one field to the next or back again is controlled by the **[CURSOR DOWN]** and **[CURSOR UP]** keys.

A Download sequence is initiated by selecting *Download aktiv*, and subsequent confirmation by pressing the **[ENTER]** key. Once the Flash-EPROM has been flushed, the operator terminal is again set to Download mode.

In the event that X2 interface configuration data is modified, each change requires confirmation by pressing **[ENTER]**. The transfer of setup data is effected only subsequent to pressing the **[ENTER]** key, and switching Off the Edit mode by pressing the **[EDIT]** key.

#### 8.3 Diagnostic Function

Pressing the **[DIAG]** key displays the cascade status (DIAGNOSE, mask number 10). The BT20 operator terminal receives the diagnostic data from the BTS\_Diag diagnostics module (DM254). This is where the data from the DM120 data module is stored once it has been processed by the BTSMADAP function module.

#### 8.3.1 Cascade Status

The operator terminal receives the cascade status information from the BTS\_Diag data module.

| Κe       | e t | t | е | n | S | t | a | t | u | ន |          |   |   |   |   |   |        |   |   |   |    |   |   |    |   |   |   |   |   |   |   | Ζ | Ε |   | S | Т | 0 | Ρ |
|----------|-----|---|---|---|---|---|---|---|---|---|----------|---|---|---|---|---|--------|---|---|---|----|---|---|----|---|---|---|---|---|---|---|---|---|---|---|---|---|---|
|          |     | В | A |   |   |   | Κ | / | S | С | h        |   | В | е | z | е | i      | С | h | n | u  | n | g |    |   |   |   |   |   |   |   |   |   |   |   |   |   |   |
|          | A   |   |   | h |   |   | 1 | / |   |   | 1        |   | G | r | u | n | d      | S | t | a | r  | t | v | 0  | r | a | u | S | S | е | t | Z | u | n | g | е | n |   |
|          | A   |   | s |   |   |   | 2 | / |   |   | 1        |   | E | n | d | s | С      | h | а | 1 | t  | е | r | р  | а | а | r | ü | b | е | r | w | а | С | h | u | n | g |
|          | Η   |   | r |   |   |   | 3 | / |   |   | 0        |   | Н | a | n | d | b      | е | w | е | g  | u | n | g  | е | n |   |   |   |   |   |   |   |   |   |   |   |   |
|          | Т   |   | s |   |   |   | 4 | / |   |   | 2        |   | Ζ | У | 1 | i | n      | d | е | r | m  | 0 | d | е  | 1 | 1 |   |   |   |   |   |   |   |   |   |   |   |   |
|          |     | - | 1 |   |   | f | ä | 7 |   | C | +        |   | + |   |   |   |        | 1 | L |   | n  | a |   | Ľ  |   |   |   |   |   |   |   |   |   |   |   |   |   |   |
| <u> </u> |     |   | - | C | æ | - | u | - |   | 5 | <u>ر</u> | a | C | u | 5 |   | с<br>Ф | ± | u | a | 11 | Э | C | 11 |   | æ |   |   |   |   |   | æ |   |   |   |   |   | æ |
| 9        |     |   |   |   | 9 |   |   | T |   |   | 9        |   |   |   |   |   | S      | ) |   | 9 |    |   |   |    |   | 9 |   |   |   |   |   | 9 |   |   |   |   |   | G |

Fig. 8-3 Cascade Status

Selecting the cascade status causes the programmed cascade sequences to be displayed. The display encompasses up to 60 cascades for the CL400 / CL500, and up to 30 cascades for the CL200.

The cascade designations (cascade text) are entered in the TS (TesiMod) software. The appropriate level/location is reached by using the following sequence of menu commands:

Edit /Masks file / Edit /Edit text lists /Select text list. At the location reached in this manner, cascade text diagnostics can be entered.

#### **Display Contents**

The display indicates current status messages (e.g. *Outputs Disabled*) via the flashing LED in the **[MELD]** key. The messages appear in the display line for status messages. Additional messages can be displayed in plaintext form by pressing the **[MELD]** function key.

#### Cascade status:

- Cascade faulty
- Cascade fault-free

#### OpMode:

- H Manual mode
- T Inching mode
- A Automatic mode
- s Start
- h Stop
- r Reset

Cascade number (K) and active step (S)

Cascade text, up to 26 characters in length.

Menu Control

- [F1] Page Down (display next cascade group)
- [F2] Page Up (display previous cascade group)

### 8.3.2 Criteria Analysis

While in Cascade Status, pressing the **[DIAG]** key accesses the Criteria Analysis (mask number 11). The Criteria Analysis displays the first-value error or the current step.

| C            | > | 00          |   |   |   |     |
|--------------|---|-------------|---|---|---|-----|
| )            | Z | U<br>U<br>= | U | Κ | В | D   |
|              | е | N<br>N      | Ν | r | е | i   |
| $\downarrow$ | i |             |   | i | t | а   |
|              | 1 | E<br>A<br>M | Ε | t | r | g   |
|              | е |             |   |   |   | n   |
| 3            |   | 2           |   | A | А | 0   |
| )            | f | 1<br>2<br>5 | 1 | n | r | ន   |
|              | ü | 4<br>0<br>5 | 4 | z | t | е   |
| ↑            | r | •           | • | : | : |     |
|              |   | 4<br>6<br>1 | 2 |   |   | K   |
|              | S |             |   |   | А | е   |
| (5)          | t | Z<br>S<br>W | Ζ |   | U | t   |
| Η            | a | У<br>С<br>S | У | 4 | Т | t   |
| а            | t | l<br>h<br>B | 1 |   | 0 | е   |
| n            | u | i<br>u      | i |   |   |     |
| d            | ទ | n<br>t<br>W | n |   |   |     |
| D            | m | d<br>z<br>e | d |   |   |     |
| 3            | е | e<br>v<br>i | е |   |   | 1   |
|              | 1 | r<br>o<br>t | r |   |   |     |
|              | d | r           |   |   | 1 |     |
| (5)          | u | Z<br>r<br>r | Ζ |   | 6 | S   |
|              | n | 3<br>i<br>s | 2 |   |   | С   |
|              | g | C           |   |   | 0 | h   |
|              | e | n<br>h<br>h | n |   | 6 | r   |
|              | n | i<br>t<br>a | i |   |   | i   |
|              |   | c<br>u<br>1 | С |   | 9 | t   |
| (5)          |   | h<br>n<br>t | h |   | 5 | t   |
|              |   | t<br>g<br>b | t |   |   |     |
|              |   | e           |   | g |   |     |
|              |   | v<br>d      | v | е | 9 |     |
|              |   | o<br>f<br>i | 0 | S | : | 1   |
|              |   | r<br>f<br>n | r | t | 4 |     |
| (5)          |   | n<br>g      | n | ö | 5 | Ζ   |
| )            |   | e<br>n<br>u | е | r | : | Е   |
|              |   | n           |   | t | 1 |     |
|              |   | g           |   | ! | 5 | S   |
|              |   |             |   |   |   | T ( |
| Ę            |   |             |   |   |   | D I |
| T            |   |             |   |   |   | 0   |

Fig. 8-4 Criteria Analysis

For the Criteria Analysis, 2 pages with 9 criteria are available. This means that, in the case of branches containing more than 18 criteria, further linking of either the BEFA command output or WSB step-on condition marker will be required.

Designations for inputs and markers (criteria text) must be entered in the TS (TesiMod) software. The appropriate level / location is reached by using the following sequence of menu commands:

#### Edit /Masks file / Edit /Edit text lists /Select text list.

At the location thus reached, and building on a base code, criteria text diagnostics can then be entered in the form of decimal values.

| Operand            | Base Code |
|--------------------|-----------|
| Inputs I           | 1000      |
| Outputs O          | 3000      |
| Markers M          | 4000      |
| Special markers Sm | 7000      |
| Timers T           | 8000      |
| Counters C         | 9000      |

Fig. 8-5 Operand Base Codes

Example: Input I0.2 (base code + byte address + bit address)

Base code 1000 = 10.0, base code 1001 = 10.1, etc.

Therefore, the following will apply: For E0.2 = Zylinder2 fwd. -> Eingabe: 1002 = Zylinder2 backwd.

#### **Display Contents**

#### Cascade number and active step

#### OpMode:

- H Manual mode
- T Inching mode
- A Automatic

System date and time of first-value message occurrence

Number of criteria

#### Cascade status:

F Cascade faulty!

Criteria status:

- Conditions not met

Criteria text, up to 28 characters in length.

#### **Menu Control**

- [F1] Page Down (displays next criteria)
- **[F2]** Page Up (displays previous criteria)
- [F3] Toggle: Manual and Automatic diagnostics

#### Manual diagnostics mode:

- [F7] Cascade no. + 10 for cascade selection
- [F8] Cascade no. + 1 for cascade selection
- [F9] Cascade no. 1 for cascade selection

### 8.3.3 Explanation of Terms

| First-value Error                 |                                                                                                    |
|-----------------------------------|----------------------------------------------------------------------------------------------------|
|                                   | A system runs fault-free if all cascade sequences contributing to the op-<br>eration (a maximum of 60) are processed without error. If an error occurs<br>in a cascade, it is recognized by the controller. As this error comprises the<br>first error in the course of system sequence processing, it is declared the<br><i>first-value error</i> (also known as <i>first-up value error</i> ).           |
| Secondary Fault                   |                                                                                                    |
|                                   | As a rule, the consequence of the occurrence of a first-value error in the system will give rise to the occurrence of additional cascade faults. These faults are referred to as <i>secondary faults</i> . Because normal system operation can often be restored by remedying only the first-value error, secondary faults are generally deemed to be of minor importance.                                 |
| Fault Entry Criteria              |                                                                                                    |
|                                   | There are two options for triggering a fault entry in the cascade sequence.                                                                                                    |
| Monitoring Time                   |                                                                                                    |
|                                   | Each step of a cascade sequence is allocated to a default function. While<br>the respective function can be a movement of the system, it may also<br>comprise the preparation for additional movements. A measurable time<br>interval is attached to each function. The monitoring time is used to con-<br>trol this interval, and a fault entry is generated as soon as the time interval<br>is exceeded. |
| Fault Marker                      |                                                                                                    |
|                                   | In the case of time-critical faults, e.g. with the opening of safety-<br>interlocked protective system doors, there is little usefulness in utilizing<br>the monitoring time interval.<br>In such cases, the occurrence of a fault will cause an immediate reset of<br>the fault marker, triggering an instant fault entry.                                                                                |
| Further Linking of BEFA or WSB Ma | arker                                                                                                    |
| -                                 | In order to process a step for the subsequent display in the RT5 operator                                                                                                    |

In order to process a step for the subsequent display in the BT5 operator terminal, or for the display of the ladder diagram in the monitor (of the PG programming device), or for documentation purposes, it is required to use the BEFA or WSB marker as an AND starting condition for a new branch. For display in the operator terminal, the pointer for the BEFA of WSB marker must occur after 17 AND links, and for the ladder diagram the same applies after 7 AND links.

#### Permitted Operands and Address Ranges

| Operand<br>Inputs I | Address range, ZE200<br>I0.0 through I23.7 | Addr. range, ZS400/500<br>10.0 through 163.7 | Address range, ZS501<br>I0.0 through 127.7 |
|---------------------|--------------------------------------------|----------------------------------------------|--------------------------------------------|
| Outputs O           | O0.0 through O15.7                         | O0.0 through O63.7                           | O0.0 through O63.7                         |
| Markers M           | M0.0 through M191.7                        | M0.0 through 255.7                           | M0.0 through 255.7                         |
| Timers T            | T0 through T127                            | T0 through T127                              | T0 through T127                            |
| Counters C          | C0 through C63                             | C0 through C127                              | C0 through C127                            |
| Special markers SM  | not available                              | SM0.0 through SM31.7                         | SM0.0 through SM31.7                       |

Fig. 8-6

Permissible Address Ranges

Example of further linking of BEFA command output:

The display always indicates the first BEFA part, the criteria of which are not met.

|   | -Schritt1 |       |    |    |    |          |
|---|-----------|-------|----|----|----|----------|
| A | В         | I0.6  |    |    |    |          |
| : | :         | :     | up | to | 16 | criteria |
| = | В         | -BEFA |    |    |    |          |
| A | В         | -BEFA |    |    |    |          |
| : | :         | :     | up | to | 16 | criteria |
| = | В         | -BEFA |    |    |    |          |
| A | В         | I0.7  |    |    |    |          |
| = | В         | -WSB  |    |    |    |          |
|   |           |       |    |    |    |          |

Fig. 8-7 Further Linking of BEFA Command Output

Example of further linking of WSB step-on condition:

The display always indicates the first WSB part, the criteria of which are not met.

| -   | -Schritt3 |       |    |    |    |          |
|-----|-----------|-------|----|----|----|----------|
| A E | В         | I0.6  |    |    |    |          |
| = E | В         | -BEFA |    |    |    |          |
| A E | В         | I0.7  |    |    |    |          |
| : : | :         | :     | up | to | 16 | criteria |
| = E | В         | -WSB  |    |    |    |          |
| A E | В         | -WSB  |    |    |    |          |
| O E | В         | I1.3  |    |    |    |          |
| : : | :         | :     | up | to | 16 | criteria |
| = E | В         | -WSB  |    |    |    |          |

Permissible Bit Instructions and Special Instructions

| A  | (                    |
|----|----------------------|
| 0  | )                    |
| AN | )N                   |
| ON | Network instructions |
| S  |                      |
| R  |                      |
| =  |                      |

#### 8.4 BT20 Main Menu

The Main menu (mask number 4) is the first screen to be statically displayed after switching on the operator terminal. From this point, branching to the various functions of the operator terminal takes place.

| В              | 5 | а | 5  | 5   | i |   | S |   | m | е     |   | n |   | ü |     |     |     |   |   |   |     |    |   |   |   |   |   | Ζ | Ε | S | Т | 0 | Ρ |
|----------------|---|---|----|-----|---|---|---|---|---|-------|---|---|---|---|-----|-----|-----|---|---|---|-----|----|---|---|---|---|---|---|---|---|---|---|---|
|                |   | > | A  | n   | z |   |   | < |   |       | A | n | z | е | iç  | g e | e n |   |   |   |     |    |   |   |   |   |   |   |   |   |   |   |   |
|                |   | > | B  | e   | d |   |   | < |   |       | В | е | d | i | еı  | n e | e n |   |   |   |     |    |   |   |   |   |   |   |   |   |   |   |   |
|                |   | > | Μ  | l e | 1 | d |   | < |   |       | М | e | 1 | d | uı  | n g | ſe  | n |   |   |     |    |   |   |   |   |   |   |   |   |   |   |   |
|                |   | > | E  | B   | е | d |   | < |   |       | E | i | n | S | сł  | n a | 1   | t | b | e | d i | n  | g | u | n | g | е | n |   |   |   |   |   |
|                |   | > | S  | e   | r | v |   | < |   |       | S | е | r | v | i   | c e | e   |   |   |   |     |    |   |   |   |   |   |   |   |   |   |   |   |
|                |   | > |    | L   | Т |   |   | < |   |       | L | a | m | р | еı  | n t | e   | S | t |   |     |    |   |   |   |   |   |   |   |   |   |   |   |
| > Z            | е | i | le |     | f | ü | r |   | Z | u s   | t | a | n | d | s r | n e | e 1 | d | u | n | gee | n  |   |   |   |   |   |   |   |   |   |   |   |
| $(\mathbb{D})$ | А | n | Z  | C   | ) | В | е | d |   | (5) M | е | 1 | d |   |     |     | C   | E | В | е | d   | (L | S | е | r | v | - | C | ) | L | Т |   | E |

Fig. 8-8 Main Menu

The function keys of the Main menu are used to access all other menus. The **[F9]** function key provides a lamp test. Pressing **[F9]** causes the  $LT^7$  marker (M179.7) to be set, and the marker is again reset upon releasing **[F9]**.

| Display Contents             |                                                                                                    |  |  |  |  |  |  |  |  |
|------------------------------|----------------------------------------------------------------------------------------------------|--|--|--|--|--|--|--|--|
| The<br>the f<br>line<br>text | The display indicates current status messages (e.g. <i>Outputs Disabled</i> ) via the flashing LED in the <b>[MELD]</b> key. The messages appear in the display line for status messages. Additional messages can be displayed in plaintext form by pressing the <b>[MELD]</b> function key. |  |  |  |  |  |  |  |  |
| Menu Control                 |                                                                                                    |  |  |  |  |  |  |  |  |
| [F1]                         | Switches to Display menu                                                                                                    |  |  |  |  |  |  |  |  |
| [F2]                         | Switches to Operating menu                                                                                                    |  |  |  |  |  |  |  |  |
| [F3]                         | Switches to Message menu                                                                                                    |  |  |  |  |  |  |  |  |
| [F7]                         | Power-up conditions                                                                                                    |  |  |  |  |  |  |  |  |
| [F8]                         | Switches to Service menu                                                                                                    |  |  |  |  |  |  |  |  |
| [F9]                         | Selects Lamp test                                                                                                    |  |  |  |  |  |  |  |  |

<sup>&</sup>lt;sup>7</sup> See <name>.TSV variables file

### 8.4.1 Display Mask Group Branching Menu

Pressing [F1] in the Main menu opens the branching menu of the display groups (mask number 100).

In the display of the BT operator terminal, the user can access 16 display sks each).

Anz > Anz Anz > AnzG4 < Anzeigegruppe 4 >Zeile für Zustandsmeldungen ③AnzG1 ③AnzG2 ③AnzG3 ③ ③AnzG4 ③ (1)

Fig. 8-9 **Display Group Branching Menu** 

#### **Display Contents**

Anzeige

The display indicates current status messages (e.g. Outputs Disabled) via the flashing LED in the [MELD] key. The messages appear in the display line for status messages. Additional messages can be displayed in plaintext form by pressing the [MELD] function key.

- [F1] Switches to the 1st group of display masks
- [F2] Switches to the 2nd group of display masks
- [F3] Switches to the 3rd group of display masks
- [F7] Switches to the 4th group of display masks

|     |     | masks in a 4x4 matrix (e.g. 4 gro | ups of | iour mas |
|-----|-----|-----------------------------------|--------|----------|
| - M | enü |                                   | ΖE     | STOP     |
| G 1 | <   | Anzeigegruppe 1                   |        |          |
| G 2 | <   | Anzeigegruppe 2                   |        |          |
| G 3 | <   | Anzeigegruppe 3                   |        |          |
|     |     |                                   |        |          |

#### 8.4.1.1 Display Mask Groups

Each display mask group is composed of four display masks.

|                      | Mask Group<br>Masks | Mask num-<br>bers |
|----------------------|---------------------|-------------------|
| Display mask group 1 | 1: 1/1 thru 1/4     | 110 thru 113      |
| Display mask group 2 | 2: 2/1 thru 2/4     | 120 thru 123      |
| Display mask group 3 | 3: 3/1 thru 3/4     | 130 thru 133      |
| Display mask group 4 | 4: 4/1 thru 4/4     | 140 thru 143      |

Fig. 8-10 Mask Numbers of Display Mask Groups

The display masks can be used for indicating system-specific data. The display can take advantage of the outstanding graphical capabilities of the BT20 operator terminal. (For additional information, please consult the manuals supplied with the operator terminal.)

Figure 7-12, below, depicts an example of a partial system diagram with OpMode selection via the function keys of the operator terminal.

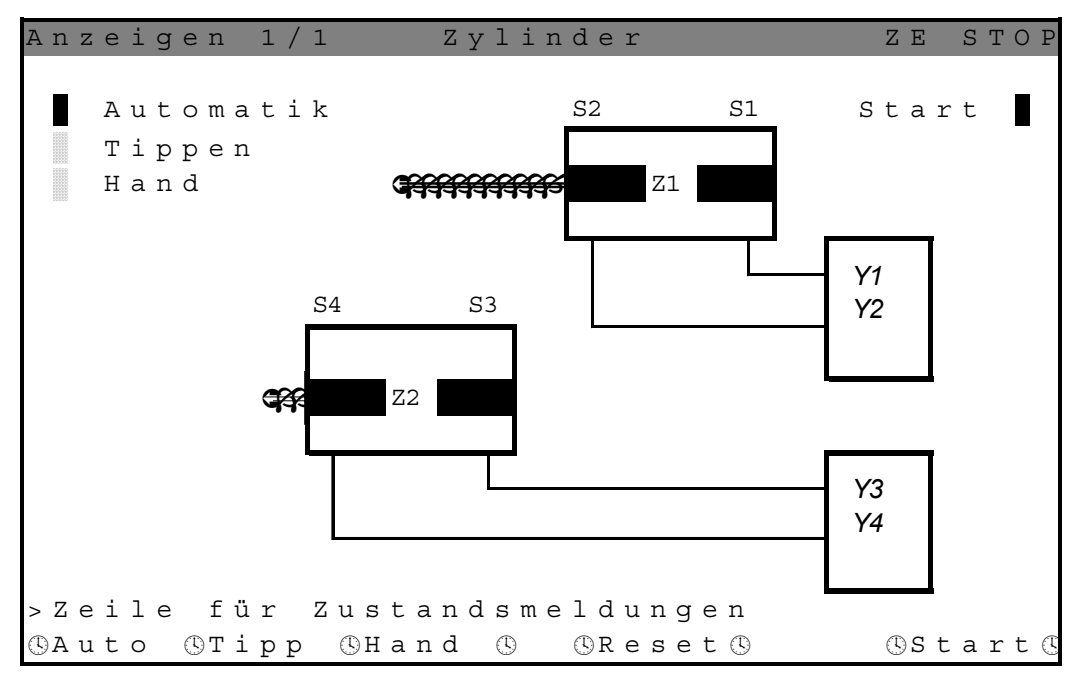

Fig. 8-11 Example of Display Mask

Using the TS software, and under their respective mask no's, the display masks must be completed with the required text and desired variables. The appropriate level / location is reached by using the following sequence of menu commands:

#### Edit /Edit masks /Mask /Select mask /Number of mask.

It may also be necessary to enter a new variable description under **Edit masks** /Variable. If new variables are to be used, these must also be declared in the variables file under **Edit** /Variables file.

| Display Contents |                                                                                                    |                                                                 |  |  |  |  |  |  |  |  |
|------------------|----------------------------------------------------------------------------------------------------|-----------------------------------------------------------------|--|--|--|--|--|--|--|--|
|                  | The display indicates current status messages (e.g. <i>Outputs Disabled</i> ) via the flashing LED in the <b>[MELD]</b> key. The messages appear in the display line for status messages. Additional messages can be displayed in plaintext form by pressing the <b>[MELD]</b> function key. |                                                                 |  |  |  |  |  |  |  |  |
| Menu Control     |                                                                                                    |                                                                 |  |  |  |  |  |  |  |  |
|                  | The function keys [F1 user-defined function                                                                                                    | ] through <b>[F3]</b> , and F7 through F9, are available for s. |  |  |  |  |  |  |  |  |
|                  | [CURSOR UP]                                                                                                    | Previous group display mask                                     |  |  |  |  |  |  |  |  |
|                  | [CURSOR RIGHT]                                                                                                    | Displays mask at same level of next higher display group        |  |  |  |  |  |  |  |  |
|                  | [CURSOR DOWN]                                                                                                    | Next display mask of same group                                 |  |  |  |  |  |  |  |  |
|                  | [CURSOR LEFT]                                                                                                    | Displays mask at same level of next lower display               |  |  |  |  |  |  |  |  |

group

#### 8.4.2 Operation Mask Branching Menu

Pressing **[F2]** in the Main menu opens the distribution menu of the operation mask groups (mask number 200).

In the display of the BT operator terminal, , the user can access 16 display masks in a 4x4 matrix (e.g. 4 groups of four masks each).

Each mask provides the user with a maximum of 8 application-specific manual operations (4 movements Left, 4 movements Right).

| Нa             | n d b | e d i e | n u n | g  | e n |     |     |   |     |     |     |    |    |   |   | ΖE | STOP |
|----------------|-------|---------|-------|----|-----|-----|-----|---|-----|-----|-----|----|----|---|---|----|------|
|                | >     | BedG1   | <     | в  | e d | li  | е   | n | g   | r   | u   | р  | р  | е | 1 |    |      |
|                | >     | BedG2   | <     | В  | e d | li  | е   | n | g   | r   | u   | р  | р  | е | 2 |    |      |
|                | >     | BedG3   | <     | В  | e d | li  | е   | n | g   | r   | u   | р  | р  | е | 3 |    |      |
|                | >     | BedG4   | <     | В  | e d | li  | е   | n | g   | r   | u   | р  | р  | е | 4 |    |      |
|                |       |         |       |    |     |     |     |   |     |     |     |    |    |   |   |    |      |
|                |       |         |       |    |     |     |     |   |     |     |     |    |    |   |   |    |      |
| > Z            | eile  | e für   | Zus   | ta | a n | d s | s m | е | 1   | d · | u ı | ng | је | n |   |    |      |
| $(\mathbb{D})$ | BedG1 | () Bed  | 52 (S | Be | dG3 | (   | 5   |   | (!) |     | Be  | dG | 4  | 3 |   | I  | Q    |

Fig. 8-12 Operation Functions Branching Menu

#### **Display Contents**

The display indicates current status messages (e.g. *Outputs Disabled*) via the flashing LED in the **[MELD]** key. The messages appear in the display line for status messages. Additional messages can be displayed in plaintext form by pressing the **[MELD]** function key.

- [F1] Switches to 1st group of operation masks
- [F2] Switches to 2nd group of operation masks
- [F3] Switches to 3rd group of operation masks
- [F4] Switches to 4th group of operation masks

#### 8.4.2.1 Operation Mask Groups

Pressing function keys **[F1]** through **[F3]**, and **[F7]** causes the operation mask groups to be displayed. Each operation mask group is composed of four operation masks.

Each operation mask provides for the operation of 4 x 2 movements.

|                        | Mask group<br>Masks | Mask num-<br>ber |
|------------------------|---------------------|------------------|
| Operation mask group 1 | 1: 1/1 thru 1/4     | 211 thru 213     |
| Operation mask group 2 | 2: 2/1 thru 2/4     | 215 thru 218     |
| Operation mask group 3 | 3: 3/1 thru 3/4     | 219 thru 222     |
| Operation mask group 4 | 4: 4/1 thru 4/4     | 223 thru 226     |

| Fig. 8-13 | Mask Numbers of Operation Mask Groups |
|-----------|---------------------------------------|
|-----------|---------------------------------------|

For each movement, the display indicates the end position bit (limit switch) and the active bit (output). (The  $1_{bin}$  status is represented by a black rectangle.)

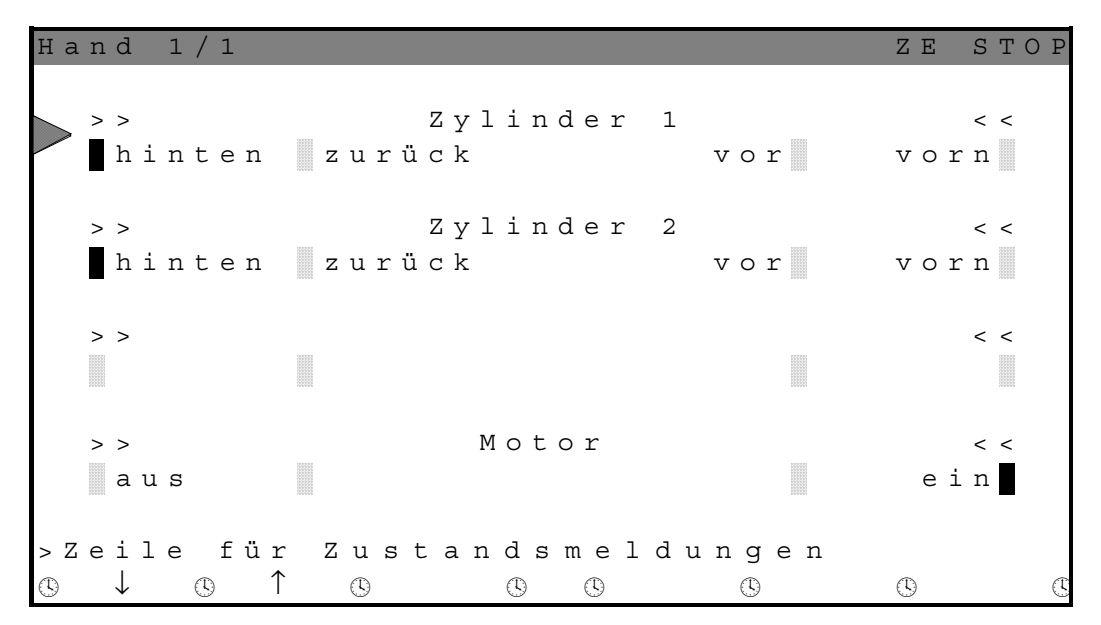

Fig. 8-14 Example of Application-specific Operation Mask

Using the TS (TesiMod) software, and under their respective mask numbers, the operation masks must be completed with the required text entries. The appropriate level / location is reached by using the following sequence of menu commands:

#### Edit /Masks file / Edit /Mask.

The addresses of the variables for end position and active bit display are predefined by default (upward of marker M180), and are serviced by the BTS\_ZV function module.

In the cascade data modules (upward of D32 in the CL200, and upward of D100 for the CL400 / CL500), the cascade numbers and step numbers required for executing the movements must be entered.

#### **Display Contents**

The display indicates current status messages (e.g. *Outputs Disabled*) via the flashing LED in the **[MELD]** key. The messages appear in the display line for status messages. Additional messages can be displayed in plaintext form by pressing the **[MELD]** function key.

| [F1]           | Line 1, Move backward                              |
|----------------|----------------------------------------------------|
| [F2]           | Line 2, Move backward                              |
| [F6]           | Line 1, Move forward                               |
| [F5]           | Line 2, Move forward                               |
| [CURSOR UP]    | Previous operation mask of same group.             |
| [CURSOR RIGHT] | Operation mask at same level of next higher group. |
| [CURSOR DOWN]  | Next operation mask of same group.                 |
| [CURSOR LEFT]  | Operation mask at same level of next lower group.  |

#### 8.4.3 Message Menu

Pressing [F3] in the Main menu opens the Message menu.

In the display of the BT operator terminal, the user can access status messages (mask number 31), plus serial messages (mask number 33) and their respective parameterization (mask number 30).

### 8.4.3.1 Status Messages

Status messages comprise not only default messages but also additional user-defined messages.

Zustandsmeldungen Diagnose steht an! Batterievorwarnung!

Fig. 8-15 Example of Status Messages

**Display Contents** 

The display indicates status messages. The *ZE STOP* message cannot be displayed at this location.

Menu Control

- [F2] Serial messages
- [F3] Message parameters

Using the TS (TesiMod) software, and starting with message no. 17, userdefined system-specific status messages must be manually entered in text form. The appropriate level / location is reached using the following sequence of menu commands:

**Edit /Messages**. These messages are enabled by entries in DM255, beginning with data word DW462.

Example: Message no. 18 (second free user message) is to be displayed.

The PLC program must write the contents of  $0002_{hex}$  into data word DW462.

8.4.3.2 Serial Messages

# Serial messages are entered, together with their message number, in data word D496 in data module DM255. For this purpose, the following handshake must be performed: • Load contents of D496 • If D496=0, the PLC program will be able to write a message number into the data word. • Once the message number has been transferred tom the BT operator terminal, the BT will write the value of 0<sub>hex</sub> into the data word, and the PLC program can send a new message. Serielle Meldungen 192 Öldruck in Ordnung 17.05.1996 13:20

Fig. 8-16 Example of Serial Messages

#### **Display Contents**

The display indicates current status messages (e.g. *Outputs Disabled*) via the flashing LED in the **[MELD]** key. The messages appear in the display line for status messages. Additional messages can be displayed in plaintext form by pressing the **[MELD]** function key. The *ZE STOP* message is not displayed here.

- [F1] Status messages
- [F3] Message parameters

#### 8.4.3.3 Message Parameters

In the Message Parameters mask, the parallel messages (status messages) and serial messages are provided with the following parameters:

- On/Off
- Date On/Off
- Time On/Off
- Sort criteria Number <-> Time point

| Μ | е | 1 | d | u | n | g   | е | n |   |   |   |     |   |   |   |     |   |     |   |   |    |   |   |   |   |   |     |     |   |     |    | Ζ | Ε |   | S | Т | ΟP |
|---|---|---|---|---|---|-----|---|---|---|---|---|-----|---|---|---|-----|---|-----|---|---|----|---|---|---|---|---|-----|-----|---|-----|----|---|---|---|---|---|----|
|   |   |   | > |   | F |     | 1 |   | < |   |   | Z   | u | s | t | a   | n | d   | S | m | е  | 1 | d | u | n | g | е   | n   |   |     |    |   |   |   |   |   |    |
|   |   |   | > |   | F |     | 2 |   | < |   |   | S   | е | r | i | e   | 1 | 1   | e |   | М  | e | 1 | d | u | n | g   | e : | n |     |    |   |   |   |   |   |    |
|   |   |   |   |   |   |     |   |   |   |   |   |     |   |   |   |     |   |     |   |   |    |   |   |   |   |   |     |     |   |     |    |   |   |   |   |   |    |
|   | М | e | 1 | d | u | n   | g | e | n |   |   |     | N | r |   |     |   | D   | a | t | u  | m |   |   | U | h | r   |     | ç | 3 0 | or | t | K | r | i | t |    |
|   | s | е | r | i | е | 1   | 1 |   |   |   |   |     | е | i | n |     |   |     | е | i | n  |   |   |   | е | i | n   |     |   |     | Ζ  | е | i | t |   |   |    |
|   | Ζ | u | s | t | ä | n   | d | е |   |   |   |     | a | u | S |     |   |     | а | u | S  |   |   |   | a | u | S   |     |   |     | Ν  | r |   |   |   |   |    |
| > | Z | e | i | 1 | e |     | f | ü | r |   | Z | u   | ន | t |   | a : | n | d   | S | n | ι∈ | 2 | 1 | d | u | n | g   | e   | n |     |    |   |   |   |   |   |    |
| C | Z | u | s | t | М | (5) | S | е | r | i | М | (5) |   |   |   |     |   | (5) |   |   | 3  |   |   |   |   |   | (5) |     |   |     |    | E | ) |   |   |   | C  |

Fig. 8-17 Example of Message Parameters

#### **Display Contents**

The display indicates current status messages (e.g. *Outputs Disabled*) via the flashing LED in the **[MELD]** key. The messages appear in the display line for status messages. Additional messages can be displayed in plaintext form by pressing the **[MELD]** function key.

| [F1]    | Status messages                                                                            |
|---------|--------------------------------------------------------------------------------------------|
| [F2]    | Serial messages                                                                            |
| [EDIT]  | Toggles Edit mode. With Edit mode selected, only the [+ / -] and [ENTER] keys are enabled. |
| [+ / -] | Toggles message parameters                                                                 |
| [ENTER] | Press to accept/confirm parameter value, and to step on to next message parameter.         |

### 8.5 Power-Up Conditions

Pressing the [F7] key in the Main menu displays the Power-Up conditions (mask numbers 20 through 23).

The terminal display provides the user with 4 display masks.

Each mask allows the plain-text display of system-specific power-up conditions in conjunction with their respective statuses by means of their images in the control operands.

| Ε | i | n   | S  | c h | а   | 1   | t b | е   | d i | . n | g | u   | n   | ge  | È |   |     |     |   |   | 1 | ΖE | S | Т | ΟP |
|---|---|-----|----|-----|-----|-----|-----|-----|-----|-----|---|-----|-----|-----|---|---|-----|-----|---|---|---|----|---|---|----|
|   |   |     |    | Rε  | e p | aı  | r a | tυ  | ır: | s C | h | a 1 | L t | е   | r | е | i n |     |   |   |   |    |   |   |    |
|   |   |     |    | Aι  | ıt  | o r | n a | tε  | e n | е   | i | n   |     |     |   |   |     |     |   |   |   |    |   |   |    |
|   |   |     |    | Νc  | ρt  | s t | tο  | р   |     |     |   |     |     |     |   |   |     |     |   |   |   |    |   |   |    |
|   |   |     |    | So  | c h | u t | tz  | g i | .t  | te  | r | ē   | a u | f   |   |   |     |     |   |   |   |    |   |   |    |
|   |   |     |    | Εr  | ı d | s   | c h | a l | .t. | e r |   |     |     |     |   |   |     |     |   |   |   |    |   |   |    |
|   |   |     |    | Εı  | c d | s   | c h | l u | ιß  |     |   |     |     |     |   |   |     |     |   |   |   |    |   |   |    |
| Z | е | i ] | le | f   | Ξü  | r   | Z   | u   | s t | a   | n | d s | s t | n e | 1 | d | u r | ١g  | е | n |   |    |   |   |    |
| 3 |   |     |    | (5) |     |     |     |     |     |     |   | (!) |     | 3   |   |   |     | (5) |   |   | ( | 3  |   |   | C  |

Fig. 8-18 Example of Application-specific Power-Up Conditions

Using the TS (TesiMod) software, and under their respective mask numbers, the display masks must be completed with the required text and the desired variables. The appropriate level / location is reached by using the following sequence of menu commands: Edit /Edit masks /Mask /Select mask /Number of mask. It may also be necessary to enter a new variable description under Edit masks /Variable. If new variables are to be used, these must also be declared in the variables file under Edit /Variables file. **Display Contents** The display indicates current status messages (e.g. Outputs Disabled) via the flashing LED in the [MELD] key. The messages appear in the display line for status messages. Additional messages can be displayed in plaintext form by pressing the [MELD] function key. Menu Control [CURSOR DOWN] Next group of four [CURSOR UP] Previous group of four

### 8.6 Service Menu

Pressing the **[F8]** key in the Main menu opens the Service menu (mask number 50).

The Service menu displays the Power-Up conditions, status indications of several controller-specific operands, date and time of the BT (both changeable), and internal messages.

|            |          |            | Ser        | <i>r</i> i | C          | e f        | Еu       | n | k       | t i    | . 0      | n      | е | n |          |          |   |   | Ζ   | E  | 1   | SΤ  | 0 | Ρ |
|------------|----------|------------|------------|------------|------------|------------|----------|---|---------|--------|----------|--------|---|---|----------|----------|---|---|-----|----|-----|-----|---|---|
|            | >        | Uhr        | < 1        | Jh         | r          | / 5        | ΒP       | S |         | Ζü     | ıs       | t      | a | n | d s      | s m      | е | 1 | d   | uı | ı ç | g e | n |   |
|            | >        | E / A / M  | < ?        | ßt         | a          | tι         | ıs       |   | E       | / A    | × /      | М      | / | E | Z/       | ′ A      | Z |   |     |    |     |     |   |   |
|            | >        | T / Z      | <          |            |            |            |          |   | Z       | e i    | . t      | е      | n | / | Ζå       | à h      | 1 | е | r   |    |     |     |   |   |
|            | >        | DF/DP      | <          |            |            |            |          |   | D       | a t    | e e      | n      | f | е | 1 d      | 1 /      | - | р | u   | fi | E ( | e r |   |   |
|            | >        | DBS        | <          |            |            |            |          |   | D       | a t    | e e      | n      | b | a | u s      | s t      | е | i | n   | е  |     |     |   |   |
| >Ze<br>& U | il<br>hr | e für<br>® | Zus<br>©E, | t<br>⁄A    | a :<br>. / | n c<br>M ( | l s<br>D | n | ıe<br>© | 1<br>T | d<br>: / | u<br>Z | n | g | e<br>D B | n<br>7 / | D | Ρ | (5) | Ι  | C 1 | Bs  |   | Ľ |

Fig. 8-19 Service Menu

#### **Display Contents**

The display indicates current status messages (e.g. *Outputs Disabled*) via the flashing LED in the **[MELD]** key. The messages appear in the display line for status messages. Additional messages can be displayed in plaintext form by pressing the **[MELD]** function key.

| [F1] | Clock / internal messages            |
|------|--------------------------------------|
| [F3] | Switches to PLC I, O, M operand menu |
| [F7] | Status, times and counters           |
| [F8] | Status, data field and data buffer   |
| [F9] | Status, data module                  |
|      |                                      |

#### 8.6.1 Clock / PLC Status Messages

Pressing the **[F3]** key in the Service menu displays the clock data and internal PLC status messages (mask number 51).

Uhr/SPS-interne Meldungen ZE STOP Γr 16.06.95 10:45:15 aktuelle Zykluszeit: 5 m s maximale Zykluszeit: 6 m s Watchdog: 2000 m s Fixierung: ein Ausgänge gesperrt: a u s Batterievorwarnung: a u s >Zeile für Zustandsmeldungen (1) (5)  $( \label{eq:states} )$ (5) 

Fig. 8-20 Example of Clock Data and Internal Messages

#### **Display Contents**

The display indicates current status messages (e.g. *Outputs Disabled*) via the flashing LED in the **[MELD]** key. The messages appear in the display line for status messages. Additional messages can be displayed in plaintext form by pressing the **[MELD]** function key.

| [EDIT]        | Edit mode: Toggles weekday, date and time<br>On/Off.<br>With Edit mode enabled, only the <b>[1]</b> , <b>[2]</b> , <b>[3]</b><br>numerical keys, as well as <b>[+]</b> and <b>[ENTER]</b><br>keys, are enabled. |
|---------------|----------------------------------------------------------------------------------------------------|
| [+ / -]       | Selects weekdays                                                                                                    |
| [1], [2], [3] | Numerical keys, enter date and time                                                                                                    |
| [ENTER]       | Accepts/confirms entries. <b>[ENTER]</b> key to accept/confirm, and step-on to next entry.                                                                                                    |

### 8.6.2 I /O /M /EI /EO Status / Control

Pressing the **[F3]** key in the Service menu displays the Status / Control menu (mask numbers 60, 61, 70, 71, 80, 81, 90, 91).

The referred menus display the statuses of the PLC operands in the binary, hexadecimal, decimal and ASCII formats. Subsequent to being enabled, the displayed PLC operands can be controlled in DM255/D448 by means of the BT operator terminal.

| Status   | E/A/M,   | ′EZ/AZ                            | 2. akt  | civ: EZ Z     | E STOP  |
|----------|----------|-----------------------------------|---------|---------------|---------|
| Ву       | НЕХ      | . De                              | ezim.   | НВУ/LВУ       | ASCII   |
|          |          |                                   |         |               |         |
| 200      | 4243     | l 16                              | 5961    | 066/065       | > B A < |
| 202      | 000      | 0 0                               | 0 0 0   | 0 0 0 / 0 0 0 | > <     |
| 204      | 000      | 0 0                               | 0 0 0 0 | 0 0 0 / 0 0 0 | > <     |
| 206      | 000      | 0 0                               | 0 0 0 0 | 0 0 0 / 0 0 0 | > <     |
| 208      | 000      | 0 0                               | 0 0 0 0 | 0 0 0 / 0 0 0 | > <     |
| 210      | 000      | 0 0                               | 0 0 0 0 | 000/000       | > <     |
| 212      | 000      | 0 0                               | 0 0 0 0 | 000/000       | > <     |
| 214      | 000      | 0 0                               | 0 0 0 0 | 000/000       | > <     |
|          |          |                                   |         |               |         |
| 120      | 000      | ) 0 0                             | 0 0 0 0 | 000/000       | > <     |
|          |          |                                   |         |               |         |
| >Zeile f | ür Zu    | stand                             | lsmeld  | lungen        |         |
| 0 0      | ()<br>() | $E \rightarrow A \rightarrow M$ ( | 9 (9 Т/ | Z (GDF/DP )   | DBs 🕓   |

Fig. 8-21 I /O /M /EI /EO Status in Hexadecimal, Decimal <-> Byte decimal /Byte decimal and ASCII Formats

| Status   | E/A/1 | M / E Z                    | / A Z  | ć       | aktiv     | : M     | ZE STOP   |
|----------|-------|----------------------------|--------|---------|-----------|---------|-----------|
| Ву       | H     | в у                        | bin    | ä r     | L В У     | Нех.    | Dezim.    |
|          |       |                            |        |         |           |         |           |
| 0        | 0 0   | 0 0 0 0                    | 0 0    | 0 0 0 0 | 0 0 0 0 0 | 0 0 0 0 | 0 0 0 0 0 |
| 2        | 1 0   | 0 0 0 0                    | 0 0    | 0 0 0 0 | 0 0 0 0 0 | 8000    | 32768     |
| 4        | 0 0   | 0 0 0 0                    | 0 0    | 0 0 0 0 | 0 0 0 0 0 | 0 0 0 0 | 0 0 0 0 0 |
| 6        | 0 0   | 0 0 0 0                    | 0 0    | 0 0 0 0 | 0 0 0 0 0 | 0 0 0 0 | 0 0 0 0 0 |
| 8        | 0 0   | 0 0 0 0                    | 0 0    | 0 0 0 0 | 0 0 0 0 0 | 0 0 0 0 | 0 0 0 0 0 |
| 1 0      | 0 0   | 0 0 0 0                    | 0 0    | 0 0 0 0 | 0 0 0 0 0 | 0 0 0 0 | 0 0 0 0 0 |
| 1 2      | 0 0   | 0 0 0 0                    | 0 0    | 0 0 0 0 | 0 0 0 0 0 | 0 0 0 0 | 0 0 0 0 0 |
| 14       | 0 0   | 0 0 0 0                    | 0 0    | 0 0 0 0 | 0 0 0 0 0 | 0 0 0 0 | 0 0 0 0 0 |
|          |       |                            |        |         |           |         |           |
| 2 6      | 0 0   | 0 0 0 0                    | 0 1    | 0 0 0 0 | 0 0 0 0 0 | 0100    | 00512     |
|          |       |                            |        |         |           |         |           |
| >Zeile f | ür Z  | ust                        | a n d  | s m e   | ldun      | gen     |           |
| ()<br>() |       | $\bigcirc E \rightarrow A$ | .→M (§ |         | т/ Z      | ©df/dp  | () DBs () |

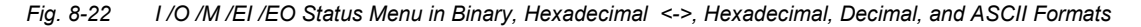

| Display Contents |                                                                                                    |                                                                                                    |
|------------------|----------------------------------------------------------------------------------------------------|----------------------------------------------------------------------------------------------------|
|                  | The display indicates cur<br>the flashing LED in the [<br>line for status messages<br>text form by pressing the | rrent status messages (e.g. <i>Outputs Disabled</i> ) via<br><b>MELD]</b> key. The messages appear in the display<br>a. Additional messages can be displayed in plain-<br>be <b>[MELD]</b> function key. |
| Menu Control     |                                                                                                    |                                                                                                    |
|                  | [F3]                                                                                                    | Switches statuses between inputs ->, outputs ->, markers ->, inputs.                                                                                                    |
|                  | [CURSOR RIGHT] or<br>[CURSOR LEFT]                                                                              | Switches between inputs -> extended input, and/or outputs -> extended output.                                                                                                    |
|                  | [F7]                                                                                                    | Status T, C (in the case of the CL200, times and counters are displayed in two separate masks).                                                                                                    |
|                  | [F8]                                                                                                    | Operand status DF, (DB).                                                                                                    |
|                  | [F9]                                                                                                    | Operand status, DM                                                                                                    |
|                  | [EDIT]                                                                                                    | Toggles Edit mode On/Off. With Edit mode en-<br>abled, editing is possible only in the selected<br>mask.                                                                                                 |
|                  | [1], [2], [3]                                                                                                   | Enter desired operand address.                                                                                                    |
|                  | [ENTER]                                                                                                    | Accepts/adopts entered operand address, or transfers default of 0/1 <sub>bin</sub> status to desired controller mask.                                                                                    |
|                  | CAUTION!                                                                                                    |                                                                                                    |

Pressing the [ENTER] key one more time will cause the control mask to the written into the PLC!

**Prerequisite:** The Control function is initially disabled. It is enabled by entering the value of  $1_{hex}$  in data word D448 of data module DM255.

### 8.6.3 Timer / Counter Status

| Status .                    | Zei        | ten |       |   |     |            |   |     |        | ΖE | S T | ΟP |
|-----------------------------|------------|-----|-------|---|-----|------------|---|-----|--------|----|-----|----|
|                             | T 1        | 2 ( | 0 0 0 | 0 | , 0 | 0          |   |     |        |    |     |    |
|                             | T 1        | 3 ( | 0 0 0 | 0 | , 0 | 0          |   |     |        |    |     |    |
|                             | T 1        | 4 ( | 0 0 0 | 0 | , 0 | 0          |   |     |        |    |     |    |
|                             | T 1        | 5 ( | 0 0 0 | 0 | , 0 | 0          |   |     |        |    |     |    |
|                             | T 1        | 6 ( | 0 0 0 | 0 | , 0 | 0          |   |     |        |    |     |    |
|                             | T 1        | 7 ( | 0 0 0 | 0 | , 0 | 0          |   |     |        |    |     |    |
|                             | T 1        | 8 ( | 0 0 0 | 0 | , 0 | 0          |   |     |        |    |     |    |
|                             | T 1        | 9 ( | 0 0 0 | 0 | , 0 | 0          |   |     |        |    |     |    |
|                             | Т 2        | 0 0 | 0 0 0 | 0 | , 0 | 0          |   |     |        |    |     |    |
|                             | Т 2        | 1 ( | 0 0 0 | 0 | , 0 | 0          |   |     |        |    |     |    |
|                             | Т 2        | 2 0 | 0 0 0 | 0 | , 0 | 0          |   |     |        |    |     |    |
|                             | Т 2        | 3 ( | 0 0 0 | 0 | , 0 | 0          |   |     |        |    |     |    |
|                             |            |     |       |   |     |            |   |     |        |    |     |    |
| >Zeile f                    | ü r        | Zus | t a   | n | d s | m e        | 1 | d u | ngen   |    |     |    |
| $\bigcirc \downarrow \odot$ | $\uparrow$ | ©e, | / A / | М | 3   | $\bigcirc$ |   | Z   | ()DF/D | Ρß | DBs | Ľ  |

Fig. 8-23 Timer Status Menu for CL200

| Status                         | Ζäŀ        | 1 l | er                                 | ΖE | STO |
|--------------------------------|------------|-----|------------------------------------|----|-----|
|                                | Z 2        | 24  | 0 0 0 0                            |    |     |
|                                | Z 2        | 25  | 0 0 0 0                            |    |     |
|                                | Z 2        | 26  | 0 0 0 0                            |    |     |
|                                | Z 2        | 27  | 0 0 0 0                            |    |     |
|                                | Z 2        | 28  | 0 0 0 0                            |    |     |
|                                | Z 2        | 29  | 0 0 0 0                            |    |     |
|                                | Z          | 30  | 0 0 0 0                            |    |     |
|                                | Z          | 3 1 | 0 0 0 0                            |    |     |
|                                | Z          | 32  | 0 0 0 0                            |    |     |
|                                | Z          | 33  | 0 0 0 0                            |    |     |
|                                | Z 3        | 34  | 0 0 0 0                            |    |     |
|                                | Z 3        | 35  | 0 0 0 0                            |    |     |
|                                |            |     |                                    |    |     |
| >Zeile f                       | ü r        | Ζ   | ustandsmeldungen                   |    |     |
| $\bigcirc \downarrow \bigcirc$ | $\uparrow$ |     | () E / A / M () () T () D F / D () | Ρ® | DBs |

Fig. 8-24 Counter Status Menu for CL200

| Z   | еi           | t | еı | n |   |   |   |   |   |   |         |   |     |   | Zä  | ä ł | 1 1 | e r  |     |   |   | Z  | E   | S  | Т | ΟΡ |
|-----|--------------|---|----|---|---|---|---|---|---|---|---------|---|-----|---|-----|-----|-----|------|-----|---|---|----|-----|----|---|----|
|     | Т            | 1 | 2  |   | 0 | 0 | 0 | 0 | , | 0 | 0       |   |     |   | Ζ   | 1   | . 2 |      | 0   | 0 | 0 | 0  |     |    |   |    |
|     | Т            | 1 | 3  |   | 0 | 0 | 0 | 0 | , | 0 | 0       |   |     |   | Ζ   | 1   | . 3 |      | 0   | 0 | 0 | 0  |     |    |   |    |
|     | Т            | 1 | 4  |   | 0 | 0 | 0 | 0 | , | 0 | 0       |   |     |   | Ζ   | 1   | . 4 |      | 0   | 0 | 0 | 0  |     |    |   |    |
|     | Т            | 1 | 5  |   | 0 | 0 | 0 | 0 | , | 0 | 0       |   |     |   | Ζ   | 1   | . 5 |      | 0   | 0 | 0 | 0  |     |    |   |    |
|     | Т            | 1 | 6  |   | 0 | 0 | 0 | 0 | , | 0 | 0       |   |     |   | Ζ   | 1   | . 6 |      | 0   | 0 | 0 | 0  |     |    |   |    |
|     | Т            | 1 | 7  |   | 0 | 0 | 0 | 0 | , | 0 | 0       |   |     |   | Ζ   | 1   | . 7 |      | 0   | 0 | 0 | 0  |     |    |   |    |
|     | Т            | 1 | 8  |   | 0 | 0 | 0 | 0 | , | 0 | 0       |   |     |   | Ζ   | 1   | . 8 |      | 0   | 0 | 0 | 0  |     |    |   |    |
|     | Т            | 1 | 9  |   | 0 | 0 | 0 | 0 | , | 0 | 0       |   |     |   | Ζ   | 1   | . 9 |      | 0   | 0 | 0 | 0  |     |    |   |    |
|     | Т            | 2 | 0  |   | 0 | 0 | 0 | 0 | , | 0 | 0       |   |     |   | Ζ   | 2   | 2 0 |      | 0   | 0 | 0 | 0  |     |    |   |    |
|     | Т            | 2 | 1  |   | 0 | 0 | 0 | 0 | , | 0 | 0       |   |     |   | Ζ   | 2   | 2 1 |      | 0   | 0 | 0 | 0  |     |    |   |    |
|     | Т            | 2 | 2  |   | 0 | 0 | 0 | 0 | , | 0 | 0       |   |     |   | Ζ   | 2   | 2   |      | 0   | 0 | 0 | 0  |     |    |   |    |
|     | Т            | 2 | 3  |   | 0 | 0 | 0 | 0 | , | 0 | 0       |   |     |   | Ζ   | 2   | 3   |      | 0   | 0 | 0 | 0  |     |    |   |    |
|     |              |   |    |   |   |   |   |   |   |   |         |   |     |   |     |     |     |      |     |   |   |    |     |    |   |    |
| > Z | еi           | 1 | е  | f | ü | r |   | Ζ | u | S | tar     | ı | d s | m | e l | d   | u   | nge  | 9 1 | n |   |    |     |    |   |    |
| Ð   | $\downarrow$ |   | (  | Ŀ |   | 1 |   |   | 3 | Ε | / A / I | M |     | C | ) [ | Г / | Ζ   | (§ D | F   | / | D | PC | 9 3 | DВ | S | E  |

Fig. 8-25 Timer / Counter Status Menu for CL400 / CL500

#### **Display Contents**

The display indicates current status messages (e.g. *Outputs Disabled*) via the flashing LED in the **[MELD]** key. The messages appear in the display line for status messages. Additional messages can be displayed in plaintext form by pressing the **[MELD]** function key.

| Previous / next messages                                             |
|----------------------------------------------------------------------|
| Switches statuses between inputs ->, outputs ->, markers ->, inputs. |
| Operand status DF, (DB)                                              |
| Operand status, DM                                                   |
|                                                                      |

|   | S | t | а | t | u | S   | Γ  | ) B |   | 1 | 2 | 8 | , |   | L | ä | n | g | е |     | 4 | 1 | 0 |   |   |       |   |   |   |   | Ζ | Ε |   | S | Т | OE |
|---|---|---|---|---|---|-----|----|-----|---|---|---|---|---|---|---|---|---|---|---|-----|---|---|---|---|---|-------|---|---|---|---|---|---|---|---|---|----|
| D | В |   | / |   | В | У   |    |     |   | Η | В | У |   |   | b | i | n | ä | r |     |   | L | В | У |   |       | Η | е | x | • |   | D | е | z | i | m. |
|   |   |   |   |   |   |     |    |     |   |   |   |   |   |   |   |   |   |   |   |     |   |   |   |   |   |       |   |   |   |   |   |   |   |   |   |    |
| 1 | 2 | 8 | / | 2 | 0 | 0   |    |     | 0 | 0 | 0 | 0 | 0 | 0 | 0 | 0 |   | 0 | 0 | 0   | 0 | 0 | 0 | 0 | 0 |       | 0 | 0 | 0 | 0 |   | 0 | 0 | 0 | 0 | 0  |
|   |   |   |   | 2 | 0 | 2   |    |     | 0 | 0 | 0 | 0 | 0 | 0 | 0 | 0 |   | 0 | 0 | 0   | 0 | 0 | 0 | 0 | 0 |       | 0 | 0 | 0 | 0 |   | 0 | 0 | 0 | 0 | 0  |
|   |   |   |   | 2 | 0 | 4   |    |     | 0 | 0 | 0 | 0 | 0 | 0 | 0 | 0 |   | 0 | 0 | 0   | 0 | 0 | 0 | 0 | 0 |       | 0 | 0 | 0 | 0 |   | 0 | 0 | 0 | 0 | 0  |
|   |   |   |   | 2 | 0 | 6   |    |     | 0 | 0 | 0 | 0 | 0 | 0 | 0 | 0 |   | 0 | 0 | 0   | 0 | 0 | 0 | 0 | 0 |       | 0 | 0 | 0 | 0 |   | 0 | 0 | 0 | 0 | 0  |
|   |   |   |   | 2 | 0 | 8   |    |     | 0 | 0 | 0 | 0 | 0 | 0 | 0 | 0 |   | 0 | 0 | 0   | 0 | 0 | 0 | 0 | 0 |       | 0 | 0 | 0 | 0 |   | 0 | 0 | 0 | 0 | 0  |
|   |   |   |   | 2 | 1 | 0   |    |     | 0 | 0 | 0 | 0 | 0 | 0 | 0 | 0 |   | 0 | 0 | 0   | 0 | 0 | 0 | 0 | 0 |       | 0 | 0 | 0 | 0 |   | 0 | 0 | 0 | 0 | 0  |
|   |   |   |   | 2 | 1 | 2   |    |     | 0 | 0 | 0 | 0 | 0 | 0 | 0 | 0 |   | 0 | 0 | 0   | 0 | 0 | 0 | 0 | 0 |       | 0 | 0 | 0 | 0 |   | 0 | 0 | 0 | 0 | 0  |
|   |   |   |   | 2 | 1 | 4   |    |     | 0 | 0 | 0 | 0 | 0 | 0 | 0 | 0 |   | 0 | 0 | 0   | 0 | 0 | 0 | 0 | 0 |       | 0 | 0 | 0 | 0 |   | 0 | 0 | 0 | 0 | 0  |
|   |   |   |   |   |   |     |    |     |   |   |   |   |   |   |   |   |   |   |   |     |   |   |   |   |   |       |   |   |   |   |   |   |   |   |   |    |
| 2 | 5 | 5 | / | 4 | 7 | 8   |    |     | 0 | 0 | 0 | 0 | 0 | 0 | 0 | 0 |   | 0 | 0 | 0   | 0 | 0 | 0 | 0 | 0 |       | 0 | 0 | 0 | 0 |   | 0 | 0 | 0 | 0 | 0  |
|   |   |   |   |   |   |     |    |     |   |   |   |   |   |   |   |   |   |   |   |     |   |   |   |   |   |       |   |   |   |   |   |   |   |   |   |    |
| > | Ζ | е | i | 1 | е |     | fΰ | i r |   | Ζ | u | S | t | - | а | n | d | s | m | ι ∈ | ) | 1 | d | u | n | g     | е | n |   |   |   |   |   |   |   |    |
| C | ) |   |   |   |   | (5) |    |     |   |   | C | Е | / | A | / | М | 3 | ) |   | 3   |   | Т | / | Ζ |   | (L) I | F | / | D | Ρ | ( |   | D | В | s | C  |
|   |   |   |   |   |   |     |    |     |   |   |   |   |   |   |   |   |   |   |   |     |   |   |   |   |   |       |   |   |   |   |   |   |   |   |   |    |

### 8.6.4 DM /DF /(DB) Timer / Counter Status

Fig. 8-26 Data Module / Data Words in Binary, Hexadecimal and Decimal Formats

#### **Display Contents**

The display indicates current status messages (e.g. *Outputs Disabled*) via the flashing LED in the **[MELD]** key. The messages appear in the display line for status messages. Additional messages can be displayed in plaintext form by pressing the **[MELD]** function key.

| [F3] | Switches statuses between inputs ->, outputs ->, markers ->, inputs. |
|------|----------------------------------------------------------------------|
| [F7] | Toggles between timers / counters                                    |
| [F8] | Operand status DF, (DB)                                              |
| [F9] | Operand status, DM                                                   |

| [EDIT]        | Toggles Edit mode On/Off. With Edit mode en-<br>abled, editing is possible only in the selected<br>mask.       |
|---------------|----------------------------------------------------------------------------------------------------|
| [1], [2], [3] | Enter desired operand address.                                                                                 |
| [ENTER]       | Accepts/adopts entered operand address, or transfers default of $0/1_{bin}$ status to desired controller mask. |

#### CAUTION!

## Pressing the [ENTER] key one more time will cause the control mask to the written into the PLC!

#### Prerequisite:

The Control function is initially disabled. It is enabled by entering the value of  $1_{hex}$  in data word D448 of data module DM255.

## 9 TS Programming System

#### 9.1 Introduction

The TesiMod Programming System software – also referred to as *TS Programming System* – is used for programming tasks on the BT5 and BT20 operating terminals.

For the referred terminals, completely predefined screen masks and menus – generally called *menu tree* – are provided. There is a slight difference between the menu trees for the BT5 and BT20 operating terminals. The benefit of the menu trees is that the entire programming requirement for a given terminal is reduced to making minor touch-up corrections to several display masks.

The present chapter discusses the utilization of the preprogrammed TS software, i.e., its menu tree, and its adaptation to the functions and features of the respective BT5 and/or BT20 operator terminal.

More detailed information can be found in the technical manual, and in the User Manual provided by the firm of

SÜTRON electronic GmbH Kurze Strasse 29 D-70794 Filderstadt / Germany.

### 9.2 Menu Tree

The supplied software includes the menu tree for the BT5 and BT20 operator terminals (differentiated by PLC controller variants), as well as the PLC software modules for the CL200, CL400, and CL500 control units.

In the event that several projects are being handled, each project will be allocated its own menu tree.

As a separate menu tree exists for each operator terminal and each controller, the menu trees for the BT5 / CL200 and BT20 / CL400 terminal / controller combinations shall be used as standard examples throughout the following sections.

The software data encompasses four files for each menu tree, listed in the table below.

| BT5 / CL200  | Filename     | Explanation              |
|--------------|--------------|--------------------------|
|              | BT5_200.PRJ  | Project definition       |
|              | BT5.TSG      | Definition of parameters |
|              | BT5_200.TSM  | Mask definitions         |
|              | BT5_200.TSV  | Definitions of variables |
| BT20 / CL400 |              |                          |
|              | BT20_400.PRJ | Project definition       |
|              | BT20.TSG     | Definition of parameters |
|              | BT20_4_5.TSM | Mask definitions         |
|              | BT20_400.TSV | Definitions of variables |

Fig. 9-1 BT Project Files

To edit a given project, it is first loaded (by entering the directory name and the filename of the project definition). Once loaded, a project always contains the data ranges required for display masks, variables, and parameters. As a rule, to accomplish the adaptation of menu tree, only the editing of display masks and variables will be required.

Some display screens that contain project-specific data (e.g. defined text segments and/or variables) may contain blank areas requiring the user to fill in the missing text and variables. The tables appearing below identify all display masks for the BT5 and BT20 menu trees, providing notes regarding the editing action – if any – that will be required.

| BT5 Menu Tree |        |                                       |  |  |  |  |  |  |  |  |
|---------------|--------|---------------------------------------|--|--|--|--|--|--|--|--|
| Editing       | Number | Name                                  |  |  |  |  |  |  |  |  |
| -             | M1     | Setup Menu                            |  |  |  |  |  |  |  |  |
| -             | M2     | Startup mask                          |  |  |  |  |  |  |  |  |
| -             | EM4    | Main menu                             |  |  |  |  |  |  |  |  |
| -             | EM5    | Service menu                          |  |  |  |  |  |  |  |  |
| -             | EM6    | Interface switchover                  |  |  |  |  |  |  |  |  |
| 1             | EM10   | Cascade status                        |  |  |  |  |  |  |  |  |
| 1             | EM11   | Criteria display                      |  |  |  |  |  |  |  |  |
| 2             | EM20   | Power-up conditions 1, EM21 thru EM23 |  |  |  |  |  |  |  |  |
|               |        | Power-up conditions 2 thru 4          |  |  |  |  |  |  |  |  |
| -             | EM30   | Message parameters                    |  |  |  |  |  |  |  |  |
| 1             | MM31   | Status messages                       |  |  |  |  |  |  |  |  |
| -             | MM33   | Serial messages                       |  |  |  |  |  |  |  |  |
| -             | EM50   | Status / Control menu                 |  |  |  |  |  |  |  |  |
| -             | EM51   | Date / Time                           |  |  |  |  |  |  |  |  |
| -             | EM52   | Internal PLC messages                 |  |  |  |  |  |  |  |  |
| -             | EM60   | Statuses (binary)                     |  |  |  |  |  |  |  |  |
| -             | EM61   | Statuses (hexadecimal)                |  |  |  |  |  |  |  |  |
| -             | EM62   | Statuses (byte)                       |  |  |  |  |  |  |  |  |
| -             | EM70   | T and C statuses                      |  |  |  |  |  |  |  |  |
| -             | EM80   | Statuses DM (hexadecimal)             |  |  |  |  |  |  |  |  |
| -             | EM81   | Statuses DM (binary)                  |  |  |  |  |  |  |  |  |
| -             | EM90   | Statuses DF,DB (hexadecimal)          |  |  |  |  |  |  |  |  |
| -             | EM91   | Statuses DF,DB (binary)               |  |  |  |  |  |  |  |  |
| -             | EM100  | Display menu                          |  |  |  |  |  |  |  |  |
| 2             | EM110  | Display mask Group 1/1                |  |  |  |  |  |  |  |  |
|               |        | EM111 - EM113 - Group 1/2-1/4         |  |  |  |  |  |  |  |  |
|               |        | EM120 - EM123 - Group 1/2-1/4         |  |  |  |  |  |  |  |  |
|               |        | EM130 - EM133 - Group 1/2-1/4         |  |  |  |  |  |  |  |  |
|               |        | EM140 - EM143 - Group 1/2-1/4         |  |  |  |  |  |  |  |  |
| -             | EM200  | Operation menu                        |  |  |  |  |  |  |  |  |
| 1             | EM211  | Operation mask Group 1/1              |  |  |  |  |  |  |  |  |
|               |        | EM212 - EM214 - Group 1/2-1/4         |  |  |  |  |  |  |  |  |
|               |        | EM215 - EM218 - Group 1/2-1/4         |  |  |  |  |  |  |  |  |
|               |        | EM219 - EM222 - Group 1/2-1/4         |  |  |  |  |  |  |  |  |
|               | 1      | EM223 - EM226 - Group 1/2-1/4         |  |  |  |  |  |  |  |  |

Fig. 9-2

Mask Table — BT5 Operator Terminal

| The menu tre   | e for the CL2 | 00 controller contains one modified and one |
|----------------|---------------|---------------------------------------------|
| additional mas | sk.           |                                             |
|                |               | Timor statusos (T)                          |

| - | EIVI70 | Timer statuses (T)   |
|---|--------|----------------------|
| - | EM71   | Counter statuses (C) |
|   |        |                      |

Fig. 9-3 Timer and Counter Masks — CL200

|               |                | BT20 Menu Tree                             |
|---------------|----------------|--------------------------------------------|
| Editing       | Number         | Name                                       |
| -             | M1             | Setup Menu                                 |
| -             | M2             | Startup mask                               |
| -             | EM4            | Main menu                                  |
| 1             | EM10           | Cascade status                             |
| 1             | EM11           | Criteria display                           |
| 2             | EM20           | Power-up conditions 1, EM21 thru EM23 -    |
|               |                | Power-up conditions 2 thru 4               |
| -             | EM30           | Message parameters                         |
| 1             | MM31           | Status messages                            |
| -             | MM33           | Serial messages                            |
| -             | EM50           | Service menu                               |
| -             | EM51           | Clock / internal messages                  |
| -             | EM60           | Statuses (binary)                          |
| -             | EM61           | Statuses (hexadecimal)                     |
| -             | EM70           | T and C statuses                           |
| -             | EM80           | Statuses DM/DF,DB (hexadecimal)            |
| -             | EM81           | Statuses DM/DF,DB (binary)                 |
| -             | EM90           | Statuses DM/DF,DB (hexadecimal)            |
| -             | EM91           | Statuses DM/DF,DB (binary)                 |
| -             | EM100          | Display menu                               |
| 2             | EM110          | Display mask Group 1/1                     |
|               |                | EM111 - EM113 - Group 1/2-1/4              |
|               |                | EM120 - EM123 - Group 1/2-1/4              |
|               |                | EM130 - EM133 - Group 1/2-1/4              |
|               |                | EM140 - EM143 - Group 1/2-1/4              |
| -             | EM200          | Operation menu                             |
| 1             | EM211          | Operation mask Group 1/1                   |
|               |                | EM212 - EM214 - Group 1/2-1/4              |
|               |                | EM215 - EM218 - Group 1/2-1/4              |
|               |                | EM219 - EM222 - Group 1/2-1/4              |
|               |                | EM223 - EM226 - Group 1/2-1/4              |
| The menu tre  | e for the CL20 | 0 controller contains one modified and one |
| additional ma | sk.            |                                            |
| -             | EM70           | Timer statuses (T)                         |
|               | EM71           | Counter statuses (C)                       |

Fig. 9-4 Mask Table — BT20 Operator Terminal; T and C Masks — CL200

Editing  $= - \rightarrow$  No editing required.

= 1  $\rightarrow$  Text must be inserted.

= 2  $\rightarrow$  Text and variables must be inserted.

#### 9.3 TS Programming System Operation

The TS programming software is used to design and generate the masks to be displayed, and to transfer them to the BT operator terminals. The masks for the PLC controllers are already defined, and are merely adapted to specific requirements.

#### 9.3.1 Keyboard and Mouse Operation

The TS software can be alternatively operated via keyboard or mouse input device.

The menu bar at the top edge of the screen can be enabled by pressing the **[Alt]** or **[F10]** key. Within the opened drop-down menus, the highlighting, or *selection*, can be moved between menu commands with the use of the **[CURSOR UP]** or **[CURSOR DOWN]** cursor keys. Pressing the **[RETURN]** key executes the selected menu command. To the right of some menu commands in the menus, a special *shortcut key* is indicated that can be used for starting the respective menu command directly from within the display masks of the operator terminal. Several display masks contain switches, or *action buttons*, that are labelled with the name of the key that needs to be pressed to carry out the respective action. A significant function is that of the **[TAB]** key, which causes the cursor to jump from one screen area to another within a given window.

The required mouse action to operate the various menus, menu commands and switches consists of pointing at the desired menu command, and then pressing the LEFT mouse button. (In more recent software parlance, this action is also referred to as *Clicking the menu command*.)

Pressing **[F1]** displays a Help text for the current display mask or window. In the case of some windows, this Help text is context-sensitive. This means, for example, that if the cursor is positioned in one display area, e.g. *Area A*, the displayed Help text will be different from the Help text that which would be displayed if **[F1]** had been pressed with the cursor positioned in *Area B*.

#### 9.3.2 Project

Subsequent to creating a project with the aid of the PLC software, the PLC modules and the menu tree must be copied from the BT-MADAP diskette into the subdirectories assigned to the respective project. The required instructions are provided in Chapter 9, "TS Software Installation."

To start the TS programming system, the command **TS** is typed at the DOS prompt of the installation directory, followed by pressing **[RETURN]**. The main menu bar is displayed. The **File** menu contains the **Load proj**ect command. Selecting it causes a window to be displayed in which the program selection takes place.

| File             | Ed | it | Options |
|------------------|----|----|---------|
| New Project      |    |    |         |
| Load project     |    |    |         |
| Operating system |    |    |         |
| End              |    |    |         |

Fig. 9-5 Main Menu Bar

Each project is stored in a subdirectory of the PG directory. The menu trees are stored in a suitably named subdirectory of the respective project, i.e.,  $\ldots$  \project\BT. The project itself is loaded by selecting the project file, which is identified by the . PRJ filename extension.

Selecting the project file can be a simple matter of entering its full pathname, including drive letter, directory path and filename. Another method would be to locate and select the desired project file with the use of the file search utility. In the **Directory** area of the window, the drive and directory can be changed by positioning the highlight and pressing **[RE-TURN]**. In the event that the current directory contains files with a . PRJ filename extension, these will be listed. They can then be marked and selected by pressing **[RETURN]**.

The required data for masks, variables, and parameters that is also stored in the subdirectory, e.g.  $\ldots$  \project\BT, is loaded along with the selected project file.

Selecting the **Edit** menu command of the TS **Main menu** opens the menu with its menu commands.

| File | Edit         | Options   |   |
|------|--------------|-----------|---|
|      | Masks file   | •         |   |
|      | Variables    | file      |   |
|      | Parameters   | s file    |   |
|      | Graphical of | objects   |   |
|      | Projekt ma   | anagement |   |
|      | Simulation   |           | ] |

Fig. 9-6 Edit Menu Commands in Main Menu Bar

The first four menu commands are used for selecting the correct menu tree. The **Project management** menu command is used to translate the files, and subsequently load them into the operator terminal (**Edit** / **Download** command). The **Simulation** menu command can be used to display the menu tree for the purpose of testing appearance and function. To accomplish the adaptation of the predefined masks, the execution of the bold-type menu commands is always required.

### 9.3.3 Masks

To accomplish the adaptation of the menu tree, the bold-type menu commands of the displayed menus must be carried out.

In the **Edit** menu on the **Main menu** bar, selecting the **Masks file** command causes the mask data to be loaded.

This causes the **Main menu** bar to be replaced by the **Edit masks** menu bar.

| File | Edit             | Terminal | Options |
|------|------------------|----------|---------|
|      | Edit masks       |          |         |
|      | Edit messages    |          |         |
|      | Edit system me   | essages  |         |
|      | Edit default hel | p text   |         |
|      | Edit textlists   |          |         |
|      | Edit recipes     |          |         |
|      | Function keys    |          |         |
|      | Cursor keys      |          |         |

Fig. 9-7 Edit Masks Menu Bar

The **Edit masks** menu displays the following menu bar and the mask last edited in a window. The **Edit**, **Mask** and **Editing** submenus are required for mask adaptation.

| File | Edit        | Mask    | Editin | g | Attribute |
|------|-------------|---------|--------|---|-----------|
|      | Insert line |         |        |   |           |
|      | Delete line |         |        |   |           |
|      | Graphic cha | aracter |        |   |           |
|      | Insert      |         |        |   |           |
|      | Overwrite   |         |        |   |           |

Fig. 9-8 Edit Masks Menu

| File | Edit | Mask       | Editing       | Attribute |
|------|------|------------|---------------|-----------|
|      |      | Select m   | ask           |           |
|      |      | Copy ma    | sk            |           |
|      |      | Delete m   | ask           |           |
|      |      | Load mas   | sk            |           |
|      |      | Mask par   | ameters       |           |
|      |      | Softkeys   | for mask      |           |
|      |      | Help text  | for mask      |           |
|      |      | Backgrou   | ind image for | mask      |
|      |      | Edit shore | t name        |           |
|      |      | Mask listi | ng            |           |
|      |      | Regenera   | ate mask      |           |

Fig. 9-9 Select Mask Menu

| File | Edit | Mask | Editing        | Attribute    |
|------|------|------|----------------|--------------|
|      |      |      | Variable       |              |
|      |      |      | Edit textlis   | ts           |
|      |      |      | Table descr    | ription      |
|      |      |      | Help text of   | variable     |
|      |      |      | Recipe des     | cription     |
|      |      |      | Position sel   | ection items |
|      |      |      | Edit selection | on items     |
|      |      |      | Position me    | ssages       |
|      |      |      | Message pa     | arameters    |

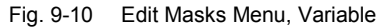

The **Select mask** menu command can be used to display the desired mask for editing by entering its specific mask number. The **Selection** menu command (available subsequent to selecting **Select mask**) causes all masks to be displayed in a list (with number and short designation), where they can be marked and also displayed for editing by pressing **[RETURN]**. In the event that changes have been made to the mask that was displayed prior to the mask selection, the system issues a safety query requesting a response tom the question whether changes are to be saved or not.

In the displayed mask, permanent text can be inserted, moved or deleted. With the **Graphic character** command, graphic characters that are not available on the standard keyboard can be displayed in a list for subsequent selection and direct insertion into the mask. The last selected graphic character (displayed in the *Editing status* window) can also be inserted at the cursor position by pressing **[F8]**.

To provide a visual identifier for text and variables, they can be assigned the following attributes:

- Flashing (blinking)
- Reverse video
- Underlined
- Zoom

To establish this assignment, the desired attributes must be checked with the mouse in the *Editing status* window, or selected in the **Attribute** menu. Text or variables that have already been entered cannot be provided with an attribute. For this reason, if a change of attributes is desired, the previous text or variable must be deleted, and reentered, keeping in mind that the desired attributes must be set prior to entering the text or variable. The **Zoom** attribute comprises a special feature. It can be used to enlarge a character to a size of max. four characters (i.e., a square of 2x2 size). At this point, the enlarged character can be represented by placeholder characters only. However, the character appears in its full size on the display of the operator terminal.

The **Variables** menu command of the **Edit** menu is used to insert variables. With this menu command selected, the **Variables description** menu opens, displaying the menu bar shown below.

| File | Edit Editor             |  |
|------|-------------------------|--|
|      | Select name             |  |
|      | Select format           |  |
|      | Select textlist         |  |
|      | Edit textlist           |  |
|      | Select graphical object |  |
|      | Select image list       |  |
|      | Size of variable        |  |

Fig. 9-11 Variables Description Menu

| File | Edit | Editor         |
|------|------|----------------|
|      |      | Integer        |
|      |      | Real           |
|      |      | Floating point |
|      |      | Coded text     |
|      |      | Alphanumerical |
|      |      | Hexadecimal    |
|      |      | Binary         |
|      |      | Timer          |
|      |      | Counter        |
|      |      | Password       |
|      |      | Selection item |
|      |      | Curve          |
|      |      | Beam           |
|      |      | Coded image    |
|      |      | BCD number     |

Fig. 9-12 Available Variables Format Menu

Pressing **[F2]** (or selecting the **Select name** command in the **Edit** menu) displays the list of available variables for selection. A new variable is generated by entering a new variable name. In the event that, in the case of a new and/or selected variable, the display format is missing, pressing **[F4]** (or selecting the **Select format** command in the **Edit** menu) displays the list of available formats. Selecting a format from this list causes it to be adopted for the current variable.

The user also has the option to define a new format by typing a new name in the *Format name* text box. The new format will adopt the settings displayed in this window. The extensive options for formatting variables are described in more detail in the User Manual furnished by SÜTRON electronic GmbH. The variables contained in the menu tree are fully defined for general PLC controller tasks. However, in the event that a special task requires a variable that is not provided in the menu tree, such variable can be inserted as a new variable in the mask that is currently being edited. As a prerequisite, starting from the **Main menu** with the **Variables file** menu command, the new variable must be sufficiently defined (see also Section 8.3.6, "Variables").

Variables are used, for example, to represent an operand status that is transmitted by the controller to the operator terminal, or simply to display a text that is assigned to that value. The relationship between the value of the variable and the display text is indicated in the text list that appears in the window as a part of the format. The text lists can be edited with the use of the **Edit textlists** menu command (see Section 8.3.3.3, "Text Lists.

#### 9.3.3.1 Help Text

For each mask, a Help text not exceeding the size of the mask can be entered. Based upon the mask that is currently active, this Help text can be displayed on the operator terminal by pressing a specific function key.

| File | Edit            | Mask               | Editing      | Attribute |
|------|-----------------|--------------------|--------------|-----------|
|      |                 | Select ma          | isk          |           |
|      |                 | Copy mas           | sk           |           |
|      |                 | Delete ma          | ask          |           |
|      |                 | Load mas           | k            |           |
|      |                 | Mask para          | ameters      |           |
|      |                 | Softkeys f         | for mask     |           |
|      |                 | Help text for mask |              |           |
|      |                 | Backgrou           | nd image for | mask      |
|      | Edit short name |                    | name         |           |
|      | Mask listing    |                    |              |           |
|      |                 | Regenera           | ite mask     |           |

Fig. 9-13 Help Text For Mask Menu

Selecting the **Edit masks** menu command displays the menu bar for mask editing, and the mask to be edited. Selecting the Help text for mask menu command opens the *Help for mask xxx* window (where xxx is the mask number). With the **Graphic character** command, graphic characters that are not available on the standard keyboard can be displayed in a list for subsequent selection and direct insertion into the mask. The last selected graphic character (displayed in the *Editing status* window) can also be inserted at the cursor position by pressing **[F8]**.
#### 9.3.3.2 Messages

User-defined messages can be added in addition to the status messages defined for the PLC controller. For this purpose, the allocated bit in the responsible data word (data module 255) in the PLC program must be set to  $1_{\text{bin}}$ . The message text is entered in the message list, beginning with number 17.

If the event occurs in the controller, and the corresponding bit is set, the message text is allocated via the message number, and then displayed (see also technical manual).

Starting from the **Edit masks** menu bar, the **Messages** menu containing the **Edit messages** command is opened.

| File | Edit             | Terminal | Options |
|------|------------------|----------|---------|
|      | Edit masks       |          |         |
|      | Edit messages    | 6        |         |
|      | Edit system me   | ssages   |         |
|      | Edit default hel | o text   |         |
|      | Edit textlists   |          |         |
|      | Edit recipes     |          |         |
|      | Function keys    |          |         |
|      | Cursor keys      |          |         |

Fig. 9-14 Edit Messages Menu

At the end of the default message list, a new message text can be entered. In the **Edit** menu of the current menu bar, messages can also be inserted into the list at any desired position (beginning with message number).

The message numbers 1 through 16 are reserved for permanent messages. The messages located in the reserved range may not be removed.

#### Declaration

- Entries, bin between D255/460 and D255/474 for status messages 1 through 128 (1-16 reserved for internal messages).
- Entries, hex in DM255/D496, upward of message number 129, for serial messages.

# 9.3.3.3 Text Lists

Starting from the **Edit masks** menu bar, the **Edit textlists** menu command opens the *Edit textlists* window.

| File | Edit             | Terminal | Options |
|------|------------------|----------|---------|
|      | Edit masks       |          |         |
|      | Edit messages    |          |         |
|      | Edit system me   | essages  |         |
|      | Edit default hel | p text   |         |
|      | Edit textlists   |          |         |
|      | Edit recipes     |          |         |
|      | Function keys    |          |         |
|      | Cursor keys      |          |         |

Fig. 9-15 Edit Textlists Menu

Entering a name causes an available list to be displayed for editing in the *Textlist* window. If a text list of this name is not available, the displayed *Textlist* window will be blank, and a new text list can be entered. Upon closing the window, the modifications and/or new entries can be saved or discarded.

As an alternative, the list of names identifying the available text lists can be displayed by pressing **[F2]** (or by selecting the **Select textlist** menu command). Pressing **[RETURN]** causes the text list that is marked to be displayed for editing in the *Textlist* window.

The text list contains the allocation of the value of the variable to the text that is displayed on the operator terminal. The variables values are entered at the left-hand side of the window, and the assigned text sections at the right. In this process, a blank text segment accompanying the value of a variable is permissible. The valid variables values are a consequence of the PLC program.

| Cascade no. | Text          |
|-------------|---------------|
| 1           | Rotary table  |
| 2           | Conveyor belt |
| 3           | etc.          |
| 4           | etc.          |

Fig. 9-16 Example of Cascade Text Entry

| Code | Criteria text                        |
|------|--------------------------------------|
| 1002 | E0.2 End position switch, exit hatch |
| 1003 | E0.3 Conveyor occupied               |
| 1004 | etc.                                 |
| 1005 | etc.                                 |

Fig. 9-17 Example of Criteria Text Entry

# 9.3.4 BT5 Operator Terminal — Masks Requiring Editing

#### 9.3.4.1 BT5 – Operation Mask

The description of one Operation mask (here, M211 - Group 1/1) also applies to the other operation masks (Group 1/2 thru 4/4).

The operation masks are used to enable control in Manual mode. Each mask contains two lines with two steps each.

As only 4 steps are represented, the example used in the present section discusses the editing of only one operation mask.

The designation of the steps is absent in the operation masks, and is entered in the respective line as permanent text (example of absent designation: *Cylinder, C, V*).

The assignment of the actual movement of a machine to the position in the operation mask is defined by the fixed assignment of data words of the cascade data module to the position within the mask.

The definition of text sections within the mask does not require a specific sequence.

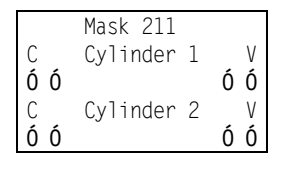

Fig. 9-18 Example of BT5 Operation Mask

Ó: Placeholder (also: *wildcard character*) for variable.

The following table lists all variables of the single-step controller in conjunction with their respective assignments.

| Line | Col. | Name of Variable | Marker assigned in | BTS-ZV parameter |
|------|------|------------------|--------------------|------------------|
|      |      |                  | standard           |                  |
| 2    | 1    | I_C_1            | M180.0             | P2               |
| 2    | 3    | 0_C_1            | M181.0             | P3               |
| 2    | 18   | 0_V_1            | M183.0             | P11              |
| 2    | 20   | I_V_1            | M182.0             | P10              |
| 4    | 1    | I_C_2            | M180.1             | P4               |
| 4    | 3    | 0_C_2            | M181.1             | P5               |
| 4    | 18   | 0_V_2            | M183.1             | P13              |
| 4    | 20   | I_V_2            | M182.1             | P12              |

Fig. 9-19 BT5 Parameters, Assignment of Variable Operation Masks

# 9.3.4.2 BT5 – Power-Up Conditions Mask

The description of one Power-up Conditions mask (here, M20-1) also applies to the remaining Power-up Conditions masks.

The Power-up Conditions mask can be used to display the various preconditions existing for the start of the controller. A total of 4 masks is available.

The contents of these masks may be freely configured.

In the example used in the present section, two fixed texts and two variables are inserted into the Power-up Conditions mask.

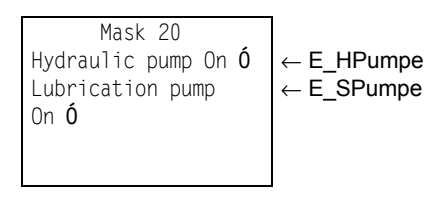

Fig. 9-20 Example of BT5 — Power-Up Conditions Mask

0: Placeholder (also: wildcard character) for variable.

#### 9.3.4.3 BT5 – Display Mask

The description of one Display mask (here, M110 - Group 1/1) also applies to the remaining Display masks.

The display masks are used to indicate several current controller statuses. A total of 16 Display masks is available.

In the example used in the present section, two fixed texts and two variables are inserted into the Display mask.

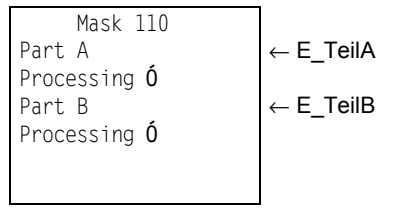

Fig. 9-21 Example of BT5 Display Mask

Ó: Placeholder (also: wildcard character) for variable.

# 9.3.5 BT20 Operator Terminal — Masks Requiring Editing

#### 9.3.5.1 BT20 – Operation Mask

The description of one Operation mask (here, M211 - Group 1/1) also applies to the other operation masks (Group 1/2 thru 4/4).

The operation masks are used to enable control in Manual mode. Each mask contains two lines with two steps each.

As only 4 steps are represented, the example used in the present section discusses the editing of only one operation mask.

The designation of the steps is absent in the operation masks, and is entered in the respective line as permanent text (example of absent designation: *Cylinder, rear, backward, forward, front*).

The assignment of the actual movement of a machine to the position in the operation mask is defined by the fixed assignment of data words of the cascade data module to the position within the mask.

The definition of text sections within the mask does not require a specific sequence.

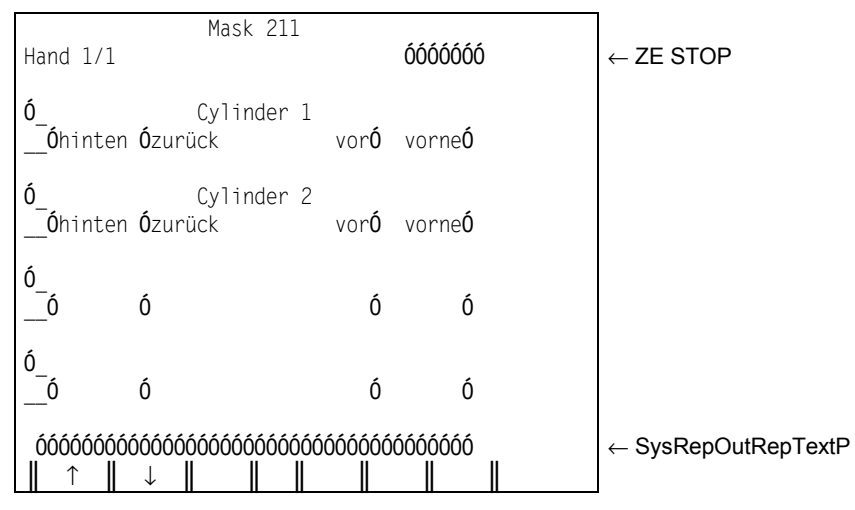

Fig. 9-22 Example of BT20 Operation Mask

Ó: Placeholder (also: *wildcard character*) for variable.

| Line | Col. | Name of Variable | Marker assigned in | BTS-ZV parameter |
|------|------|------------------|--------------------|------------------|
|      |      |                  | standard           |                  |
| 4    | 3    | I_C_1            | M180.0             | P2               |
| 4    | 11   | 0_C_1            | M181.0             | P3               |
| 4    | 31   | 0_V_1            | M183.0             | P11              |
| 4    | 39   | I_V_1            | M182.0             | P10              |
| 7    | 3    | I_C_2            | M180.1             | P4               |
| 7    | 11   | O_C_2            | M181.1             | P5               |
| 7    | 31   | O_V_2            | M183.1             | P13              |
| 7    | 39   | I_V_2            | M182.1             | P12              |
| 10   | 3    | I_C_3            | M180.2             | P6               |
| 10   | 11   | O_C_3            | M181.2             | P7               |
| 10   | 31   | O_V_3            | M183.2             | P15              |
| 10   | 39   | I_V_3            | M182.2             | P14              |
| 13   | 3    | I_C_4            | M180.3             | P8               |
| 13   | 11   | O_C_4            | M181.3             | P9               |
| 13   | 31   | O_V_4            | M183.3             | P17              |
| 13   | 39   | I_V_4            | M182.3             | P16              |
|      |      |                  |                    |                  |

The following table lists all variables of the single-step controller in conjunction with their respective assignments.

Fig. 9-23 BT20 Parameters, Assignment of Variable Operation Masks

#### 9.3.5.2 BT20 – Power-Up Conditions Mask

The description of one Power-up Conditions mask (here, M20-1) also applies to the remaining Power-up Conditions masks (2-4).

The Power-up Conditions mask can be used to display the various preconditions existing for the start of the machine. A total of 4 masks is available.

The contents of these masks are predefined only to the extent that the short name of the mask, and the ZENTRALEINHEIT STEHT (ZE STOP) and SYSREPOUTREPTEXTP (diagnostics message) variables are provided as default entries. These two variables are present in almost every mask.

In the example used in the present section, two fixed texts and two variables are inserted into the Power-up Conditions mask.

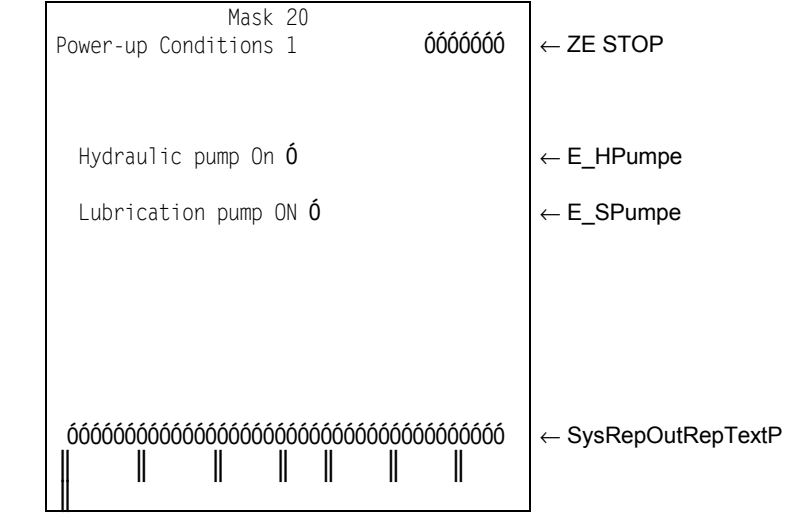

Fig. 9-24 Example of BT20 — Power-Up Conditions Mask

0: Placeholder (also: wildcard character) for variable.

# 9.3.5.3 BT20 – Display Mask

The description of one Display mask (here, M110 - Group 1/1) also applies to the remaining Display masks.

The display masks are used to indicate several current controller statuses. A total of 16 Display masks is available.

The contents of Display masks are predefined only to the extent that the short name of the mask, and the *ZENTRALEINHEIT STEHT* (ZE STOP) and *SYSREPOUTREPTEXTP* (diagnostics message) variables are provided as default entries. These two variables are present in almost every mask.

In the example used in the present section, two fixed texts and two variables are inserted into Display mask number 110.

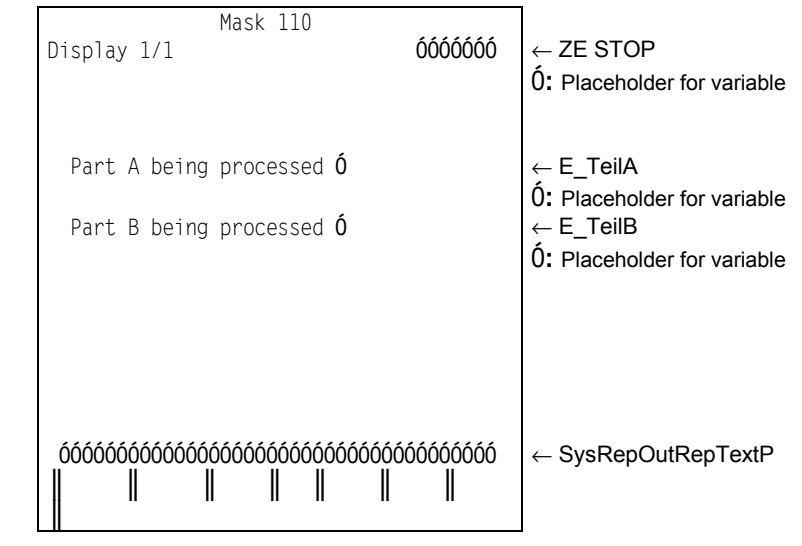

Fig. 9-25 Example of BT20 Display Mask

# 9.3.6 Variables

The variables contained in the masks are fully defined for general PLC controller tasks. This makes the editing of the variables file unnecessary. However, if a variable required for a special task should not be available, this variable must be entered, or defined, at this point.

| File | Edit          | Options |  |
|------|---------------|---------|--|
|      | Masks file    |         |  |
|      | Variables fil | e       |  |
|      | Parameters f  | file    |  |
|      | Graphical ob  | jects   |  |
|      | Project man   | agement |  |
|      | Simulation    |         |  |

Fig. 9-26 Edit / Variables File Menu

In the **Edit** menu on the **Main menu** bar, the **Variables file** command is selected, and started by pressing **[RETURN]**.

| File | Edit        | PL   | _C-linking |
|------|-------------|------|------------|
|      | Insert line |      |            |
|      | Delete line |      | ]          |
|      | Delete con  | tent | ]          |

Fig. 9-27 Edit Line Variables File Menu

The list of all available variables is displayed in the *Bosch BUEP19E Protocol* window. A new variable can be inserted at the end of the variables list, or inserted into the list with the use of the **Edit** menu, and the **Insert line** menu command. For the new variable, the name (use of the variable in a mask of this name), and the relation to the controller variables, must be established. To accomplish this, the values of the controller variable to be assigned must be entered in the list columns labelled *Data type*, *Access*, *Parameter1*, *Parameter2* and *Slave*.

If a new variable is entered into a mask, a format that determines its display within the mask must be attached to it during the insertion procedure.

# 9.3.7 Parameters

The parameters file provides the means for adjusting various parameters that regulate, for example, the communications between controller and operator terminal. As the predefined menu trees contain the settings that are configured for both the respective controller and operator terminal, no modifications will be normally required here.

However, if adaptations should be required, more detailed information can be taken from the technical manual. Also the procedure for changing parameters, as outlined in the User Manual furnished by SÜTRON electronic GmbH, must be observed.

# 9.4 Procedural Description

The procedural description encompasses the complete sequence of events, starting with the copying of the menu tree from the supplied program diskette, and concluding with the transfer of the completed menu to the respective operator terminal.

To facilitate enhanced understanding of procedural steps, the subsections of Section 8.4, "Procedural Description" shall utilize the procedural steps associated with the project labelled MACHINE1 and the BT20 operator terminal plus the CL400 controller. Only with regard to mask descriptions will parallel procedural steps apply to the BT5 operator terminal. Throughout the remaining subsections, the description of procedures will be restricted to those required for the BT20 operator terminal. These steps are listed analogous for the BT5 operator terminal, whereby merely the filenames and directory names must be replaced.

# 9.4.1 Copying Data From Program Diskette

For the BT20 operator terminal and the CL400 controller, the required data must be copied from the program diskette into the working project directory. The project directory named C:\PG\MACHINE1.C00 was previously created by means of the PLC software.

To create the menu tree directory, use the following command:

• MD C:\PG\MACHINE1.C00\BT

Copying files supplied on BT-MADAP program diskette:

- COPY A:\BT20\BT20.TSG C:\PG\MACHINE1.C00\BT
- COPY A:\BT20\BT20\_400.PRJ C:\PG\MACHINE1.C00\BT
- COPY A:\BT20\BT20\_4\_5.TSM C:\PG\MACHINE1.C00\BT
- COPY A:\BT20\BT20\_400.TSV C:\PG\MACHINE1.C00\BT
- COPY A:\CL400\\*.\* C:\PG\MACHINE1.C00\ZSO

(For detailed information, see Chapter 9, "Installing TS Programming System.")

# 9.4.2 Loading Project File for Editing

- The TS Programming System is started by typing **TS** on the command line of the working directory, followed by pressing **[RETURN]**.
- With the **Main menu** bar displayed, pressing the **[Alt-F]** shortcut opens the **File menu**. The **Load project** menu command is highlighted, and executed by pressing **[RETURN]**.

| File            | Edit | Options |
|-----------------|------|---------|
| New project     |      |         |
| Load project    |      |         |
| Operating syste | m    |         |
| End             |      |         |

Fig. 9-28 Load Project Menu

- In the *Load project file window*, using the **[TAB]** key, the cursor is moved from the *Directory* box to the *Filename* box.
- In the text box, the menu tree directory and the name of the project file C:\PG\MACHINE1.C00\BT\BT20 400.PRJ are typed.
- Pressing [RETURN] causes the project to be loaded.
- The *Main menu* window displays the menu tree directory, the name of the project file, and the working files.

If the project to be edited was already loaded during the previous working session, this project will remain loaded the next time the TS application is launched, and this step will not be required.

# 9.4.3 Editing Display Masks

| File | Edit       | Options   |  |
|------|------------|-----------|--|
|      | Masks file | )         |  |
|      | Variables  | file      |  |
|      | Parameter  | rs file   |  |
|      | Graphical  | objects   |  |
|      | Project m  | anagement |  |
|      | Simulation | )         |  |

Fig. 9-29 Edit Display Masks Menu

With the **Main menu** bar displayed, pressing the **[Alt-E]** shortcut opens the **Edit** menu. The **Masks file** menu command is highlighted, and executed by pressing **[RETURN]**.

| File | Edit          | Terminal   | Options |
|------|---------------|------------|---------|
|      | Edit masks    | Edit masks |         |
|      | Edit messa    | ges        |         |
|      | Edit system   | n messages |         |
|      | Edit default  | help text  |         |
|      | Edit textlist | S          |         |
|      | Edit recipes  | 6          |         |
|      | Function ke   | eys        |         |
|      | Cursor keys   | S          |         |

Fig. 9-30 Edit Masks Menu

In the menu bar that is displayed next, pressing **[Alt-E]** opens the **Edit** menu, and the **Edit masks** menu command is executed by pressing **[RETURN]**.

| File | Edit      | Mask        | Editing         | Attrib | ute |
|------|-----------|-------------|-----------------|--------|-----|
|      |           | Select ma   | isk             |        |     |
|      |           | Copy mas    | Copy mask       |        |     |
|      |           | Delete ma   | sk              |        |     |
|      | Load mask |             |                 |        |     |
|      |           | Mask para   | Mask parameters |        |     |
|      |           | Softkeys f  | or mask         |        |     |
|      |           | Help text f | or mask         |        |     |
|      |           | Backgrour   | nd image for    | mask   |     |
|      |           | Edit short  | name            |        |     |
|      |           | Mask listin | ng              |        |     |
|      |           | Regenerat   | te mask         |        |     |

Fig. 9-31 Edit Select Mask Menu

The previously edited mask is displayed. In the menu bar that is displayed now, pressing **[Alt-M]** opens the **Mask** menu, and the **Select mask** menu command is executed by pressing **[RETURN]**.

By typing in the mask number, or by selecting from the list of all masks that can be opened by pressing **[F2]**, the mask to be edited can be selected and displayed by pressing **[RETURN]**.

# 9.4.4 BT5 — Operator Terminal Procedures

The mask modifications described below are based upon the mask used as an example in Section 8.3.4.1, "BT5 – Operation Masks."

# 9.4.4.1 BT5 – Operation Mask No. 211

Insertion into the Operation mask is restricted to fixed text sections describing the steps possible in Manual mode.

| File | Edit | Mask | Editing | Attribute   |  |
|------|------|------|---------|-------------|--|
|      |      |      |         | Normal      |  |
|      |      |      |         | *Reverse    |  |
|      |      |      |         | Flashing    |  |
|      |      |      |         | *Underlined |  |
|      |      |      |         | *Zoom       |  |

Fig. 9-32 Edit Masks Menu, Example BT5 Attributes

The attributes identified with an asterisk (\*) are not available on the BT5 operator terminal.

Pressing the **[Alt-A]** shortcut opens the **Attribute** menu, and the **Normal** menu command is executed by pressing **[RETURN]**.

Using the cursor keys, the cursor is moved to the position indicated by the intersection of Line1 / Column1. Using the keyboard, the text, e.g. *C*, is typed directly into the mask. All text entries are listed in the table below.

| Line | Column | Text     |
|------|--------|----------|
| 1    | 1      | V        |
| 1    | 6      | Cylinder |
| 1    | 15     | 1        |
| 1    | 20     | V        |
| 2    | 1      | V        |
| 2    | 6      | Cylinder |
| 2    | 15     | 1        |
| 2    | 20     | V        |

Fig. 9-33 Example of Text Entries in Operation Mask, BT5

The described text entries conclude the mask editing procedure. In the case of mask changes or when exiting the application, a security query will remind the user to save the changes.

# 9.4.4.2 BT5 – Operation Mask No. 212 through 226

Editing these masks is similar to procedure for mask no. 211.

# 9.4.4.3 BT5 – Power-Up Conditions Mask No. 20

Insertions into the Power-up Conditions mask are restricted to fixed text sections and variables (with text lists) describing the prerequisites for starting the machine.

| File | Edit | Mask | Editing | Attribute   |  |
|------|------|------|---------|-------------|--|
|      |      |      |         | Normal      |  |
|      |      |      |         | *Reverse    |  |
|      |      |      |         | Flashing    |  |
|      |      |      |         | *Underlined |  |
|      |      |      |         | *Zoom       |  |

Fig. 9-34 Power-Up Conditions Mask Menu, Example BT5 Attributes

The attributes identified with an asterisk (\*) are not available on the BT5 operator terminal.

Pressing the **[Alt-A]** shortcut opens the **Attribute** menu, and the **Normal** menu command is executed by pressing **[RETURN]**.

#### Inserting text into mask

Using the cursor keys, the cursor is moved to the position indicated by the intersection of Line1 / Column1. Using the keyboard, the text, e.g. *Hy-draulic pump*, is typed directly into the mask. All text entries are listed in the table below.

| Line | Column | Text             |
|------|--------|------------------|
| 1    | 1      | Hydraulic pump   |
| 1    | 15     | On               |
| 2    | 1      | Lubrication pump |
| 2    | 15     | On               |

Fig. 9-35 Example of Text Entries in Power-Up Conditions Mask, BT5

#### Example: Inserting E\_HPumpe variable into mask

The cursor is moved to the position indicated by the intersection of Line1 and Column20. In the **Edit** menu, the **Variable** menu command is selected, and executed by pressing **[RETURN]**.

| File | Edit | Mask | Editing               | Attribute |
|------|------|------|-----------------------|-----------|
|      |      |      | Variable              |           |
|      |      |      | Edit textlists        |           |
|      |      |      | Table descript        | ion       |
|      |      |      | Help text of variable |           |
|      |      |      | Recipe description    |           |
|      |      |      | Position select       | ion items |
|      |      |      | Edit selection i      | tems      |
|      |      |      | Position messages     |           |
|      |      |      | Message para          | meters    |

Fig. 9-36 Edit Variables Text Lists, Example BT5

The Variables description menu and the following menu are displayed:

| File | Edit Editor             |   |
|------|-------------------------|---|
|      | Select name             |   |
|      | Select format           |   |
|      | Select textlist         |   |
|      | Edit textlist           |   |
|      | Select graphical object |   |
|      | Select image list       | 7 |
|      | Size of variable        |   |

Fig. 9-37 Variables Description Menu, Example BT5

The text boxes listed in the table below must be typed into, checked or filled by completing a menu selection. The cursor keys are used for navigation between the individual text boxes within the mask. In text boxes permitting direct entry, the text or number is simply typed in. In checkboxes (the entry is enclosed by brackets), cursor navigation uses either the **[SPACE]** bar or the mouse. The display type for the variable is selected via the **Display** menu on the current menu bar.

| Text box designation           | Entry      | Entry type                    |
|--------------------------------|------------|-------------------------------|
| Variable name                  | E_HPumpe   | Text entry                    |
| Format name                    | OffON      | Text entry                    |
| Length                         | 1          | Number entry                  |
| Cyclical display               | •          | Checking                      |
| Red text below Length text box | Coded text | Selection from <b>Display</b> |
|                                |            | menu                          |
| Text list                      | OffOnList  | Text entry                    |

Fig. 9-38 Entry Fields of Variables Description, Example BT5

The Variable name, Format name, and Text list text boxes can also be edited by means of the **Edit** menu with the use of selection lists of preexisting variable names, format names and/or text lists.

In this mask, the new text list named *OffOnList* has been created which will still be entered by means of the **Edit textlist** menu command. Selecting this menu command causes the *Textlist* window to be displayed. The variables values are entered at the left-hand side of the window, and the assigned text sections at the right.

| Variables value | Text (here of length 1)            |
|-----------------|------------------------------------|
| 0               | _ (corresponds to: space bar)      |
| 1               | (corresponds to: filled rectangle) |

Fig. 9-39 Variables Values, Example BT5

The space character is directly typed in with the keyboard. Entering the filled rectangle requires the use of the **Edit** menu, and invoking the **Graphical character** menu command. Upon exiting the window (by pressing the **[ESCAPE]** key or **[SHIFT+F10]** shortcut), a security query reminds the user to save the changes.

With the above entries completed, the variable is ready for insertion into the mask. Upon closing the window by pressing **[ESCAPE]** or the **[SHIFT+F10]** shortcut, the changes can be saved or discarded. If the mask is saved, the placeholder for the display length variable will be displayed in the mask.

#### Example: Inserting E\_SPumpe variable into mask

As the procedure is largely similar to that discussed with the E\_HPumpe variable, a short description of the required steps will suffice at this point.

The cursor is moved to the position indicated by the intersection of Line1 and Column20. In the **Edit** menu, the **Variable** menu command is selected, and executed by pressing **[RETURN]**.

The text boxes listed in the table below must be typed into, checked or filled by completing a menu selection.

| Text box designation           | Entry      | Entry type             |
|--------------------------------|------------|------------------------|
| Variable name                  | E_SPumpe   | Text entry             |
| Format name                    | OffON      | Text entry             |
| Length                         | 1          | Number entry           |
| Cyclical display               | •          | Checking               |
| Red text below Length text box | Coded text | Selection from Display |
|                                |            | menu                   |
| Text list                      | OffOnList  | Text entry             |

Fig. 9-40 Entry Fields of Variables Description, Example BT5

The E\_SPumpe variable is assigned the same format as the E\_HPumpe variable in the preceding example. Accordingly, only the variable name and format name are entered (format name also as selection list). In the case that the preexisting format is confirmed and accepted, the remaining fields will be automatically filled with the correct entries (these entries form the format with the format name).

#### Attention!

The assignment of the new variables to the controller variables remains to be entered in the variables file (see Section 8.4.6, "Variables" later in this chapter).

#### 9.4.4.4 BT5 – Power-Up Conditions Mask No's. 21-23

Editing these masks is similar to the procedure used for Power-up Conditions mask no. 20.

# 9.4.4.5 BT5 – Display Mask No. 110

Insertions into the Display mask are restricted to fixed text sections and variables (with text lists) describing specific tasks occurring in the course of sequential controller processing.

| File | Edit | Mask | Editing | Attribute   |  |
|------|------|------|---------|-------------|--|
|      |      |      |         | Normal      |  |
|      |      |      |         | *Reverse    |  |
|      |      |      |         | Flashing    |  |
|      |      |      |         | *Underlined |  |
|      |      |      |         | *Zoom       |  |

Fig. 9-41 Power-Up Conditions Mask Menu, Example BT5 Attributes

The attributes identified with an asterisk (\*) are not available on the BT5 operator terminal.

Pressing the [Alt-A] shortcut opens the Attribute menu.

#### Inserting text into mask

Using the cursor keys, the cursor is moved to the position indicated by the intersection of Line1 / Column1. Using the keyboard, the text, e.g. *Teil*, is typed directly into the mask. All text entries are listed in the table below.

| Line | Column | Text       |
|------|--------|------------|
| 1    | 1      | Teil       |
| 1    | 6      | A          |
| 1    | 8      | Processing |
| 2    | 1      | Teil       |
| 2    | 6      | В          |
| 2    | 8      | Processing |

Fig. 9-42 Example of Text Entries in Display Mask, Example BT5

#### Example: Inserting E\_TeilA variable into mask

The cursor is moved to the position indicated by the intersection of Line1 and Column20. In the **Edit** menu, the **Variable** menu command is selected, and executed by pressing **[RETURN]**.

| File | Edit | Mask | Editing                  | Attribute |
|------|------|------|--------------------------|-----------|
|      |      |      | Variable                 |           |
|      |      |      | Edit textlist            |           |
|      |      |      | Table description        |           |
|      |      |      | Help text of variable    |           |
|      |      |      | Recipe description       |           |
|      |      |      | Position selection items |           |
|      |      |      | Edit selection items     |           |
|      |      |      | Position messages        |           |
|      |      |      | Message parameters       |           |

Fig. 9-43 Edit Variable Display Mask, Example BT5

The Variables description menu and the following menu are displayed:

| File | Edit Editor             |  |
|------|-------------------------|--|
|      | Select name             |  |
|      | Select format           |  |
|      | Select textlist         |  |
|      | Edit textlist           |  |
|      | Select graphical object |  |
|      | Select image list       |  |
|      | Size of variable        |  |

Fig. 9-44 Edit, Variables Description Menu, Text List, Example BT5

The text boxes listed in the table below must be typed into, checked or filled by completing a menu selection. The cursor keys are used for navigation between the individual text boxes within the mask. In text boxes permitting direct entry, the text or number is simply typed in. In checkboxes (the entry is enclosed by brackets), cursor navigation uses either the **[SPACE]** bar or the mouse. The display type for the variable is selected via the **Display** menu on the current menu bar.

| Text box designation           | Entry      | Entry type                    |
|--------------------------------|------------|-------------------------------|
| Variable name                  | E_TeilA    | Text entry                    |
| Format name                    | OffOn      | Text entry                    |
| Length                         | 1          | Number entry                  |
| Cyclical display               | •          | Checking                      |
| Red text below Length text box | Coded text | Selection from <b>Display</b> |
|                                |            | menu                          |
| Text list                      | OffOnList  | Text entry                    |

Fig. 9-45 Entry Fields of Variables Description, Example BT5

The E\_TeilA variable is assigned the same format as the E\_HPumpe. Accordingly, only the variable name and format name are entered (format name also as selection list). In the case that the preexisting format is confirmed and accepted, the remaining fields will be automatically filled with the correct entries (these entries form the format with the format name).

The complete procedural steps required to generate a new variable possessing a new format is described in detail in the preceding Section 8.4.4.3, "BT5 – Power-Up Conditions Mask No. 20."

With the above entries completed, the variable is ready for insertion into the mask. Upon closing the window by pressing **[ESCAPE]** or the **[SHIFT+F10]** shortcut, the changes can be saved or discarded. If the mask is saved, the placeholder for the display length variable will be displayed in the mask.

# Example: Inserting E\_TeilB variable into mask

As the procedure is largely similar to that discussed with the E\_TeilA variable, a short description of the required steps will suffice at this point.

The cursor is moved to the position indicated by the intersection of Line1 and Column20. In the **Edit** menu, the **Variable** menu command is selected, and executed by pressing **[RETURN]**.

The text boxes listed in the table below must be typed into, checked or filled by completing a menu selection.

| Text box designation           | Entry      | Entry type                    |
|--------------------------------|------------|-------------------------------|
| Variable name                  | E_TeilB    | Text entry                    |
| Format name                    | OffON      | Text entry                    |
| Length                         | 1          | Number entry                  |
| Cyclical display               | •          | Checking                      |
| Red text below Length text box | Coded text | Selection from <b>Display</b> |
| _                              |            | menu                          |
| Text list                      | OffOnList  | Text entry                    |

Fig. 9-46 Entry Fields of Variables Description, Example BT5

The E\_TeilB variable is assigned the same format as the E\_HPumpe variable in the preceding example. Accordingly, only the variable name and format name are entered (format name also as selection list). In the case that the preexisting format is confirmed and accepted, the remaining fields will be automatically filled with the correct entries (these entries form the format with the format name).

With the above entries completed, the variable is ready for insertion into the mask. Upon closing the window by pressing **[ESCAPE]** or the **[SHIFT+F10]** shortcut, the changes can be saved or discarded. If the mask is saved, the placeholder for the display length variable will be displayed in the mask.

#### Attention!

The assignment of the new variables to the controller variables remains to be entered in the variables file (see Section 8.4.6, "Variables" later in this chapter).

#### 9.4.4.6 BT5 – Display Mask No's. 110-113, 120-123, 130-133, 140-143

Editing these masks is similar to the procedure used for Display mask no. 110.

#### 9.4.5 BT20 — Operator Terminal Procedures

The mask modifications described below are based upon the mask used as an example in Section 8.3.5.1, "BT20 – Operation Mask."

#### 9.4.5.1 BT20 – Operation Mask No. 211

Insertion into the Operation mask is restricted to fixed text sections describing the steps possible in Manual mode.

| File | Edit | Mask | Editing | Attribute  |  |
|------|------|------|---------|------------|--|
|      |      |      |         | Normal     |  |
|      |      |      |         | Reverse    |  |
|      |      |      |         | Flashing   |  |
|      |      |      |         | Underlined |  |
|      |      |      |         | Zoom       |  |

Fig. 9-47 Edit Masks Menu, Example BT20 Attributes

Pressing the **[Alt-A]** shortcut opens the **Attribute** menu, and the **Normal** menu command is executed by pressing **[RETURN]**.

Using the cursor keys, the cursor is moved to the position indicated by the intersection of Line3 / Column16. Using the keyboard, the text, e.g. *Cylinder*, is typed directly into the mask. All text entries are listed in the table below.

| Line | Column | Text     |
|------|--------|----------|
| 3    | 16     | Cylinder |
| 3    | 25     | 1        |
| 4    | 4      | rear     |
| 4    | 12     | backward |
| 4    | 28     | forward  |
| 4    | 34     | front    |
| 6    | 16     | Cylinder |
| 6    | 25     | 2        |
| 7    | 4      | rear     |
| 7    | 12     | backward |
| 7    | 28     | forward  |
| 7    | 34     | front    |

Fig. 9-48 Example of Text Entries in Operation Mask, BT20

The described text entries conclude the mask editing procedure. In the case of mask changes or when exiting the application, a security query will remind the user to save the changes.

# 9.4.5.2 BT20 – Operation Mask No. 212 through 226

Editing these masks is similar to procedure for mask no. 211.

## 9.4.5.3 BT20 – Power-Up Conditions Mask No. 20

Insertions into the Power-up Conditions mask are restricted to fixed text sections and variables (with text lists) describing the prerequisites for starting the machine.

| File | Edit | Mask | Editing | Attribute  |  |
|------|------|------|---------|------------|--|
|      |      |      |         | Normal     |  |
|      |      |      |         | Reverse    |  |
|      |      |      |         | Flashing   |  |
|      |      |      |         | Underlined |  |
|      |      |      |         | Zoom       |  |

Fig. 9-49 Power-Up Conditions Mask Menu, Example BT20 Attributes

Pressing the **[Alt-A]** shortcut opens the **Attribute** menu, and the **Normal** menu command is executed by pressing **[RETURN]**.

#### Inserting text into mask

Using the cursor keys, the cursor is moved to the position indicated by the intersection of Line5 / Column3. Using the keyboard, the text, e.g. *Hy-draulic pump*, is typed directly into the mask. All text entries are listed in the table below.

| Line | Column | Text             |
|------|--------|------------------|
| 5    | 1      | Hydraulic pump   |
| 5    | 18     | On               |
| 7    | 1      | Lubrication pump |
| 7    | 18     | On               |

Fig. 9-50 Example of Text Entries in Power-Up Conditions Mask, BT20

#### Example: Inserting E\_HPumpe variable into mask

The cursor is moved to the position indicated by the intersection of Line5 and Column22. In the **Edit** menu, the **Variable** menu command is selected, and executed by pressing **[RETURN]**.

| File | Edit | Mask | Editing               | Attribute  |
|------|------|------|-----------------------|------------|
|      |      |      | Variable              |            |
|      |      |      | Edit textlists        |            |
|      |      |      | Table descrip         | tion       |
|      |      |      | Help text of variable |            |
|      |      |      | Recipe descri         | ption      |
|      |      |      | Position select       | tion items |
|      |      |      | Edit selection items  |            |
|      |      |      | Position mess         | ages       |
|      |      |      | Message para          | ameters    |

Fig. 9-51 Edit Variables Text Lists, Example BT20

The Variables description menu and the following menu are displayed:

| File | Edit Editor             |  |
|------|-------------------------|--|
| L    | Select name             |  |
|      | Select format           |  |
|      | Select textlist         |  |
|      | Edit textlist           |  |
|      | Select graphical object |  |
|      | Select image list       |  |
|      | Size of variable        |  |

Fig. 9-52 Variables Description Menu, Example BT20

The text boxes listed in the table below must be typed into, checked or filled by completing a menu selection. The cursor keys are used for navigation between the individual text boxes within the mask. In text boxes permitting direct entry, the text or number is simply typed in. In checkboxes (the entry is enclosed by brackets), cursor navigation uses either the **[SPACE]** bar or the mouse. The display type for the variable is selected via the **Display** menu on the current menu bar.

| Text box designation           | Entry      | Entry type     |
|--------------------------------|------------|----------------|
| Variable name                  | E_HPumpe   | Text entry     |
| Format name                    | OffON      | Text entry     |
| Length                         | 1          | Number entry   |
| Cyclical display               | •          | Checking       |
| Red text below Length text box | Coded text | Selection from |
|                                |            | Display menu   |
| Text list                      | OffOnList  | Text entry     |

Fig. 9-53 Entry Fields of Variables Description, Example BT20

The Variable name, Format name, and Text list text boxes can also be edited by means of the **Edit** menu with the use of selection lists of preexisting variable names, format names and/or text lists.

In this mask, the new text list named *OffOnList* has been created which will still be entered by means of the **Edit textlist** menu command. Selecting this menu command causes the *Textlist* window to be displayed. The variables values are entered at the left-hand side of the window, and the assigned text sections at the right.

| Variables value | Text (here of length 1)       |       |
|-----------------|-------------------------------|-------|
| 0               | _                             | (corr |
|                 | esponds to: space bar)        |       |
| 1               |                               | (corr |
|                 | esponds to: filled rectangle) |       |

Fig. 9-54 Variables Values, Example BT20

Entering the filled rectangle requires the use of the **Edit** menu, and invoking the **Graphical character** menu command.

With the above entries completed, the variable is ready for insertion into the mask. If the mask is saved, the placeholder for the display length variable will be displayed in the mask.

#### Example: Inserting E\_SPumpe variable into mask

As the procedure is largely similar to that discussed with the E\_HPumpe variable, a short description of the required steps will suffice at this point.

The cursor is moved to the position indicated by the intersection of Line7 and Column22. In the **Edit** menu, the **Variable** menu command is selected, and executed by pressing **[RETURN]**.

The text boxes listed in the table below must be typed into, checked or filled by completing a menu selection.

| Text box designation           | Entry      | Entry type     |
|--------------------------------|------------|----------------|
| Variable name                  | E_SPumpe   | Text entry     |
| Format name                    | OffON      | Text entry     |
| Length                         | 1          | Number entry   |
| Cyclical display               | •          | Checking       |
| Red text below Length text box | Coded text | Selection from |
|                                |            | Display menu   |
| Text list                      | OffOnList  | Text entry     |

Fig. 9-55 Entry Fields of Variables Description, Example BT20

The E\_SPumpe variable is assigned the same format as the E\_HPumpe variable in the preceding example. Accordingly, only the variable name and format name are entered (format name also as selection list). In the case that the preexisting format is confirmed and accepted, the remaining fields will be automatically filled with the correct entries (these entries form the format with the format name).

With the above entries completed, the variable is ready for insertion into the mask. If the mask is saved, the placeholder for the display length variable will be displayed in the mask.

#### Attention!

The assignment of the new variables to the controller variables remains to be entered in the variables file (see Section 8.4.6, "Variables" later in this chapter).

#### 9.4.5.4 BT20 – Power-Up Conditions Mask No's. 21-23

Editing these masks is similar to the procedure used for Power-up Conditions mask no. 20.

#### 9.4.5.5 BT20 – Display Mask No. 110

Insertions into the Display mask are restricted to fixed text sections and variables (with text lists) describing specific tasks occurring in the course of sequential controller processing.

| File | Edit | Mask | Editing | Attribute  |  |
|------|------|------|---------|------------|--|
|      |      |      |         | Normal     |  |
|      |      |      |         | Reverse    |  |
|      |      |      |         | Flashing   |  |
|      |      |      |         | Underlined |  |
|      |      |      |         | Zoom       |  |

Fig. 9-56 Power-Up Conditions Mask Menu, Example BT20 Attributes

Pressing the **[Alt-A]** shortcut opens the **Attribute** menu, and the **Normal** menu command is executed by pressing **[RETURN]**.

#### Inserting text into mask

Using the cursor keys, the cursor is moved to the position indicated by the intersection of Line5 / Column3. Using the keyboard, the text, e.g. *Teil*, is typed directly into the mask. All text entries are listed in the table below.

| Line | Column | Text      |
|------|--------|-----------|
| 5    | 3      | Teil      |
| 5    | 8      | A         |
| 5    | 10     | being     |
| 5    | 13     | processed |
| 7    | 3      | Teil      |
| 7    | 8      | В         |
| 7    | 10     | being     |
| 7    | 13     | processed |

Fig. 9-57 Example of Text Entries in Display Mask, Example BT20

#### Example: Inserting E\_TeilA variable into mask

The cursor is moved to the position indicated by the intersection of Line5 and Column25. In the **Edit** menu, the **Variable** menu command is selected, and executed by pressing **[RETURN]**.

| File | Edit | Mask | Editing         | Attribute   |
|------|------|------|-----------------|-------------|
|      |      |      | Variable        |             |
|      |      |      | Edit textlist   |             |
|      |      |      | Table descrip   | otion       |
|      |      |      | Help text of v  | ariable     |
|      |      |      | Recipe descr    | iption      |
|      |      |      | Position select | ction items |
|      |      |      | Edit selection  | items       |
|      |      |      | Position mes    | sages       |
|      |      |      | Message par     | ameters     |

Fig. 9-58 Edit Variable Display Mask, Example BT20

The Variables description menu and the following menu are displayed:

| File | Edit Editor             |  |
|------|-------------------------|--|
|      | Select name             |  |
|      | Select format           |  |
|      | Select textlist         |  |
|      | Edit textlist           |  |
|      | Select graphical object |  |
|      | Select image list       |  |
|      | Size of variable        |  |

Fig. 9-59 Edit, Variables Description Menu, Text List, Example BT20

The text boxes listed in the table below must be typed into, checked or filled by completing a menu selection. The cursor keys are used for navigation between the individual text boxes within the mask. In text boxes permitting direct entry, the text or number is simply typed in. In checkboxes (the entry is enclosed by brackets), cursor navigation uses either the **[SPACE]** bar or the mouse. The display type for the variable is selected via the **Display** menu on the current menu bar.

| Text box designation           | Entry      | Entry type     |
|--------------------------------|------------|----------------|
| Variable name                  | E_TeilA    | Text entry     |
| Format name                    | OffOn      | Text entry     |
| Length                         | 1          | Number entry   |
| Cyclical display               | •          | Checking       |
| Red text below Length text box | Coded text | Selection from |
|                                |            | Display menu   |
| Text list                      | OffOnList  | Text entry     |

Fig. 9-60 Entry Fields of Variables Description, Example BT20

The E\_TeilA variable is assigned the same format as the E\_HPumpe. Accordingly, only the variable name and format name are entered (format name also as selection list). In the case that the preexisting format is confirmed and accepted, the remaining fields will be automatically filled with the correct entries (these entries form the format with the format name).

The complete procedural steps required to generate a new variable possessing a new format is described in detail in the preceding Section 8.4.4.3, "BT5 – Power-Up Conditions Mask No. 20."

With the above entries completed, the variable is ready for insertion into the mask. If the mask is saved, the placeholder for the display length variable will be displayed in the mask.

# Example: Inserting E\_TeilB variable into mask

As the procedure is largely similar to that discussed with the E\_TeilA variable.

The cursor is moved to the position indicated by the intersection of Line7 and Column25. In the **Edit** menu, the **Variable** menu command is selected, and executed by pressing **[RETURN]**.

The text boxes listed in the table below must be typed into, checked or filled by completing a menu selection.

| Text box designation           | Entry      | Entry type     |
|--------------------------------|------------|----------------|
| Variable name                  | E_TeilB    | Text entry     |
| Format name                    | OffON      | Text entry     |
| Length                         | 1          | Number entry   |
| Cyclical display               | •          | Checking       |
| Red text below Length text box | Coded text | Selection from |
| 0                              |            |                |
|                                |            | Display menu   |

Fig. 9-61 Entry Fields of Variables Description, Example BT20

The E\_TeilB variable is assigned the same format as the E\_HPumpe variable in the preceding example. Accordingly, only the variable name and format name are entered (format name also as selection list). In the case that the preexisting format is confirmed and accepted, the remaining fields will be automatically filled with the correct entries (these entries form the format with the format name).

With the above entries completed, the variable is ready for insertion into the mask. If the mask is saved, the placeholder for the display length variable will be displayed in the mask.

#### Attention!

The assignment of the new variables to the controller variables remains to be entered in the variables file (see Section 8.4.6, "Variables" later in this chapter).

#### 9.4.5.6 BT20 – Display Mask No's. 110-113, 120-123, 130-133, 140-143

Editing these masks is similar to the procedure used for Display mask no. 110.

# 9.4.6 Variables

Four new variables have been inserted into Power-up Conditions mask no. 20 and in Display mask 110. These variables must still be set into relation to the controller variables.

| File | Edit Options       |  |
|------|--------------------|--|
|      | Masks file         |  |
|      | Variables file     |  |
|      | Parameters file    |  |
|      | Graphical objects  |  |
|      | Project management |  |
|      | Simulation         |  |

Fig. 9-62 Opening Variables File

Starting from the **Main menu**, the **Variables file** menu command is selected and started by pressing **[RETURN]**.

| File | Edit        | PL    | -C-linking |
|------|-------------|-------|------------|
|      | Insert line |       |            |
|      | Delete line | ;     |            |
|      | Delete cor  | ntent |            |

Fig. 9-63 Edit Line Variables File Menu

The list of all variables available to date is displayed in table form in the *Bosch BUEP19E Protocol* window. The cursor keys are used to navigate within the table. The **[CURSOR DOWN]** key is used to scroll down to the last variable in the list.

For the four new variables, the following entries are made in the table columns:

| Var. | Variable name | D type | Access | Par.1 | Par.2 | Slave |
|------|---------------|--------|--------|-------|-------|-------|
| Х    | E_HPumpe      | E      | В      | 10    | 0     | 0     |
| Х    | E_SPumpe      | E      | В      | 10    | 1     | 0     |
| Х    | E_TeilA       | E      | В      | 10    | 2     | 0     |
| х    | E TeilB       | E      | В      | 10    | 3     | 0     |

Fig. 9-64 Example of Entering Variables

# 9.4.7 Compiling Mask Files

| File | Edit       | Options   |  |
|------|------------|-----------|--|
|      | Masks file | •         |  |
|      | Variables  | file      |  |
|      | Parameter  | s file    |  |
|      | Graphical  | objects   |  |
|      | Project m  | anagement |  |
|      | Simulation |           |  |

Fig. 9-65 Project Management Menu to Access Compile Function

From the **Main menu**, pressing the **[Alt-E]** shortcut opens the **Edit** menu, followed by selecting the **Project management** menu command, and executing it by pressing **[RETURN]**.

| File | Edit          | Option | s | Terminal | EPROM Version |
|------|---------------|--------|---|----------|---------------|
|      | Compile       |        |   |          |               |
|      | Show errors   |        |   |          |               |
|      | Download      |        |   |          |               |
|      | Show map file | •      |   |          |               |
|      | Show listing  |        |   |          |               |

Fig. 9-66 Compiling and Loading

In the menu that now opens, pressing the **[Alt-E]** shortcut opens the **Edit** menu. The **Compile** menu command is selected, and executed by pressing **[RETURN]**.

The progress of the compiling process is indicated in the *Compile* window. Once the project has been completely compiled, the *Compiling messages* window is opened, containing possible errors and/or warnings and information. The compiled project files is stored under the same name as the project file but with the .S3 filename extension, in the menu tree directory belonging to the project. (In the example used here, this is  $C:\PG\MACHINE1.C00\BT\B00\BT20_400.S3$ ).

Example of an error and the required user response:

A new variable was inserted into a mask without entering this variable in the variables file.

As a consequence, the error message "Universal Address of 'Name' output variable is missing" is displayed.

To remedy the error, the **Edit** menu is opened from the **Main menu**, followed by selecting the **Variables file** menu command, and executing it by pressing **[RETURN]**. The new variable, complete with name and access address, can now be entered in the variables file.

# 9.4.8 Transferring .S3 File to Operator Terminal

Once the project has been compiled error-free, the .S3 file can be loaded into the operator terminal.

For this purpose, the operator terminal must be set to Download mode.

| File | Edit         | Options   |  |
|------|--------------|-----------|--|
|      | Masks file   |           |  |
|      | Variables    | file      |  |
|      | Parameters   | s file    |  |
|      | Graphical of | objects   |  |
|      | Project ma   | anagement |  |
|      | Simulation   |           |  |

Fig. 9-67 Project Management Menu, Download Menu Command

From the **Main menu**, pressing the **[Alt-E]** shortcut opens the **Edit** menu, followed by selecting the **Project management** menu command, and executing it by pressing **[RETURN]**.

| File | Edit                                     | Option | s | Terminal | EPROM Version |
|------|------------------------------------------|--------|---|----------|---------------|
|      | Compile                                  |        |   |          |               |
|      | Show errors<br>Download<br>Show map file |        |   |          |               |
|      |                                          |        |   |          |               |
|      |                                          |        |   |          |               |
|      | Show listing                             |        |   |          |               |

Fig. 9-68 Download Procedure

In the menu that now opens, pressing the **[Alt-E]** shortcut opens the **Edit** menu. The **Download** menu command is selected, and executed by pressing **[RETURN]**. The **[F6]** key is now used to download the data of the displayed project into the BT operator terminal.

| File | Edit           |  |
|------|----------------|--|
|      | COM1 Interface |  |
|      | COM2 Interface |  |

Fig. 9-69 Selecting Serial Interface

The interface can be changed by making the appropriate selection in the **Edit** menu.

In the **File** menu, the **Load program file** menu command can be used to send any project (that does not necessarily have to be loaded) to the connected operator terminal. For this purpose, the names of the directory and of the program file can be typed in directly, or selected by moving through the displayed directory lists.

Prior to transferring the .S3 file to an operator terminal, the menu tree can be simulated on the PC. To do so, the **Edit** menu is opened from the **Main menu** level, the **Simulation** menu command is selected, followed by pressing **[RETURN]** to start the simulation.

# **10 Tesi Mod Software Installation**

Both the **TS Programming System** software (briefly referred to as "TS") and the menu trees are shipped on individual 3.5 inch diskettes. As a first step, the installation program on the diskette is used to install the TS application. Next, the menu tree data and the PLC files associated to machine control functions are copied from the diskette into the respective PLC directories.

# 10.1 Installing the Software

The installation diskette is loaded into the 3.5 inch disk drive (drive letter  $A: \setminus$  or  $B: \setminus$ ). Starting at the command line of the current directory, you start the installation program by typing:

A: \INSTALL Or, if the installation diskette is in the B:\ drive, B:  $\INSTALL$ 

#### and by pressing [RETURN].

The German-language sign-on screen shown below is displayed. It enables you to select both the destination drive and destination directory for the installation.

# TesiMod

Installation des Programmiersystems TS

Installation vom Laufwerk A:

Ziellaufwerk : C

Zielverzeichnis : \TS4

Mit der Funktionstaste Shift+F10 starten Sie die Installation

```
Fig. 10-1 TesiMod Sign-On Screen and Installation Start Menu
```

The default settings of C:\ (*Ziellaufwerk* = destination hard disk) and \TS4 (*Zielverzeichnis* = destination directory) can be changed. Pressing the **[CURSOR UP]** and/or **[CURSOR DOWN]** key switches the cursor to the respective entry option. Invalid drive destinations and/or directory names will cause a cautionary message to be returned, and must me changed. At this point, the installation procedure can be cancelled by pressing the **[ESCAPE]** key.

It is instructive to note that the installation routine is fully automatic, and does not require user intervention. However, to avoid confusion, the two German-language messages appearing during the installation procedure are translated below.

Pressing the [SHIFT+F10] shortcut starts the installation.

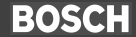

The sign-on screen is removed, and a message displayed. [German message text:] Das TesiMod Programmiersystem wird installiert!

#### [English translation:] Installing the TesiMod Programming System!

The TS application data is stored on the diskette in compressed form. It will be unpacked during the installation, and installed in the destination directory. The unpacking progress ("melting") is indicated throughout subsequent screens, followed by a second message to announce the conclusion of the installation. The current directory is now also the destination directory of the installation.

#### **Starting the Application**

The completed installation is confirmed with the message: [German message text:]

Sie können jetzt mit dem Befehl TS das Programmiersystem starten!

[English translation:]

You can now start the Programmming System by entering TS (followed by pressing [RETURN])!

#### 10.2 English-Language User Interface

The program initially starts up in the original German-language version which can be subsequently switched to English. Once the installation has been successfully completed, the displayed menus will still be in German.

With the Main menu displayed, the top menu bar will show three commands, **Datei**, **Bearbeiten**, and **Optionen**. To access the **Optionen** menu, press the **[Alt-O]** shortcut.

You will see a drop-down menu containing 5 menu commands.

| Maussteuerung      |  |  |  |  |
|--------------------|--|--|--|--|
| Warnton            |  |  |  |  |
| Farbpalette wählen |  |  |  |  |
| Ländereinstellung  |  |  |  |  |
| Druckereinstellung |  |  |  |  |

Using the **[CURSOR DOWN]** key, place the highlight on the menu command named **Ländereinstellung** (see above), and press **[ENTER]**.

The *Neue Sprache auswählen* window will be displayed. In the window, you will see that the *deutsch* (German) option is selected, which is indicated by the dot between the brackets to the right.

To change the language to English, first press the **[CURSOR DOWN]** key. The dark selection rectangle moves downward between the brackets to the right of the **English** language option, while the dot remains in its original position. To move it downward, press the **[SPACE BAR]** on your keyboard. Now, to confirm the selection, press **[RETURN]**. After a brief moment, the English user interface of TesiMod will appear. From now on, the program will always start up in English.

#### **10.3 Directory Structure**

Both the PLC data and the menu trees are project-specific, and are stored in a directory structure, parts of which are predetermined and must not be changed.

The installation of the PLC software generates a main directory (the PG directory) in which the projects are stored as subdirectories. If the default installation settings are accepted, the following will apply:

Main directory: C:\PG

For each new project that is started with the PLC software, the name of the project directory is composed as follows: anyname + .B00, .C00 or .500 filename extension for CL200, CL400 or CL500 controller variants, plus PLC directories: ...\ZS0, etc.

Example 1: For the CL400 project named MACHINE1, these two directories are generated:

**Project directory:** C:\PG\MACHINE1.C00

PLC file directory: C:\PG\MACHINE1.C00\ZS0

Example 2: For a CL500 project named EXAMP1, these two directories are generated:

Project directory: C:\PG\EXAMP1.500

PLC file directory: C:\PG\EXAMP1.500\ZS0

It is thus demonstrated that each project corresponds to one project directory and one subdirectory ... \ZS0. This directory stores the PLC data that is thus clearly allocated to the respective project. As the menu trees must also permit an unambiguous allocation to the respective project, it is good practice to locate the menu tree directory ... \BT5 or \BT20 also directly beneath the respective project directory. The required directories must be generated by means of DOS commands. For Examples 1 and 2, above, the menu tree directories are set up with the following DOS commands:

Example 1: MD C:\PG\MACHINE1.C00\BT5

Example 2: MD C:\PG\EXAMP1.500\BT20

(Caution: blank space between MD and C:\PG...)

Therefore, the directory structure for the above examples appears as follows:

| C:\PG                  |
|------------------------|
| C:\PG\MACHINE1.C00     |
| C:\PG\MACHINE1.C00\BT5 |
| C:\PG\MACHINE1.C00\ZS0 |
| C:\PG\EXAMP1.500       |
| C:\PG\EXAMP1.500\BT20  |
| C:\PG\EXAMP1.500\ZS0   |
| C:\PG\other projects   |

Fig. 10-2 Example of Directory Structure

#### 10.4 BT-MADAP Program Diskette

This diskette contains the menu trees for the BT5 and BT20 operator terminals, plus the PLC software modules for the CL200, CL400 and CL500 controller variants.

The menu trees comprise all control menus of the respective operator terminal, in part without the application-specific text and variables.

Also provided on the diskette is an example suitable for the CL200 controller and BT20 operator terminal. The files are located in the directories listed below.

| \BT20                 |  |
|-----------------------|--|
| \BT5                  |  |
| \CL200                |  |
| \CL200\BEISPIEL\BT20  |  |
| \CL200\BEISPIEL\CL200 |  |
| \CL400                |  |
| \CL500                |  |

Fig. 10-3 Directory Structure of BT-MADAP Diskette

Dependent upon the employed controller and operator terminal, different files must be copied from the various directories belonging to a given project. In the event that identical data is to be provided to several different projects, the respective files must be copied into the subdirectories of each of the projects in question. (See also **CAUTION** note at the head of next page.)

Menu tree destination directory: ...\BT

| BT | Controller | Directory on diskette | File to be copied |
|----|------------|-----------------------|-------------------|
| 20 | CL200      | \BT20                 | BT20.TSG          |
|    |            |                       | BT20_200.PRJ      |
|    |            |                       | BT20_200.TSM      |
|    |            |                       | BT20_200.TSV      |
| 20 | CL400      | \BT20                 | BT20.TSG          |
|    |            |                       | BT20_400.PRJ      |
|    |            |                       | BT20_4_5.TSM      |
|    |            |                       | BT20_400.TSV      |
| 20 | CL500      | \BT20                 | BT20.TSG          |
|    |            |                       | BT20_500.PRJ      |
|    |            |                       | BT20_4_5.TSM      |
|    |            |                       | BT20_500.TSV      |
| 5  | CL200      | \BT5                  | BT5.TSG           |
|    |            |                       | BT5_200.PRJ       |
|    |            |                       | BT5_200.TSM       |
|    |            |                       | BT5_200.TSV       |
| 5  | CL400      | \BT5                  | BT5.TSG           |
|    |            |                       | BT5_400.PRJ       |
|    |            |                       | BT5_4_5.TSM       |
|    |            |                       | BT5_400.TSV       |
| 5  | CL500      | \BT5                  | BT5.TSG           |
|    |            |                       | BT5_500.PRJ       |
|    |            |                       | BT5_4_5.TSM       |
|    |            |                       | BT5_500.TSV       |

Fig. 10-4 Directories of BT5 / BT20 Project Files on BT-MADAP Diskette

#### CAUTION — Possible Data Loss!

In the event that the required files are already stored in the  $\ldots$ \ZS0 PLC directory or the  $\ldots$ \BT menu tree directory of a given project, the identical filenames will cause existing files to be overwritten in the process of copying files from the diskette.

To prevent the loss of essential data, a data backup of existing project files is always recommended prior to any new installation procedures.

PLC file destination directory : ...\ZS0

| Controller Directory on diskette |        | Files to be copied |
|----------------------------------|--------|--------------------|
| CL200                            | \CL200 | all files          |
| CL400                            | \CL400 | all files          |
| CL500                            | \CL500 | all files          |

Fig. 10-5 Directories of PLC Program Files on BT-MADAP Diskette

Example:

The project named MACHINE1.C00 requires the CL400 controller, and the BT20 operator terminal is used. The following files must be copied:

| BT | Controller | Diskette directory | Files to be copied |
|----|------------|--------------------|--------------------|
| 20 | CL400      | \BT20              | BT20.TSG           |
|    |            |                    | BT20_400.PRJ       |
|    |            |                    | BT20_4_5.TSM       |
|    |            |                    | BT20_400.TSV       |
|    | CL400      | \CL400             | all files          |

Fig. 10-6 Example of Mask Files for CL400 / BT20 Combination

| СОРҮ | A:\BT20\BT20.TSG C:\1 | PG\MACHINE1.C00\BT20    |
|------|-----------------------|-------------------------|
| СОРҮ | A:\BT20\BT20_400.PRJ  | C:\PG\MACHINE1.C00\BT20 |
| СОРҮ | A:\BT20\BT20_4_5.TSM  | C:\PG\MACHINE1.C00\BT20 |
| СОРҮ | A:\BT20\BT20_400.TSV  | C:\PG\MACHINE1.C00\BT20 |
| СОРҮ | A:\CL400\*.* C:\PG\MA | ACHINE1.C00\ZSO         |

The example provided on the diskette contains menus that were specifically edited (normally missing text and variables were already inserted), as well as associated PLC datafiles.

| BT | Controller | Diskette directory    | Files to be copied |
|----|------------|-----------------------|--------------------|
| 20 |            | \CL200\BEISPIEL\BT20  | all files          |
|    | CL200      | \CL200\BEISPIEL\CL200 | all files          |

Fig. 10-7 Example Project for CL200 / BT20 Combination on Diskette

BOSCH

For the purpose of testing the TS software, the example provided on diskette should be copied into a project directory. In the following example, this is the project SAMPLE1.B00.

- COPY A:\CL200\BEISPIEL\BT20\BT20.TSG C:\PG\SAMPLE1.B00\BT20
- COPY A:\CL200\BEISPIEL\BT20\BT20 400.PRJ C:\PG\SAMPLE1.B00\BT20
- COPY A:\CL200\BEISPIEL\BT20\bt20\_4\_5.TSM C:\PG\SAMPLE1.B00\BT20
- COPY A:\CL200\BEISPIEL\BT20\BT20 400.TSV C:\PG\SAMPLE1.B00\BT20

COPY A:\CL200\BEISPIEL\CL200\\*.\* C:\PG\SAMPLE1.B00\ZS0

#### 10.5 Concluding Remarks

This concludes the installation of the TesiMod TS Programming System software, and of the associated data supplied on the BT-MADAP program diskette.

To start the TS software, the **TS** command is entered on the command line of its installation directory. Using the **Open Project** menu command, the installed example (the BEISP1 project) can be opened. The masks contained in this sample project can be edited (refer to the description of the TS software appearing in Chapter 8 of this manual, "TS Programming System").

# **11** Appendix

# 11.1 Examples of Step Modules

# 11.1.1 Handling the -STOEM Fault Marker

| Symbol | CL200 CL400/CL50 | 0                                                                                                    |                                                                                                    |                                                |                                                                                          |  |
|--------|------------------|----------------------------------------------------------------------------------------------------|----------------------------------------------------------------------------------------------------|------------------------------------------------|------------------------------------------------------------------------------------------|--|
| -STOEM | M191.2  M255.2   | The -STOEM fault marker makes it possible to provide fault indications independent of the monitoring time. This may comprise the detection of an exceeded temperature regulation threshold value, or simply an excess RPM. |                                                                                                    |                                                |                                                                                          |  |
|        | NOTE!            | The                                                                                                    | The fault marker is influenced only by the user.                                                                                            |                                                |                                                                                          |  |
|        |                  | In th<br>It is                                                                                                    | In the fault-free system condition, the -STOEM fault marker is logical $1_{bin}$ . It is reset in the event that a fault must be indicated. |                                                |                                                                                          |  |
|        |                  | Example:                                                                                                    |                                                                                                    |                                                |                                                                                          |  |
|        |                  | : St<br>: St                                                                                                    | : Step conditions<br>: Step 1<br>-S1                                                                                                    |                                                |                                                                                          |  |
|        |                  | ; Conditions for Automatic and/or Inching mode                                                                                                    |                                                                                                    |                                                |                                                                                          |  |
|        |                  | : Fau<br>CPLA<br>A<br>R                                                                                                    | alt marker<br>A W<br>B<br>B                                                                                                    | programming<br>-GRENZW,A<br>SM31.0<br>-STOEM   | ;Threshold value exceeded ?<br>;arithmetical A > threshold<br>;Diagnostics are triggered |  |
|        |                  | ; L:                                                                                                    | ; Links for Automatic and Inching Mode                                                                                                    |                                                |                                                                                          |  |
|        |                  | A<br>=<br>A<br>=                                                                                                    | B<br>B<br>B<br>B<br>B                                                                                                    | I0.6<br>-BEFA<br>I0.7<br>-WSB                  | ; Compulsory requirement                                                                 |  |
|        |                  | Further cascade processing depends upon d7.7 of the associated cas-<br>cade data module:                                                                                                    |                                                                                                    |                                                |                                                                                          |  |
|        |                  | •                                                                                                    | D7.7 = 0 <sub>bi</sub>                                                                                                    | n Subsequent t<br>or when WSE<br>the cascade v | o correction of the fault,<br>3 step-on condition is met,<br>will start automatically.   |  |

OR

• D7.7 = 1<sub>bin</sub> The cascade starts only subsequent to acknowledgement via **D6.6**.
## 11.1.2 Using Wait Time

### Wait time Stop

| Symbol | CL200 | CL400/CL500 |
|--------|-------|-------------|
|--------|-------|-------------|

| -WZT | HLT |
|------|-----|
| -    | _   |

M191.5 M255.5

Using the -WZT\_HLT wait time halt marker, and dependent upon conditions, the wait time can be stopped in each step.

#### Example:

| ;; | Step cc<br>Step 2<br>-S2 | nditions                                    |
|----|--------------------------|---------------------------------------------|
| ;  | Influen                  | ce wait time countdown via -WZT HLT marker: |
| ;  |                          | 0 <sub>bin</sub> = Wait time counting       |
| ;  |                          | 1 <sub>bin</sub> = Wait time is stopped     |
|    |                          |                                             |
| A  | В                        | -LOG1 ;Stop wait time always                |
| =  | В                        | -WZT HLT ;when step is active               |
| ;  | Links f<br>-AU1          | or Automatic and Inching Mode<br>O          |
| A  | В                        | I1.6                                        |
| =  | В                        | -BEFA                                       |
| A  | В                        | I1.7                                        |
| =  | В                        | -WSB ; Compulsory requirement               |
| ΕN | 1                        | ; for end of step.                          |

#### Querying wait time

| Symbol | CL200 | CL400/CL500 |
|--------|-------|-------------|
|--------|-------|-------------|

-WZT M191.6

6 M255.6

The -WZT wait time marker indicates the wait time status.

#### Example:

| ;; | Step con<br>Step 3<br>-S3 | ndition            | .s    |       |    |                           |
|----|---------------------------|--------------------|-------|-------|----|---------------------------|
| ;  | Querying                  | g wait             | time  | statı | ıs | via -WZT:                 |
| ;  |                           | 0 <sub>bin</sub> = | Wait  | time  | CO | unting                    |
| ;  |                           | 1 <sub>bin</sub> = | Wait  | time  | is | stopped                   |
| ;  | Links fo<br>-AUT          | or Auto<br>O       | matic | c and | In | ching Mode                |
| А  | В                         |                    | I1.6  |       |    |                           |
| =  | В                         |                    | -BEFA |       |    |                           |
| А  | В                         |                    | -WZT  |       | ;  | Step-on only if wait time |
| =  | В                         |                    | -WSB  |       | ;  | interval has expired.     |
| ΕN | I                         |                    |       |       | ;  | Compulsory requirement    |
|    |                           |                    |       |       | ;  | for end of step.          |

## 11.1.3 Monitoring Time Stop

| Symbol   | CL200  | CL400/CL500 |
|----------|--------|-------------|
| -UEKONTR | M191.7 | M255.7      |

Using the -UEKONTR monitoring time marker, and dependent upon conditions, the monitoring time can be stopped in each step.

### Example:

| ;<br>; | Step co<br>Step 4<br>-S4 | onditions                        |                        |
|--------|--------------------------|----------------------------------|------------------------|
| ;      | Influe                   | nce monitoring time              | via -UEKONTR marker:   |
| ;      |                          | 0 bin = Monitoring ti            | me counting            |
| ;      |                          | 1 <sub>bin</sub> = Monitoring ti | me is stopped          |
|        |                          |                                  |                        |
| А      | В                        | -LOG1 ;S                         | Stop monitoring time   |
| =      | В                        | -UEKONTR : W                     | when step is active.   |
| ;      | Links f                  | for Automatic and In<br>FO       | ching Mode             |
| А      | В                        | I1.2                             |                        |
| =      | В                        | -BEFA                            |                        |
| Α      | В                        | I1.3                             |                        |
| =      | В                        | -WSB ;                           | Compulsory requirement |
| ΕN     | 1                        | ;                                | for end of step.       |

### 11.1.4 Using -VERZW Branching Marker

| Symbol | CL200 | CL400/CL500 |
|--------|-------|-------------|
| -VERZW | M188  | M242        |

Using the -VERZW branching marker, step numbers defining the subsequent program progress are transferred to the cascade data module. This facilitates the implementation of simple OR links.

Example:

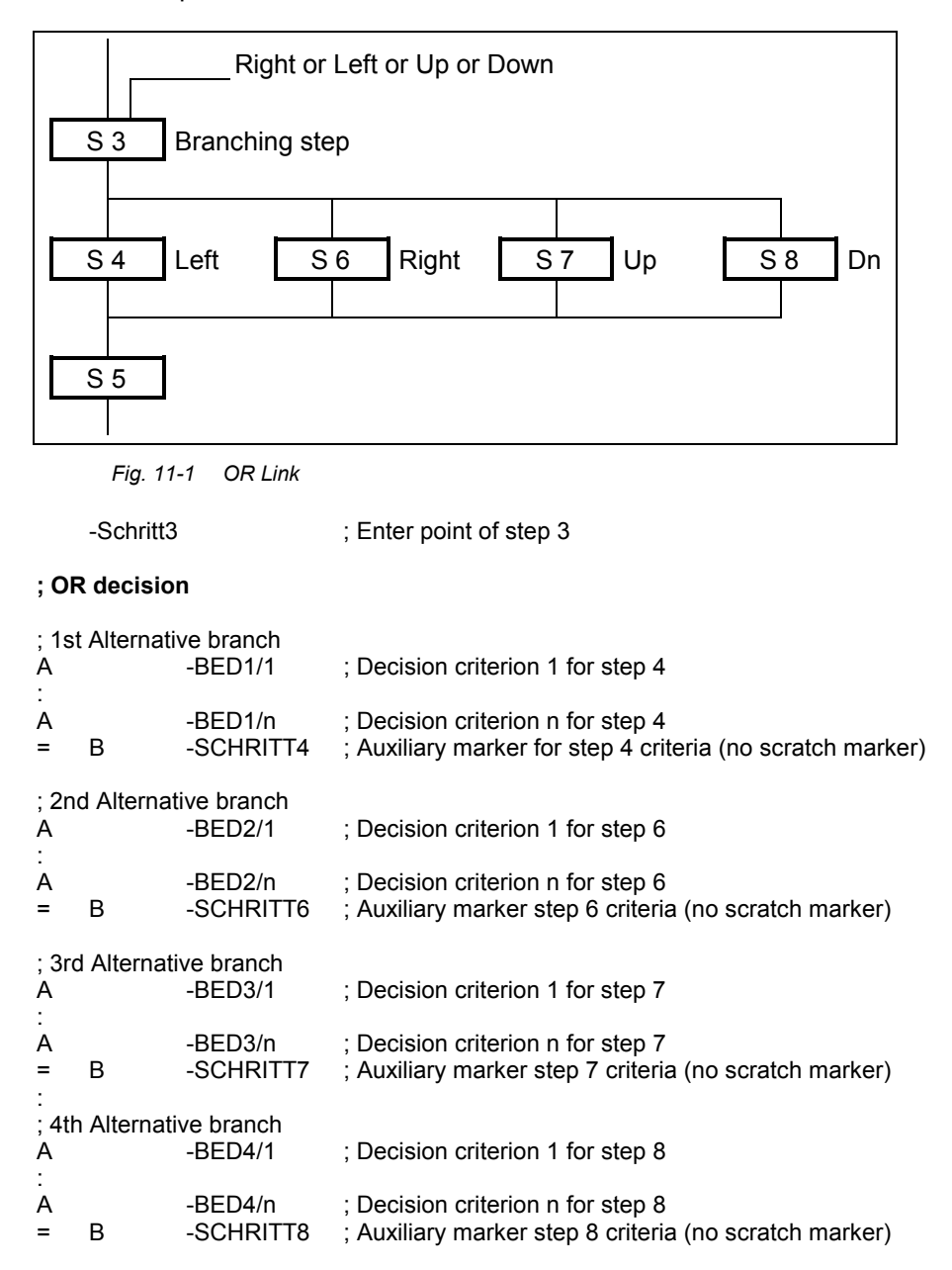

#### ; OR branch

| A<br>O<br>O<br>=                | -SCHRITT4<br>-SCHRITT6<br>-SCHRITT7<br>-SCHRITT8<br>-WSB | ; Group criterion for step 4<br>; Group criterion for step 6<br>; Group criterion for step 7<br>; Group criterion for step 8<br>; Step is completed, continue with -VERZW branching |
|---------------------------------|----------------------------------------------------------|----------------------------------------------------------------------------------------------------|
| ; <b>Transferrir</b><br>A<br>RC | n <b>g step numbe</b><br>-LOG1<br>-VERZW                 | r for further processing<br>; In each step, use log. 1 to<br>; set decision counter to definite 0.                                                                                  |
| A<br>L<br>SC                    | -SCHRITT4<br>K4,A<br>A,-VERZW                            | ; Group criterion for step 4.<br>; Load constant with step number,<br>; and transfer to decision counter.                                                                           |
| A<br>L<br>SC                    | -SCHRITT6<br>K6,A<br>A,-VERZW                            | ; Group criterion for step<br>; Load constant with step number,<br>; and transfer to decision counter.                                                                              |
| :<br>A<br>L<br>SC               | -SCHRITT7<br>K7,A<br>A,-VERZW                            | ; Group criterion for step 7<br>; Load constant with step number,<br>; and transfer to decision counter.                                                                            |
| :<br>A<br>L<br>SC               | -SCHRITT8<br>K8,A<br>A,-VERZW                            | ; Group criterion for step 8<br>; Load constant with step number,<br>; and transfer to decision counter.                                                                            |
| L<br>T<br>EM                    | -VERZW,A<br>A,-VERZW                                     | ; Load constant with step number,<br>; and transfer to branching marker.                                                                                                    |

# BOSCH

## 11.2 Characteristic Data of Standard Modules

### 11.2.1 KETTE200 Cascade Management Module

| Processing times                      | Cascade Mgmt.                                  | 1.8 ms + ste                   | p<br>ime                 |
|---------------------------------------|------------------------------------------------|--------------------------------|--------------------------|
|                                       | Diagnostics                                    | 50 μs per ir                   | nstruction               |
| Number: Cascade<br>Steps<br>Step-on c | s<br>conditions                                | max. 32<br>max. 128<br>max. 32 | /Cascade<br>/Step        |
| Monitoring time:                      | minimum<br>maximum                             | 100<br>1 h 4                   | ms<br>I9 min             |
| Wait time:                            | Resolution<br>minimum<br>maximum<br>Resolution | 100<br>100<br>1 h 4<br>100     | ms<br>ms<br>I9 min<br>ms |

## 11.2.2 KETTE Function Module

| Processing times: | Step with 16 instructions;<br>WSB = $0_{bin}$ Automatic mode;                                                      | 0.32 ms<br>e; |  |  |
|-------------------|----------------------------------------------------------------------------------------------------|---------------|--|--|
|                   | Step with 16 instructions;<br>WSB = $1_{bin}$ Automatic mode;<br>step-on in same cycle<br>( D7.4 = $0_{bin}$ )     | 0.47 ms       |  |  |
|                   | Step with 16 instructions;<br>WSB = $1_{bin}$ Automatic mode;<br>no step-on in same cycle<br>( D7.4 = $1_{bin}$ ); | 0.36 ms       |  |  |

| Number:    | Cascades<br>Steps<br>Step-on cc | onditions                        | max. 64<br>max. 128<br>max. 64 | /Cascade<br>/Step  |
|------------|---------------------------------|----------------------------------|--------------------------------|--------------------|
| Monitorin  | g time:                         | minimum<br>maximum<br>Resolution | 100<br>1 h 4<br>100            | ms<br>I9 min<br>ms |
| Wait time: |                                 | minimum<br>maximum<br>Resolution | 100<br>1 h 4<br>100            | ms<br>I9 min<br>ms |

# 11.2.3 DIAG500E Diagnostics Module

| Processing times, with-<br>out diagnostics module: |                                       | 1 cascade, no fault, no manual diagnostics.  |                                | 0.5 ms            |
|----------------------------------------------------|---------------------------------------|----------------------------------------------|--------------------------------|-------------------|
|                                                    |                                       | 30 cascades,<br>no manual dia                | no fault,<br>gnostics.         | 1.4 ms            |
|                                                    |                                       | 30 cascades,<br>manual diagno<br>conditions. | no fault,<br>ostics of 64      | 2.1 ms            |
|                                                    |                                       | 30 cascades,<br>manual diagno<br>conditions. | no fault,<br>ostics of 64      | 5.0 ms            |
| Number:                                            | Cascades<br>Steps<br>Step-on conditio | ns                                           | max. 64<br>max. 128<br>max. 64 | /Cascade<br>/Step |

## 11.3 Fault Messages

| Code | $Subcode_{dec}$ | Subcode <sub>hex</sub> | Fault                        | Fault description                                                                                                    |
|------|-----------------|------------------------|------------------------------|----------------------------------------------------------------------------------------------------|
| 0    | 0               | 0                      | NO ERROR                     | Fault-free processing.                                                                                                    |
| 1    | 1               | 1                      | E SLAVE NOT READY            | Level 1 and level 2 fault.                                                                                                    |
| 1    | 2               | 2                      | E PROTOKOL                   | Packet sequence.                                                                                                    |
| 1    | 3               | 3                      | E FRAME                      | Protocol frame fault.                                                                                                    |
| 1    | 4               | 4                      | E TIMEOUT                    | Timeout fault.                                                                                                    |
| 1    | 5               | 5                      | E CRC BCC                    | CRC fault.                                                                                                    |
| 1    | 6               | 6                      | E PARITY                     | Parity fault.                                                                                                    |
| 1    | 7               | 7                      | E SEND ABORT                 | Transmission abort.                                                                                                    |
| 1    | 8               | 8                      | R REC ABORT                  | Reception abort.                                                                                                    |
| 1    | 9               | 9                      | E BUF SIZE                   | Cyclical buffer too small.                                                                                                    |
| 1    | 10              | А                      | E NO DEFINE                  | No cyclical data defined.                                                                                                    |
| 1    | 12              | С                      | E DEFINE                     | Cyclical data already defined.                                                                                                    |
| 1    | 15              | F                      | E NO PROTOKOL                | Selected protocol is not supported.                                                                                                    |
| 1    | 16              | 10                     | E OVERRUN                    | Reception overflow.                                                                                                    |
| 1    | 40              | 28                     | E SYS ADDRESS                | Illegal system variable.                                                                                                    |
| 1    | 50              | 32                     | E QUITTUNG START             | No connection established.                                                                                                    |
| 1    | 51              | 33                     | E QUITTUNG OPEN              | Invalid connection setup acknowledgement.                                                                                                    |
| 1    | 52              | 34                     | E QUITTUNG DATA              | Wrong acknowledgement on transmitted infor-<br>mation block.                                                                                                    |
| 1    | 53              | 35                     | E NO RESPONSE<br>WRONG CHAR  | No response telegram.                                                                                                    |
| 1    | 54              | 36                     | E TIMEOUT NO RE-<br>SPONSE   | Timeout - No response telegram.                                                                                                    |
| 1    | 55              | 37                     | E TIMEOUT BLOCKZEIT          | Timeout - Block time exceeded.                                                                                                    |
| 1    | 56              | 38                     | E TIMEOUT QUIT RE-<br>SPONSE | Timeout - No acknowledgement.                                                                                                    |
| 1    | 57              | 39                     | E ABBRUCH SPS                | End Of Text marker (EOT) - PLC abort.                                                                                                    |
| 2    | 58              | 3A                     | E RECEIVE COUNT              | Wrong data size received. Check and verify<br>whether, in the mask in which the fault occurs, a<br>variable with odd number of bytes is being read<br>from a word or double-word address. |

Fig. 11-2 Fault Messages

## Fault messages (cont'd.)

| Code | $Subcode_{dec}$ | Subcode <sub>hex</sub> | Fault description                                                |
|------|-----------------|------------------------|------------------------------------------------------------------|
| 3    | 1               | 1                      | Addressed module is not available.                               |
| 3    | 16              | 10                     | Module does not respond.                                         |
| 3    | 35              | 23                     | Access to this address field is prohibited.                      |
| 3    | 36              | 24                     | Access to this address field is protected by the user.           |
| 3    | 37              | 25                     | Timer may not be written to.                                     |
| 3    | 38              | 26                     | Module number too high.                                          |
| 3    | 39              | 27                     | Module not available.                                            |
| 3    | 40              | 28                     | Module too small.                                                |
| 4    | 32              | 20                     | Addressed data type (command code) unknown in PST.               |
| 4    | 33              | 21                     | Protocol ID is unknown to the peripheral station (PST).          |
| 4    | 35              | 23                     | Addressed coordination marker unknown in PST.                    |
| 4    | 37              | 25                     | Parameter ID in message does not match specified parameters.     |
| 4    | 38              | 26                     | Difference between block length and actual data volume.          |
| 4    | 40              | 28                     | Unknown message type.                                            |
| 4    | 41              | 29                     | Unknown command type.                                            |
| 4    | 58              | 3A                     | Start address does not match operand type (word on odd address). |
| 4    | 59              | 3B                     | Start address is outside of specified address range.             |
| 4    | 60              | 3C                     | Invalid parameter for specified instruction.                     |
| 4    | 61              | 3D                     | Invalid operand type.                                            |
| 4    | 64              | 40                     | Peripheral station has not yet received identification message.  |
| 4    | 99              | 63                     | Specified data size is larger than addressed data range.         |
| 4    | 210             | D2                     | Coordination marker is disabled.                                 |

Fig. 11-3 Fault Messages

## 11.3.1 BUEP19E Fault Messages – CL200

| Fault               | Fault                               | Fault description                                                                                                    |
|---------------------|-------------------------------------|----------------------------------------------------------------------------------------------------|
| code <sub>hex</sub> |                                     |                                                                                                    |
| 02                  | Memory access problem               | Faults occurred during access to the specified memory range, or access temporarily not possible.                                                                                                    |
| 03                  | Wrong memory type                   | The specified access mode is not possible for the addressed memory range (e.g. EPROM write-access), or no physical memory capacity is available at the stated address range.                                           |
| 05                  | Internal communication fault        | During processing of the command, a fault has occurred which may possibly be remedied by repeating the command.                                                                                                    |
| 20                  | Command code unknown                | The specified command code is not known on the PST.                                                                                                    |
| 21                  | Protocol ID unknown                 | The protocol ID specified in the message is unknown on the PST.                                                                                                    |
| 23                  | Invalid coordination<br>marker      | Specified coordination marker is not defined on the PST.                                                                                                    |
| 25                  | Wrong parameter ID                  | The parameter ID specified in the request message does not match the parameters specified for this command.                                                                                                    |
| 26                  | Block length error                  | The block length specified in the command does not correspond to the actual data size.                                                                                                    |
| 28                  | Unknown message type                | The specified message type does not match the message types specified in the BUEP19E specification.                                                                                                    |
| 29                  | Unknown command type                | The specified command type does not match the command types ("E", "A") specified in the BUEP19E specification.                                                                                                    |
| 3A                  | Wrong alignment                     | Then specified address is not aligned to the limit required for this operand type. This fault may occur, for example, if an odd-numbered word address or double-word address is specified that cannot be divided by 4. |
| 3B                  | Invalid address range               | The address range specified in the command is outside of the address range specified for this command.                                                                                                    |
| 3C                  | Invalid parameter                   | A parameter specified in the command has a value that is not specified for this command.                                                                                                    |
| 3D                  | Invalid operand type                | The operand type specified in the command is not specified for the BUEP19E protocol, or the command is invalid.                                                                                                    |
| 40                  | Identification not yet<br>completed | The PST has not yet received an identification command. Without the processing having been completed, the PST refuses the processing of other commands.                                                                |
| 63                  | Buffer overflow                     | The data size specified in the command exceeds the size of the memory location that is available on the PST.                                                                                                    |
| 82                  | Module-specific fault               | This fault message indicates that the error byte 2 of the response message contains a module-specific fault.                                                                                                    |
| D2                  | Coordination marker disabled        | The command could not be executed because the coordination marker is disabled.                                                                                                    |

Fig. 11-4 BUEP19E Fault Messages — CL200

# 11.3.2 BUEP19E Fault Messages – CL350 / CL400 / CL500

| Fault        | Fault                           | Fault description                                                                                                    |
|--------------|---------------------------------|----------------------------------------------------------------------------------------------------|
| $code_{hex}$ |                                 |                                                                                                    |
| 01           | Module not available            | The block address specified in the block command addresses a system<br>bus station in which no module is available, or addresses a module that is<br>unable to effect command processing (slave without command reception<br>buffer).                                            |
| 10           | Module not addressable          | The SK500 has transferred to this module a command that is addressed to another module. The SK500, however, has not received an execution ac-<br>knowledgement, and reports this as a fault to the AST. An attempt may be made to eliminate this fault by repeating the command. |
| 20           | STOP error                      | The module is in STOP status. The specified command cannot be exe-<br>cuted while the module is in STOP status.                                                                                                    |
| 21           | RUN error                       | The module is in RUN status. The specified command cannot be executed while the module is in RUN status.                                                                                                    |
| 22           | OperMode change not<br>possible | The module was unable to enter into the operation mode specified in the command.                                                                                                    |
| 23           | Field access prohibited         | The defined access mode (read, write, bit access) is not permitted for the specified field. Example: Write-access to a field for which only read-access is permitted.                                                                                                    |
| 24           | Field protection enabled        | The access to the field could not be executed because the field has been protected by the user.                                                                                                    |
| 25           | Timer disabled                  | This fault message is used upon write-access to the Timer actual value/Status field. The actual value of a timer may be changed only while the time has not yet expired. It is not possible to restart a timer because the time type cannot be definitely reconstructed.         |
| 26           | Module number too high          | The specified module number is larger than the maximum module number permitted for this module type.                                                                                                    |
| 27           | Module not available            | The module with the specified number is not listed in the reference list.                                                                                                    |
| 28           | Data module too small           | The address range specified in the command exceeds the limits of the data module.                                                                                                    |

Fig. 11-5 BUEP19E Fault Messages — CL400/CL500

### BUEP19E Fault Messages – CL400/CL500 (cont'd.)

| 29 | Monitor disabled                            | Two peripheral devices are simultaneously attempting to use the monitor of a ZS via the module interface and the interface of the SK.                                                                                                    |
|----|---------------------------------------------|----------------------------------------------------------------------------------------------------|
| 2A | Reference list disabled                     | Two peripheral devices are simultaneously attempting to access the reference list of a ZS via the module interface and the interface of the SK.                                                                                                    |
| 2B | RTC error                                   | Error upon reading or writing the system clock of the SK500.                                                                                                    |
| 2C | Reference list entry can-<br>not be changed | On the ZS500 it is not permitted to move a data module into another mem-<br>ory range. The reason is that in the case of system command the absolute<br>address is transferred to the partner module. If an attempt is made to mod-<br>ify the reference list entry of an existing data module, this fault message will<br>result. |

Fig. 11-6 BUEP19E Fault Messages — CL400/CL500 (cont'd.)

### 11.4 BT-MADAP Order Numbers

### **BT-MADAP**

1070 077 814

Software package, including the individual components listed below.

> BTSMADAP, BTS\_ZV; 1070 077 815 operation via BT5/BT20 for CL200, CL350 / CL400 and CL500

> KETTE200 for CL200 1070 077 186

KETTE, DIAG500E for 1070 077 508 CL350 / CL400 and CL500